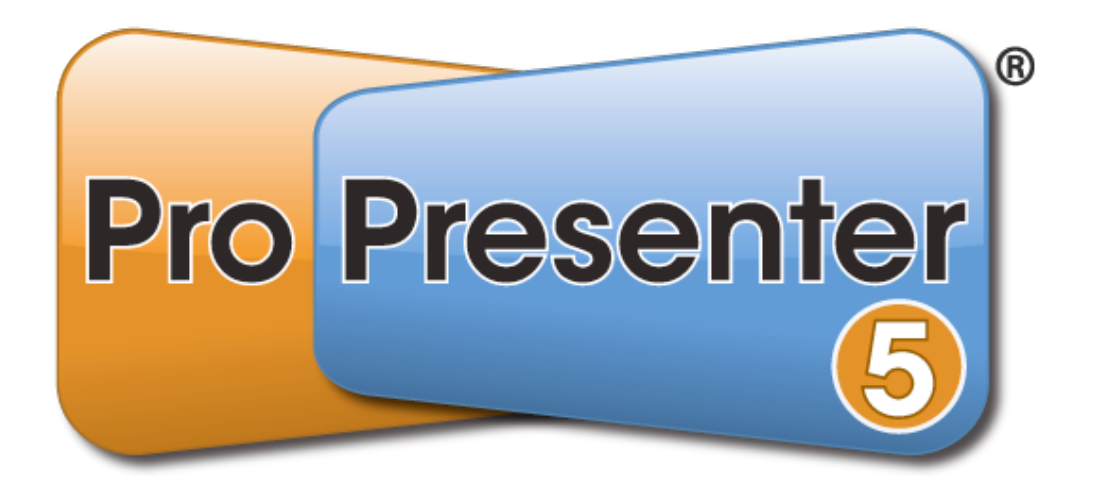

# Mac User Manual

Last edited on February 1, 2012. All content is current as of version 5.0 build 6524. Copyright ©2005-2012 Renewed Vision, Inc. All rights reserved.

ProPresenter is owned by Renewed Vision, Inc. 6720 Jamestown Drive Alpharetta, GA 30005

**Licensing Information** 

There are two types of licenses available for ProPresenter. Both forms of the license refer to a single geographical location. If your church or organization wants to use ProPresenter in multiple geographical locations, each location is required to own its own license.

A **SINGLE USER LICENSE** grants permission for one (1) computer to be used as the presentation computer at a given time. The license may be installed on an unlimited number of computers for editing purposes or for CONCURRENT (non-simultaneous) presentation use. A **SINGLE USER LICENSE** removes the watermark from one presentation computer at a time. A **SINGLE USER LICENSE** is platform specific to Mac or Windows.

A **SITE LICENSE** grants permission for an unlimited number of computers to be used as the presentation computer simultaneously. Any computer with an active **SITE LICENSE** may be used as an editing or presentation computer at any time. The watermark is removed from all computers with a **SITE LICENSE**. A SITE LICENSE may be activated on both Mac and Windows computers simultaneously.

<u>Planning Center Online</u> ("PCO") is wholly owned by Ministry Centered Technologies, LLC ("Ministry Centered Technologies"). License fees may apply and are the sole responsibility of the user.

<u>SongSelect</u> is wholly owned by <u>Christian Copyright Licensing, Inc.</u> ("CCLI"). License fees may apply and are the sole responsibility of the user.

# **Table of Contents**

| Installing ProPresenter                 | 1                    |
|-----------------------------------------|----------------------|
| Info Center                             | 4                    |
| Free Media Content                      | 5                    |
| Configuring your computer for first use | 7                    |
| System Display Preferences              | 7                    |
| DVD settings                            | 8                    |
| Other settings                          | 8                    |
| ProPresenter Preferences                | 9                    |
| General                                 | 10                   |
| Display Preferences                     | 12                   |
| Corner Pinning                          | 14                   |
| Label                                   | 16                   |
| DVD                                     | 17                   |
| Live                                    | 18                   |
| Sync                                    | 19                   |
| Network                                 | 21                   |
| Master Control Slave                    | 21                   |
| ProPresenter Remote Server Settings     | 21                   |
| Remote Stage Display Server Settings    | 21                   |
| PVP Network Settings                    | 22                   |
| Planning Center Online                  | 22                   |
| Advanced                                | 23                   |
| Modules                                 | 24                   |
|                                         | 25                   |
| Copyright Settings                      | 29                   |
| CCLI Reporting                          | 32                   |
| Presentation Layers                     | 33                   |
| Working with Templates                  | 35                   |
| Working with Media                      | 36                   |
| Video/Image Bin                         | 36                   |
| Media Browser                           | 38                   |
| Media Properties                        | 39                   |
| Working with Presentations              | 44                   |
| Presentation File Formats               | 44                   |
| Using the Library                       | 45                   |
| Adding new presentations                | 46                   |
| Using multiple libraries                | 47                   |
| Playlists                               | 49                   |
| Planning Center Online Playlist         | 50                   |
| Slide and Table View                    | 53                   |
| Working with Slides                     | 54                   |
| Slide Grouping and Arrangements         | 55                   |
| Document Properties                     | 57                   |
| Transitions                             | 58                   |
| Resizing Presentations                  | 59                   |
| © 2005-2012                             | Renewed Vision, Inc. |

| Editing Slides                       | 60  |
|--------------------------------------|-----|
| Go to Next Timer                     | 68  |
| Hot Keys                             | 70  |
| Saving Files                         | 71  |
| Slide Reflow                         | 72  |
| Importing and Exporting Files        | 74  |
| Printing                             | 80  |
| Song Select                          | 82  |
| Accessing SongSelect                 | 83  |
| Exporting from SongSelect            | 84  |
| PowerPoint and Keynote Triggering    | 85  |
| Bibles                               | 86  |
| Downloading, Installing, Registering | 86  |
| Using the Bible Module               | 89  |
| Bible Presentations                  | 90  |
| Props                                | 92  |
| Clocks                               | 93  |
| Messages                             | 94  |
| Mask Layer                           | 96  |
| Audio Bin                            | 97  |
| Timeline                             | 98  |
| Using DVDs                           | 99  |
| Displaying Web Pages                 | 101 |
| Stage Display                        | 102 |
| Twitter                              | 106 |
| Localization                         | 108 |
| Modules                              | 109 |
| Demo Modules and Registering Modules | 110 |
| Alpha Key Module                     | 111 |
| Edge Blending Module                 | 113 |
| Master Control Module                | 115 |
| Multi-Screen Module                  | 117 |
| SDI Output Module                    | 119 |
| Matrox Configuration                 | 120 |
| ProPresenter Remote                  | 122 |
| Remote Stage Display                 | 123 |
| Display Patterns                     | 124 |
| Backing Up and Transferring Files    | 125 |
| Keyboard Shortcuts                   | 126 |
| Troubleshooting                      | 128 |
| Additional Resources                 | 131 |

# **Installing ProPresenter**

When you are ready to download and install ProPresenter, go to the <u>Renewed Vision website</u>. Under **Download** in the menu bar, select **ProPresenter**. You will then click on the **Download Now** option for the Mac version.

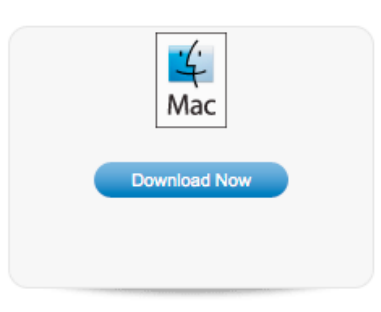

When you click on **Download Now**, the disk image (.dmg) will begin downloading automatically. "Disk Image" is the term used to describe the file used to package installation files for Mac OS X.

| 00         | Opening ProPresenter5_5.0_b6498.dmg               |
|------------|---------------------------------------------------|
| You have o | hosen to open                                     |
| ProPres    | enter5_5.0_b6498.dmg                              |
| which is   | a: dmg File (24.1 MB)                             |
| from: ht   | tp://www.renewedvision.com                        |
| What sho   | uld Firefox do with this file?                    |
| O Open     | with Choose                                       |
| Save       | rite                                              |
| 🗌 Do th    | is automatically for files like this from now on. |
|            |                                                   |
|            | Cancel OK                                         |

Select "Save File" and then click OK to continue with the download.

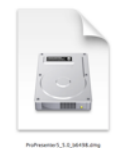

After the download completes, locate the file in your Downloads folder in the Finder, and double-click on the disk image icon to open the installer utility. You can also open the file location through the Downloads manager in your web browser if you can't locate your Downloads folder.

When you open the disk image, you will be shown the licensing agreement. Read and make sure that you understand the license terms and then click **Agree** to continue with the installation.

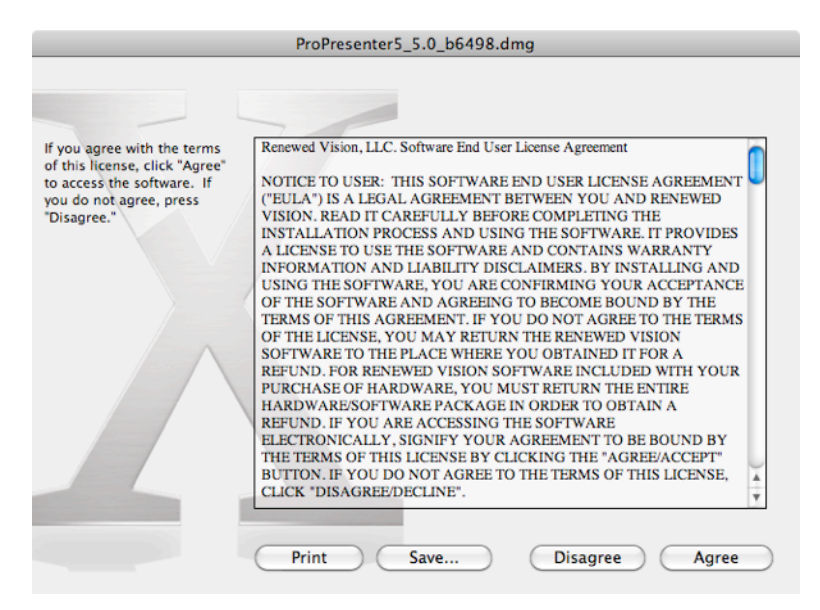

After agreeing to the license terms, the disk image will be opened. To install the application on your computer, click on the ProPresenter icon and drag it across the gray arrow onto the Applications folder. This will install ProPresenter in your Applications folder in Finder. Since ProPresenter 5 has a unique name and files, it can be installed simultaneously with ProPresenter 3 or ProPresenter 4.

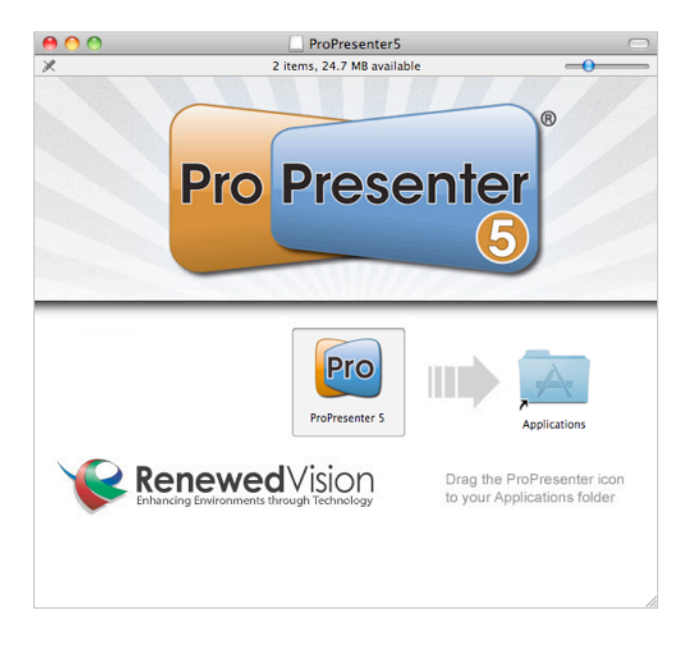

You can now close the installer window and launch ProPresenter 5 from your Applications folder in the Finder.

You will see the message shown below the first time you launch the program, click **Open** to continue.

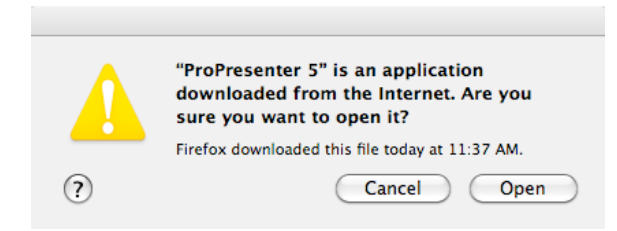

When ProPresenter launches, you will be prompted to enter your License Registration information. This information is provided to you electronically after purchasing a license or when you request a trial code.

**Note**: A single user license is platform specific, so a Windows code won't work in the Mac version and a Mac code won't work in the Windows version. Each version of ProPresenter (3, 4, and 5) have unique codes, so your previous codes won't be able to unlock Pro5.

If you have not purchased a code, or don't have a trial code, you can choose to either purchase a code by clicking on "Buy Now" or open ProPresenter by clicking on "Demo". The demo version is fully functional, but it does have a watermark on the main output and the stage display output.

| Pro Licen                      | se Registration |
|--------------------------------|-----------------|
| Registered To:<br>Unlock Code: |                 |
| ? Buy Now                      | Demo Submit     |

If you receive a message saying your code is invalid, check the following things:

- Is your code a ProPresenter 5 code?
- If it's a single user code, is it a Mac Single User code (starts with 'M')?
- Are you entering the 25-digit code? Is it five sets of five alphanumeric characters?
- Did you include the dashes in the code if you manually entered it?
- Is there an extra space on the end of the Unlock Code if you copied/pasted it?
- Did you transcribe any letters/numbers incorrectly?

Before contacting us directly, please go to <u>www.renewedvision.com/support</u> and attempt to retrieve your registration information. If you purchased from a reseller and need to redeem your activation code, please go to <u>http://www.renewedvision.com/registration.php</u>.

Once you have successfully entered your license information you will be asked to enter your user account password for your computer. We can't help you if you don't know this password. © 2005-2012 Renewed Vision, Inc. Page 3 of 131

# **Info Center**

The first time you launch ProPresenter you will see the ProPresenter Information Center. You can access this later by clicking on the ProPresenter logo in the upper-right corner of the application. Uncheck the "Open Info Center after Launch" option at the bottom to prevent this screen from opening every time you launch the program.

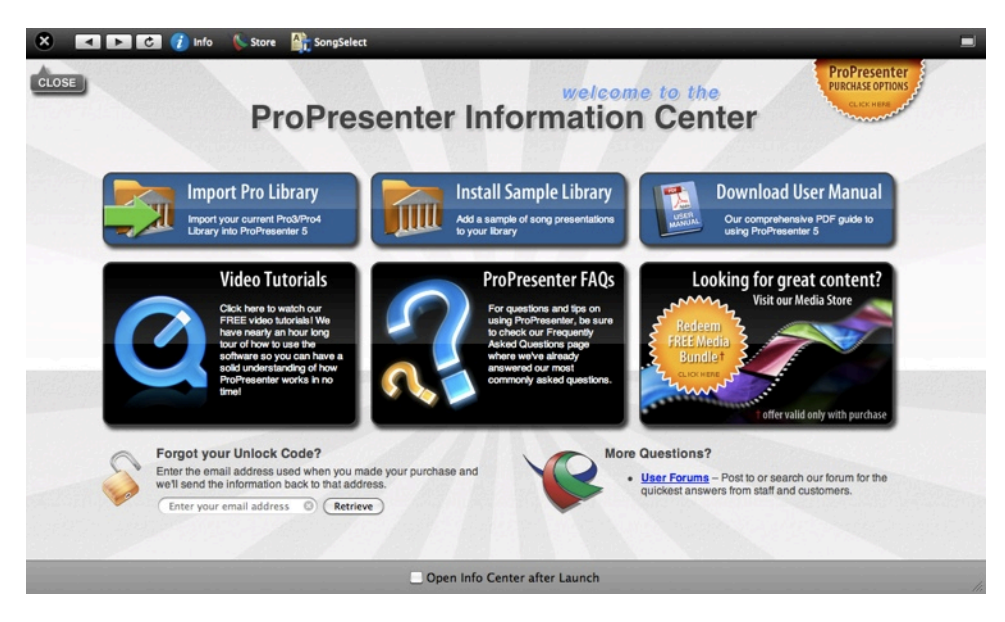

**Import Pro Library** ProPresenter will detect whether you have ProPresenter 3 or ProPresenter 4 installed automatically. When you click on this button, the correct import utility will open. If you have both versions installed, the newer version will be used. Importing libraries is covered in more detail later in this user guide.

**Install Sample Library** This will install a small collection of public domain hymns. There is no need to install these if you don't use old hymns.

**Download User Manual** This will download a copy of the user guide as a PDF to your computer.

**Video Tutorials** The ProPresenter 5 tutorial videos can be viewed directly in the program. An internet connection is required

ProPresenter FAQs This will load our FAQ page. An internet connection is required.

**Looking for great content?** This button will launch our media store page where you can download the free samples or buy additional content.

**Forgot your Unlock Code?** Enter the email address that was used to buy ProPresenter to have your registration information resent.

More Questions? This link will take you to our user forums where you can get more help.

# **Free Media Content**

We have partnered with WorshipHouseMedia to power the media store that is accessible directly through ProPresenter. If you have purchased anything from WorshipHouseMedia before, you will be able to use those credentials to log into the store, otherwise you will create a new account during the check out process that you can then use in the future to buy additional media.

To access the Store and the free content, click on the Store icon in the toolbar then select the RenewedVision Video Sample Download link. Depending on the size of your screen, you may have to scroll down a little to see this banner. If nothing is loading on this page, ensure that you have the latest version of Flash for Safari installed.

Everyone who purchases a ProPresenter 5 license (new or upgrade) is qualified to receive 60 free motion backgrounds from Centerline New Media, CreationPower Media, Graceway Media, Igniter Media, pixelgirl media, and Playback Media.

If you have purchased a site license, you will also have access to 50 additional clips from 12 Inch Design, Igniter Media, WorshipFilms.com, Midnight Oil PRoductions, and Highway. If you are a current Pro4 user, this is the same bundle you already have access to.

All users also have access to an additional 120 still images. A download link is provided to these files in your purchase receipt.

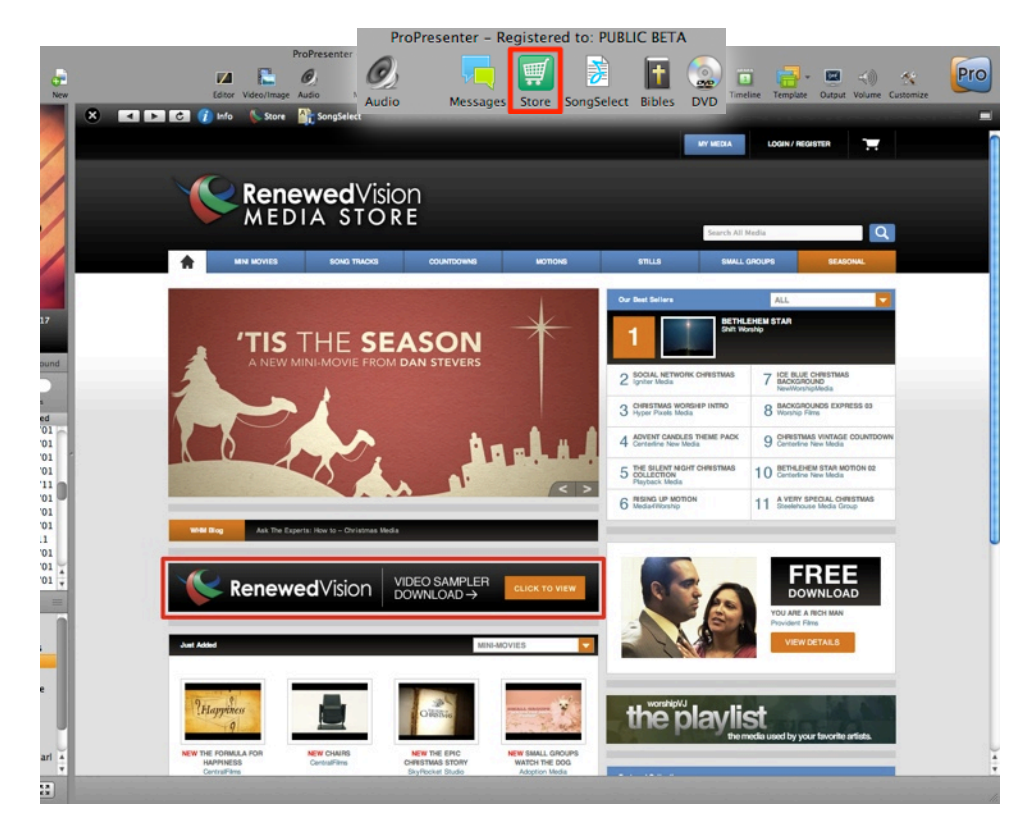

The next page that loads will have a blue button that says "Add All to Cart". Click that button to continue the process. The rest of the check out will be guided by on-screen prompts. Follow those until you get to the final download page then click the download buttons next to each bundle. They will automatically be downloaded into ProPresenter and will show up in your Purchased folder in the Video/Image Bin.

| 🗴 📧 🖿 🖓 into 🛝 Store 🏦 SongSelect                                        |                                       |
|--------------------------------------------------------------------------|---------------------------------------|
|                                                                          | Larch All Mails                       |
| ProPresenter Video Sampler  PREE for Eligitis ProPresenter Owners *      |                                       |
|                                                                          |                                       |
| IGNITER MEDIA                                                            |                                       |
| HOME   OXIÓNET   CONTINCTUS   HELP   PREVACY POLICY   LICITINE ADREEMENT | POWERED BY <b>Worship house</b> media |

# Configuring your computer for first use

If this is the first time you are setting up a computer to use ProPresenter, there are a few things you need to do first to optimize your experience. The most important thing is to make sure your screens are properly configured, which is covered below. There are some additional links to online resources that we think you will find useful while setting up your computer.

# **System Display Preferences**

The first step to getting your displays configured correctly is making sure that your system display preferences are set up properly. Before you begin, connect your primary output to your computer. Setting up the Stage Display will be discussed later in this manual.

To access Display Preferences, click on the Apple menu in the top-left corner of your screen and select **System Preferences**. Click on **Displays** to open up the display preferences.

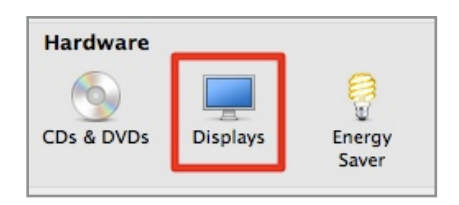

After Displays is opened, click on the **Arrangement** tab. Ensure that the **Mirror Displays** option is **unchecked**. You can also do this by pressing Command-F1 on your keyboard.

| 0 0                                                               | Color LCD                                                   |       |  |
|-------------------------------------------------------------------|-------------------------------------------------------------|-------|--|
| Show All                                                          |                                                             | Q     |  |
|                                                                   |                                                             |       |  |
|                                                                   | Display Arrangement                                         | Color |  |
| To rearrange the displays, drag<br>To relocate the menu bar, drag | them to the desired position.<br>it to a different display. |       |  |
|                                                                   |                                                             |       |  |
|                                                                   |                                                             |       |  |
|                                                                   |                                                             |       |  |
|                                                                   |                                                             |       |  |
|                                                                   |                                                             |       |  |
|                                                                   |                                                             |       |  |
|                                                                   |                                                             |       |  |
|                                                                   |                                                             |       |  |
|                                                                   |                                                             |       |  |
| Mirror Displays                                                   |                                                             |       |  |
| Hirror Displays                                                   |                                                             |       |  |
| Mirror Displays                                                   |                                                             |       |  |

Your Display resolutions should be correct automatically, but if you need to make a change to your external display resolution, click on Gather Windows, select the Display Preferences for the external display and change the resolution.

# **DVD** settings

If this is a new computer you will need to localize the DVD playback so that it will work in proPresenter. To do this, open the Finder, select your hard drive ("Macintosh HD"), open Applications, double-click on DVD Player. When DVD Player opens for the first time, you will be asked to select your region. If you live in the US, this will be Region 1. After you have selected this setting, you can close DVD Player.

If you forget to do this, the first time you try to use a DVD in ProPresenter, it won't work and you'll need to come back to this step.

It is also recommended that you turn off auto play settings on your Mac to prevent resource conflicts between DVD Player.app and ProPresenter's DVD player. To find these settings, open System Preferences then click on **CDs & DVDs** under the Hardware options. Change the **When you insert a video DVD** option to **Ignore**.

| CDs                           | & DVDs                                                                                                    |                                                                                                    |                                                                                                    |
|-------------------------------|----------------------------------------------------------------------------------------------------|----------------------------------------------------------------------------------------------------|----------------------------------------------------------------------------------------------------|
| All                           |                                                                                                    | Q                                                                                                    | $\supset$                                                                                                    |
|                               |                                                                                                    |                                                                                                    |                                                                                                    |
| When you insert a blank CD:   | Ask what to do                                                                                                    | \$                                                                                                    |                                                                                                    |
| When you insert a blank DVD:  | Ask what to do                                                                                                    | \$                                                                                                    |                                                                                                    |
| When you insert a music CD:   | Open iTunes                                                                                                    | \$                                                                                                    |                                                                                                    |
| When you insert a picture CD: | 🚰 Open iPhoto                                                                                                    | \$                                                                                                    |                                                                                                    |
| When you insert a video DVD:  | Ignore                                                                                                    | ÷                                                                                                    | ?                                                                                                    |
|                               | CDs<br>All<br>When you insert a blank CD:<br>When you insert a blank DVD:<br>When you insert a music CD:<br>When you insert a picture CD:<br>When you insert a video DVD: | CDs & DVDs All When you insert a blank CD: Ask what to do When you insert a blank DVD: Ask what to do When you insert a music CD: @ Open iTunes When you insert a picture CD: ⑦ Open iPhoto When you insert a video DVD: Ignore | CDs & DVDs All When you insert a blank CD: Ask what to do When you insert a blank DVD: Ask what to do When you insert a music CD: @ Open iTunes When you insert a picture CD: COPEN iPhoto When you insert a video DVD: Ignore |

When you need to use your computer to watch a DVD you will need to manually open DVD Player.app from your Applications folder. This settings prevents your Mac from automatically trying to play the DVD, which can interfere with ProPresenter's DVD functionality.

# **Other settings**

You may also want to change your desktop image on each display to a solid color. You should also adjust your screensaver and power options so not engage if the computer is left idle for only a few minutes.

# **ProPresenter Preferences**

This section will cover the Preference menu in ProPresenter 5. It's likely that you will need to make very few changes to your Preferences beyond the initial setup.

Preferences are accessed by clicking on the ProPresenter menu and then selecting Preferences, or by pressing Command-, (Command and the comma key).

### General

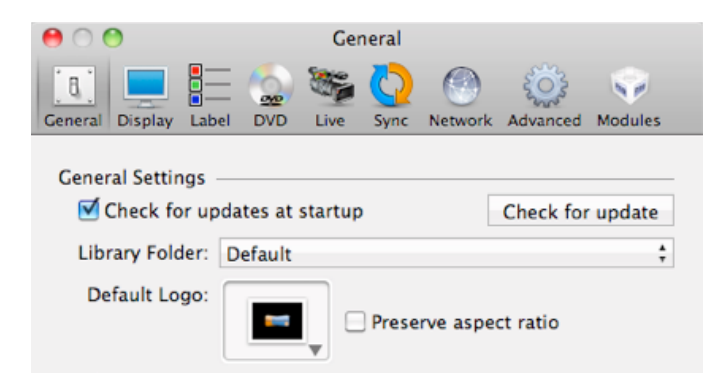

#### Check for updates at startup

This option is enabled by default. ProPresenter will automatically check for updates when the program launches as long as you have an internet connection. If you don't want to be notified of updates automatically, uncheck this option, but remember to check regularly for updates.

#### Library folder

This menu allows you to select from multiple libraries as well as add additional libraries. Adding additional libraries will be covered later in this guide in the section title *Working with the Library*.

#### **Default Logo**

The ProPresenter logo is the default logo. You can check this by clicking on this button and selecting your own image. Having your organization's logo or other image here provides you with something to go to in an emergency. Checking **Preserve aspect ratio** will maintain the aspect ratio of the logo image.

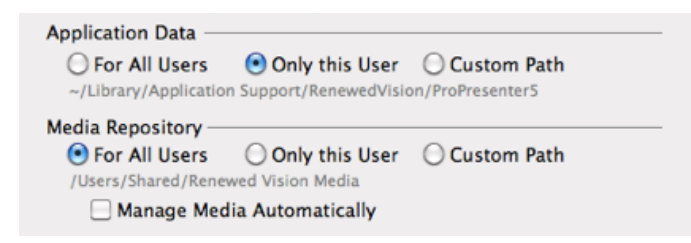

#### **Application Data**

By default, the Application Data is stored per user ("Only this User"). This allows you to have multiple user accounts on the computer and unique ProPresenter environments in each account. If you would like to enable all of the user accounts to access this data, you can select the "For All Users" option. This will create a new set of application data files on the root directory (hard drive instead of user account) that each user can access. You can also store this on a custom path if your setup requires this.

#### **Media Repository**

The first time you launch ProPresenter you will be asked where you want your default media stored. This is the directory where any media purchased through the store is downloaded to and where media that is imported with bundles is stored.

| Pro | Would you like the Default Media folder to<br>be accessible by all users of this<br>computer or by this user account only? |
|-----|----------------------------------------------------------------------------------------------------|
|     | Only this User All Users                                                                                                   |

If you choose "Only this User", your media will be managed per user account. If you choose "All Users", this folder will be created in a shared directory accessible by all users. You can change this location at anytime.

If you check the "Manage Media Automatically" option, any media that you add to ProPresenter will be copied to this location. In previous versions of ProPresenter, adding media to the Video/ Image Bin, for example, didn't move the original files. If you added a file from your Desktop and then delete or move that file, the link was broken in ProPresenter. However, if you enable this option, that file would be added to ProPresenter and automatically moved into your media repository, preventing broken links. If you already have a well organized media storage method, you may not want to enable this option.

| Se | earch Paths            |   |
|----|------------------------|---|
|    | ~/Movies               | + |
|    | ~/Pictures             |   |
|    | ~/Renewed Vision Media |   |
|    |                        |   |
|    |                        |   |

#### **Search Paths**

If you need to move all of your media from on directory to another (e.g., ~/Desktop/ to ~/ Documents/), you can add a new search path. When you restart ProPresenter, the links to your media will all be updated.

| Copyright<br>Copyright display | License #:            |
|--------------------------------|-----------------------|
| 💿 First Slide 🛛 Last Slide     | Configure CCLI Layout |
| ◯ First & Last ◯ All Slides    | Reporting             |
| Reset All Preferer             | nces                  |

#### Copyright

Copyright settings are covered later in this guide in the section called *Copyright Settings*. The settings here are the global settings for Copyright display.

#### **Reset All Preferences**

This resets all the custom settings made in Preferences.

### **Display Preferences**

| 00                                                                     |                                               | Dis           | play       |          |              |            |
|------------------------------------------------------------------------|-----------------------------------------------|---------------|------------|----------|--------------|------------|
| General Display Labe                                                   |                                               | Live          | CO<br>Sync | Network  | Advanced     | Modules    |
| Output Display Set<br>Display at Top<br>Scale to Fit O<br>Enable Stage | tings —<br>p Most Wi<br>utput Disp<br>Display | indow<br>play | Layer      | Cor      | nfigure Stag | e Display  |
| Out                                                                    |                                               |               |            |          | SD           |            |
| Output Screen                                                          |                                               |               |            | Edit Sys | stem Displa  | y settings |
| Screen Width:                                                          | 1600                                          | _             |            | Scree    | n Color:     |            |
| Screen Height:<br>Full Screen                                          | 1000<br>Update<br>Corners                     |               |            | Screen I | Position:    |            |
|                                                                        |                                               | Toggl         | e Outpu    | it       |              |            |

#### **Display at Top Most Window Layer**

Select this box to keep the ProPresenter output above any other windows on your output screen. Disable this box if you need to show a full-screen video using the Web browser, or you need to show a PowerPoint or Keynote presentation.

#### Scale to Fit Output Display

This will scale your presentation to the output resolution if they don't match.

#### **Enable Stage Display**

This will enable the stage display on the indicated screen. You can also enable the Stage Display screen by pressing Command-2 on your keyboard.

#### **Configure Stage Display**

This will bring up the stage display layout editor. This is covered in more detail later in this guide in the section called *Stage Display*.

The **Output** (Out) and **Stage Display** (SD) outputs can be set within the Display preferences by clicking and dragging the displays to the right positions. Note that you are only moving the

screen indicators in ProPresenter. The physical arrangement of the screens can only be changed in System Preferences.

#### Edit System Display settings

This will open the Display settings available in System Preferences that were covered earlier in this guide.

#### **Output Screen**

Clicking **Full Screen** will automatically use the resolution you set in Display preferences. If you need to use a custom size, enter the resolution and click **Update**.

#### **Corner Pinning**

This allows you to make adjustments to the display output and will be covered later in this user guide.

#### **Screen Color**

This specifies the default slide background color. This is the color you will see on your thumbnails and if no other background is selected. You can use any color.

#### **Screen Position**

This allows you to designate which part of the screen your presentation will be anchored to if the presentation dimensions are smaller than the actual output resolution.

#### **Toggle Output**

This turns your primary output on and off. This can also be done by pressing Command-1 on your keyboard.

#### **Corner Pinning**

In ProPresenter 5 we have included the ability to use corner pinning on the output from the program. This will allow you to make modifications to the output shape when keystoning isn't quite enough, or you're projecting onto a surface with angled sides.

From the Display preference tab, enable Corner Pinning by checking the box next to it. Click on the Corners button to open the settings. The settings default to a perfect square using your Output Screen resolution.

| 000                   | Display       |                  |                    |
|-----------------------|---------------|------------------|--------------------|
| General Display Label | DVD Live Sync | Network Advance  | ed Modules         |
| 0                     | x             | Y                | _                  |
| TopLeft               | 0             | 0                |                    |
| Scal TopRight utp     | 640           | 0                |                    |
| E BottomLeft          | 0             | 480              | pe Dis <b>play</b> |
| BottomRight           | 640           | 480              |                    |
| L.                    | Cancel        | ОК               | •                  |
| Output Screen         |               | Edit System Dis  | play settings      |
| Screen Width: 64      | 0             | Screen Color:    |                    |
| Screen Height: 48     | 0<br>Update   | Screen Position: |                    |
| Corner Pin            | Corners       |                  |                    |
|                       | Toggle Outp   | ut               |                    |

The images below shows what changes to each value does to the actual output. For this illustration, the output screen has been set to 640x480. The left image shows the initial screen settings and the second shows the adjusted output settings. Each setting is represented individually by the eight thumbnails below. The default slide color is set to Cyan to make it easier to see the results of the corner pinning. The eight thumbnails are arranged in the same order as the pinning values.

|             | Х              | Y                                |                 | Х                            | Y   |
|-------------|----------------|----------------------------------|-----------------|------------------------------|-----|
| TopLeft     | 0              | 0                                | TopLeft         | 100                          | 100 |
| TopRight    | 640            | 0                                | TopRight        | 540                          | 100 |
| BottomLeft  | 0              | 480                              | BottomLeft      | 100                          | 380 |
| BottomRight | 640            | 480                              | BottomRight     | 540                          | 380 |
|             | Cancel         | ОК                               |                 | Cancel                       | ОК  |
|             | rast           | here is love<br>as the ocean     | here<br>vast as | ₁s love<br>the ocean         |     |
|             | her<br>vast as | e is love<br>s the ocean         | here<br>vast as | Î <u>Ş Îove</u><br>the ocean |     |
|             | Va             | here is love<br>ist as the ocean | here<br>vast as | ts love<br>the ocean         |     |
|             | h<br>vast      | ere is love<br>as the ocean      | here<br>vast as | is love<br>the ocean         |     |

### Label

| 0 0                                                                                      |                 | La      | ıbel                               |                                               |          |         |
|------------------------------------------------------------------------------------------|-----------------|---------|------------------------------------|-----------------------------------------------|----------|---------|
| General Display                                                                          | Label DV        | D Live  | Sync                               | Network                                       | Advanced | Modules |
| Library Category<br>Category<br>Song<br>Presentatic<br>Bible<br>Speaker No<br>PowerPoint | on<br>otes<br>t |         |                                    |                                               |          | +       |
| Group & Slide L<br>Group<br>Verse 1<br>Verse 2<br>Verse 3<br>Chorus                      | abels<br>C      | Color + | Slid<br>Blar<br>Inst<br>Rep<br>Spo | e<br>nk Slide<br>trumenta<br>beat<br>oken Wor | l d      | iolor + |

#### **Library Categories**

You can use Categories in the Library to help sort your presentation. Labels are set when creating a new presentation, but can be changed at any time. Use this section to create additional categories that you might need. To delete a category, select it and press the Delete key on your keyboard.

#### **Group & Slide Labels**

Group labels are used with the Grouping and Arrangements feature that is covered later in this user guide. Slide groups work like stanzas and allow you to keep sets of slides together to easily arrange them.

Within each group you can designate more specific labels on individual slides if you need to. To add these labels, open the Editor, go to the Slide Properties tab, and assign the label. Slide labels will still exist within a slide group. You can see groups for Verse 1 and Verse 2 in the image below as well as an Instrumental slide within Verse 1.

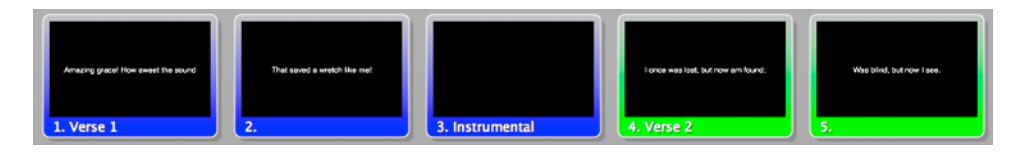

#### DVD

| 00             | 0                                 |                          |                            | D                  | VD                 |                     |                                                                                                    |             |
|----------------|-----------------------------------|--------------------------|----------------------------|--------------------|--------------------|---------------------|----------------------------------------------------------------------------------------------------|-------------|
| [8]            |                                   |                          |                            |                    | 0                  | ۲                   | Ser and a series of the series of the series | Ŷ           |
| General        | Display                           | Label                    | DVD                        | Live               | Sync               | Network             | Advanced                                                                                                    | Modules     |
| DVD            | Settings                          |                          |                            |                    |                    |                     |                                                                                                    |             |
|                | Disab                             | le DVD                   | ) playb                    | ack fea            | ture               |                     |                                                                                                    |             |
|                | 🗌 Preve                           | nt DVD                   | ) spin (                   | down               |                    |                     |                                                                                                    |             |
| Hand           | Brake –                           |                          |                            |                    |                    |                     |                                                                                                    |             |
| Ha<br>ha<br>ve | andBrake<br>ard drive<br>rsion of | CLI all<br>Note<br>HandB | ows Pr<br>that th<br>rake. | oPrese<br>is is di | nter to<br>fferent | save DV<br>from the | D clips to<br>regular C                                                                                                    | your<br>JUI |
|                |                                   |                          | Ins                        | stall Ha           | ndBrak             | (eCLI               |                                                                                                    |             |
|                |                                   |                          |                            |                    |                    |                     |                                                                                                    |             |

**Disable DVD playback feature** Selecting this option will prevent DVDs from being played in ProPresenter.

**Prevent DVD spin down** Selecting this option will keep the DVD spinning so that there is less delay when you click on a selected DVD clip. It's recommended to keep this option checked.

**Install HandBrakeCLI** This is a new feature in ProPresenter 5. If you frequently use DVDs and would like the ability to rip clips to your computer instead of playing them directly back from the DVD, install this component.

We also recommend installing VLC (it's free) to expand the DVDs that this feature can be used with. Ripping DVDs will be covered later in this user guide.

#### Live

ProPresenter supports a live video feed over FireWire, SDI, or USB input. While this feature is convenient, it does have some drawbacks like latency (delay) when using FireWire. It's best suited for overflow rooms or small services where you may have a single camera and cost is more important than latency. It's not recommended for larger, multi-camera venues that are served best by a multi-port switcher.

| 0 0                              |                        | Li       | ve        |         |          |                |
|----------------------------------|------------------------|----------|-----------|---------|----------|----------------|
| General Display La               | bel DVD                | Eive     | C<br>Sync | Network | Advanced | <b>Modules</b> |
| Live Video Settin<br>Video Sourc | gs<br>:e: Built-       | in iSigh | t         |         |          | <b>*</b>       |
| 🗌 Audio Sourc                    | ce: Built-             | in Input | :         |         |          | A<br>T         |
| ✓ Preserve As<br>□ Disable Vide  | pect Ratic<br>eo Input | )        |           |         |          |                |

#### Video Source

Select the input device for your video source. This can be the iSight camera, an external camera source, or a software "camera" like CamTwist or ManyCams.

#### Audio Source

Select the audio source (if needed) to be used with your camera.

#### **Preserve Aspect Ratio**

This prevents your camera input from being stretched full-screen if your output resolution and the camera resolution don't match.

#### **Disable Video Input**

This prevents the Live button in the toolbar (or F7) from sending a camera signal to your output.

### Sync

ProPresenter 5 makes it easy to sync files between computers, including files other than just your Library. This makes it much easier to setup a new computer with ProPresenter as well as being able to keep computers in sync with each other.

| 0    |       | )                          |                                     |            | Sy          | /nc     |               |                                                                                                    |         |
|------|-------|----------------------------|-------------------------------------|------------|-------------|---------|---------------|----------------------------------------------------------------------------------------------------|---------|
| [8   | j     |                            |                                     |            |             |         |               | Ser and a series of the series of the series | <       |
| Gene | eral  | Displa                     | y Label                             | DVD        | Live        | Sync    | Network       | Advanced                                                                                                    | Modules |
| Sy   | nchr  | onize                      | Library                             |            |             |         |               |                                                                                                    |         |
| S    | erver |                            |                                     |            |             |         |               |                                                                                                    |         |
|      | Sou   | rce:                       |                                     |            |             |         |               |                                                                                                    | +       |
|      |       |                            |                                     | Path to    | currently i | mounted | drive on Desl | ctop                                                                                                    |         |
|      |       | 1                          | nclude i                            | n Sync     | Service     | ::      |               |                                                                                                    |         |
|      |       |                            | 🗹 Librai                            |            | iments      |         |               |                                                                                                    |         |
|      |       |                            |                                     | to Dec     | and Mo      |         | 8 Macks       |                                                                                                    |         |
|      |       |                            |                                     | sts, Pro   | ps we       | ssages  | & Masks       |                                                                                                    |         |
|      |       |                            | Temp                                | lates      |             |         |               |                                                                                                    |         |
|      |       |                            | 🔄 Media                             | 1          |             |         |               |                                                                                                    |         |
|      |       | ) Syno<br>) Syno<br>) Bidi | t files do<br>files up<br>rectional | wn<br>sync |             |         |               |                                                                                                    |         |
|      |       | Repla                      | ace My Fi                           | les        |             |         |               | Sync File                                                                                                    | 25      |

We introduced Sync in ProPresenter 4, but it could only sync Library files. In ProPresenter 5 we have added the ability to sync all of your files to a central folder in order keep multiple computers matched up.

The diagram below shows you the basic idea of how Sync works now. Before you can even begin syncing, you will need to have a central folder for everything to be stored. This folder cannot be the same as your library folder used by ProPresenter since it is going to be used to facilitate your files for syncing.

Once you have your central folder in place, use the "Sync files up" option on Mac 1 to create the necessary sync folders and to copy the data. You will have up to five folders in your sync folder. After the sync is complete, you can use any of the sync options. If you are setting up additional computers to match the first one, you would select the central folder and choose "Sync files down" to move the files to that computer. In the future you would probably use "Bidirectional sync".

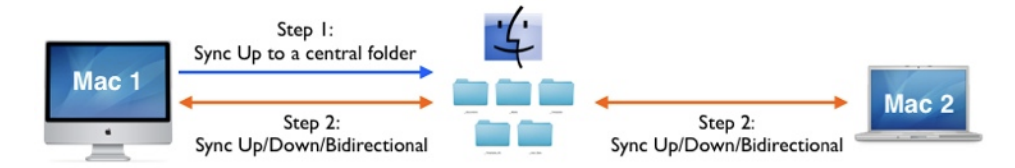

#### Sync files down

This will move files from the Source to your computer.

#### Sync files up

This will move files from your computer to the Source.

#### **Bidirectional sync**

This will look for differences between your computer and the Source and sync those files. If a newer version of a file is detected, you will be shown a prompt alerting you that the older version is being replaced.

#### **Replace My Files/Replace Files on Server**

This will replace the files in the destination folder regardless of the timestamp on files. This option isn't available on Bidirectional sync.

### Network

| 😝 🔿 🕙 Network                          |           |                 |
|----------------------------------------|-----------|-----------------|
| General Display Label DVD Live Sync    | Network A | dvanced Modules |
| Master Control                         |           | Port:           |
| FroPresenter Remote Server             | Passwor   | d: control      |
|                                        | Password  | d: observe      |
| Remote Stage Display Server Settings — |           |                 |
| Enable                                 | Password  | d: password     |
|                                        | Por       | t: Optional     |
| PVP Network                            |           |                 |
| Receive Network Commands               |           |                 |
| Network Name: ProPresenter5            | Port      | :: 45688 Edit   |
| 🗹 Enable Visual Adjustments            |           |                 |
| Planning Center Online                 |           |                 |
| Check for Plan Updates                 | 🔘 Auto    | 💽 Manual        |
| Upload Documents                       | 🔘 Auto    | 💽 Manual        |
| 🗹 Match Songs in Library               |           |                 |
| Show Historical Service Plans          |           |                 |
| Login User: Not logged                 | in        |                 |
| Organization: Not logged               | in        |                 |
|                                        |           |                 |

#### **Master Control Slave**

This is a new feature in ProPresenter 5. It will be covered in more detail later in this user manual in **Master Control Module** section.

#### **ProPresenter Remote Server Settings**

This section of Network preferences enables the iOS ProPresenter Remote app. Check **Enable** and then either (or both) **Controller** or **Observer** and set new passwords for each. If your computer and iOS device are on the same network, you can connect to ProPresenter and use the remote to control playlists or to follow along.

You may need to disable your computer's firewall if you have connection issues. Open System Preferences, go to Security. Click on the Firewall tab and click on Stop to turn off the firewall.

#### **Remote Stage Display Server Settings**

Enabling this setting will allow you to use the iOS ProPresenter Stage Display app. This allows you to use any iOS device as a wireless stage display. Set a new password for this. If you are on a

very restricted network, as your network administrator for a port that you can use if you can't connect.

#### **PVP Network Settings**

If you are using ProVideoPlayer, you can control the videos that are loaded in ProPresenter simultaneously. Enable **Receive Network Commands** for this to work. In PVP, open Preferences>Network and make sure this computer is showing up as being connected.

If you want to be able to control the visual properties of the videos, check the **Enable Visual Adjustments** option.

You will need to configure your playlists in ProPresenter's Video/Image Bin to match the ones in PVP for this to work properly. Commands are sent based on the order of playlists and the position of the clip, not based on names. If you use any folders to sort your media in ProPresenter, move those below the playlists you want PVP to control.

PVP Network settings will be included for all uses with ProPresenter 5 and is no longer part of the Advanced Module.

#### Planning Center Online

This is a new feature in ProPresenter 5 and will be covered in more detail later in this user manual in the section all *Planning Center Online*. The settings listed here allow you to control the basic behavior of the PCO integration.

Changes made to a PCO service order online can automatically be detected by ProPresenter, and documents added in ProPresenter to a PCO playlist can be uploaded to the service element online for future use.

If you check the option to **Show Historical Service Plans** then past services will also be available to you. Otherwise, only plans from the current date and later will be available.

You can log in or log out of Planning Center Online from here as well.

# Advanced

| 00                    | 9                                             |                                    |                      | Adva                       | anced                     |           |                          |              |
|-----------------------|-----------------------------------------------|------------------------------------|----------------------|----------------------------|---------------------------|-----------|--------------------------|--------------|
| [8]                   |                                               |                                    |                      | <b>1</b>                   | $\bigcirc$                | ۲         | i i                      | Ŷ            |
| General               | Display                                       | Label                              | DVD                  | Live                       | Sync                      | Network   | Advanced                 | Modules      |
| Impor<br>Bac<br>Video | rt Video,<br>ckgroun<br>9 Playbac<br>9 High Q | /Image<br>d: Stree<br>:k<br>uality | Scale I<br>tch to Fi | Behavio<br>II ‡ F<br>Deint | or —<br>Foregro<br>erlace | ound: Sca | ale to Fit<br>Play Every | ÷<br>y Frame |
|                       | Render                                        | Output                             | as An                | amorp                      | hic                       |           | Turn off                 | Preview      |

The image above shows the default view of the Advanced preferences. If you enable the Alpha Key or SDI Output module, additional settings are shown at the bottom of this screen. Those will be covered later in this user guide.

#### Import Video/Image Scale Behavior

These settings affect how backgrounds and foregrounds are formatted when you import them into ProPresenter. Generally you will want to set Background to **Stretch to Fill** so that backgrounds fill your entire screen. Foreground will usually be **Scale to Fit** so that the aspect ratio of the video remains the same when displayed on your screens.

#### Video Playback

These settings are usually left unchecked. **High Quality** can be used if you are showing videos that have small-point text embedded in the video. **Deinterlace** and **Play Every Frame** are only needed if you are using files that are encoded using a DV codec.

#### **Render Output Behavior**

These settings are used for troubleshooting rather than general performance. **Render Output as Anamorphic** allows you to use 16x9 content in a 4x3 environment without distorting the original video. **Turn off Preview** disables the preview screen in ProPresenter.

### Modules

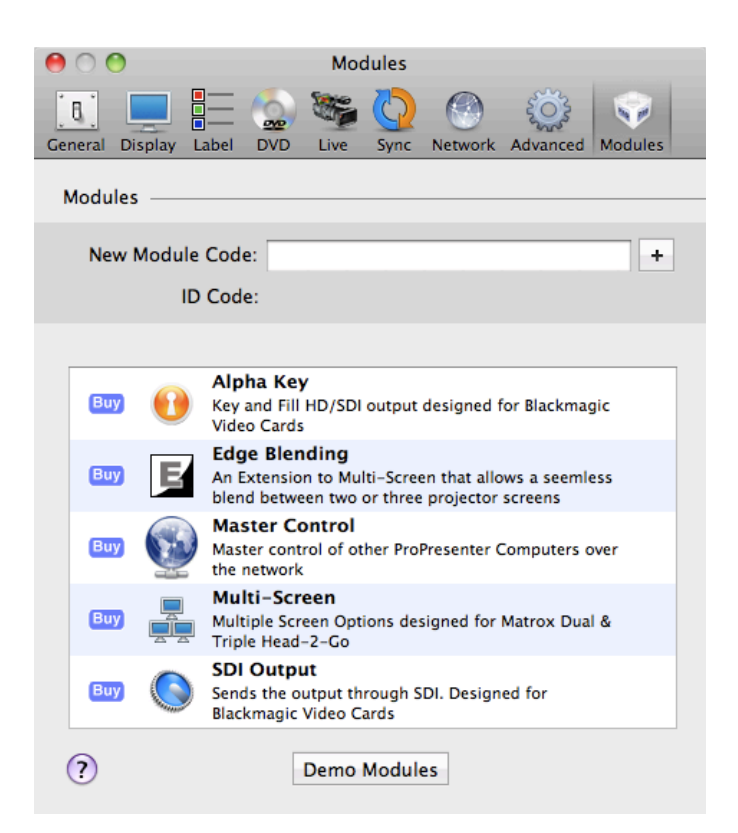

The Modules tab is new in ProPresenter 5. We have relocated this function from the Registration menu. We've also made it possible to demo any of the modules before you buy them.

**Note**: Demo modules add a watermark to the output screen while in use and are also reset when you restart ProPresenter. The Master Control module has a 10 minute time limit.

#### New Module Code

If you have purchased a module, enter the 25-digit code here and then click the + to activate the module. After you have activated a module, the blue "Buy" button will change to a green check mark. When ProPresenter is registered, an ID Code will be shown as well. This is needed to purchase a module and link it to a specific computer.

#### **Demo Modules**

If you click this button, all the modules will be enabled in demo mode for the current session of ProPresenter. You will have the full functionality of the modules, but the ProPresenter watermark will be placed on the output screen. When you close ProPresenter, the modules will be turned off again.

Purchased modules will have a green check next to them instead of the blue "Buy" button.

Each module will be covered in more detail later in this user manual.

# Toolbar

If you are familiar with ProPresenter 4 you will notice that several of the icons in the default toolbar have been changed, some new ones are there, and others aren't there. This section covers all the default icons first, and then explains the remaining icons that can be added to the toolbar through the Customize Toolbar option.

#### **Clear All**

This removes everything that is active in ProPresenter: slides, videos, pictures, audio, websites, etc. When you click this button it will clear the screen and show your default slide color that is set in Preferences. This also stops timed presentations or the Timeline.

#### Slides

This will remove anything that is part of the slide layer. Normally this is just text, but may also have pictures on a slide, or other slide objects. Clearing slides will keep the background showing and allow audio files to continue playing. If you are using a timed presentation or a Timeline, these will continue and the next slide that is triggered will be displayed.

#### Backgrounds

This will clear the background, still image or video, from the screen but everything else will continue. When you clear the background from a presentation, the default slide color will be used instead until a new background is selected.

**Tip**: If you want to select a slide that has a background linked to it, but don't want to use that background at the time, press the Option key to temporarily remove the backgrounds from the presentation while you select the slide. Release the Option key and the backgrounds will be shown again.

#### Logo

This button will show the default logo that you have set in Preferences. This functions the same as a Clear command and removes all other content from the screen.

#### New

This creates a new Library document. You will be able to select the Template and Category of the presentation before adding it to your Library.

#### Editor

When a Library presentation is selected, you can use this button to open the presentation in the Editor to make changes.

#### Video/Image

This opens the Video/Image Bin below the Slide Viewer. The Video/Image Bin is used to organize your media files in ProPresenter.

#### Audio

This opens the Audio bin to the right of the Slide Viewer. The Audio Bin can be used to play audio files for walk in music, sound effects for plays, or whenever you want to play music from ProPresenter.

#### Messages

This opens the Messages module. Messages include any on-screen announcement you need to make, like a child number, or countdown clocks shown to the audience.

#### Store

This opens to our media store, which is powered by Worship House Media. You can download the free media samples through the store, or you can purchase new media for your organization.

#### **Song Select**

This will open to CCLI's SongSelect service. This is a subscription service and is not part of Renewed Vision. We only provide access to this service.

#### Bibles

This will open the Bibles module in ProPresenter. You can access any installed translation or add new translations at any time. Bible searches can be turned into new presentations, added to the currently selected presentation, or shown directly from here.

#### DVD

This opens the DVD module. You can create clips from a DVD and add them to a presentation or playlist, shown a DVD segment directly from here, or rip a DVD clip into a file on your computer.

**Note:** Newer Mac minis and all MacBook Airs don't have a built-in DVD player. You will need an external optical drive to use this feature. Multiple optical drives are not supported.

#### Twitter

This opens the Twitter module, allowing you to show a stream of tweets directly within ProPresenter. This is covered in more detail later in this user guide.

#### Format

This opens the in-line formatting toolbar that allows you to make fast formatting changes to the font style of your slides from within the Slide Viewer instead of having to open the Editor.

#### Timeline

This opens the Timeline interface for a song. Creating a timeline is covered in more detail later in the user guide.

#### Template

You can change the template for the active presentation from this button. You're also able to change the template for an individual slide or multiple presentation at once depending on the selections that are made.

**Note**: This functions differently than it did in ProPresenter 4. Instead of applying to newly create slides or presentations, this actually changes the template right away.

#### Output

This button toggles the primary output on and off.

#### Volume

This controls the output volume of ProPresenter. If your computer volume is turned up and you still don't hear anything from ProPresenter, make sure this hasn't been muted.

#### Customize

This button is a shortcut to the Customize Toolbar window where you can add and remove, or re-arrange, the toolbar icons.

#### **ProPresenter logo**

The ProPresenter logo button opens the Info Center where you can find links to helpful resources.

The following options are available through the Customize Toolbar option. To add or remove icons, open the Customize Toolbar window and drag icons on and off the toolbar. To re-arrange icons, just drag them to the new location on the toolbar.

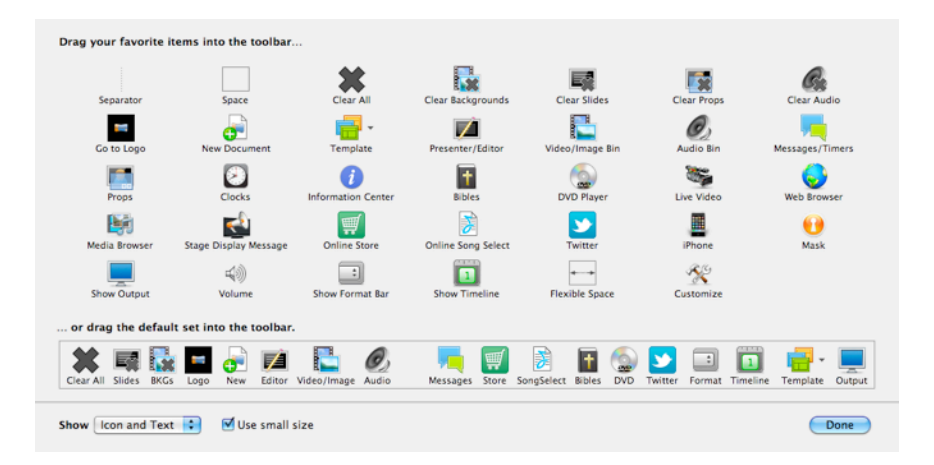

#### Separator

You can added this vertical dashed line to help divide your toolbar into sections that make more sense for you.

#### Space

This is an invisible element in the toolbar, but functions the same as a Separator.

#### **Clear Props**

Props include any image or video you have playing above everything else on screen as well as items shown using the Messages module. Using Messages will be covered later in this user guide. Additional ways to clear Props will also be covered later in this guide.

#### **Clear Audio**

This will clear any audio file that is selected from the Audio Bin or audio file that is added directly to a presentation or the Timeline. This **does not** clear audio that is embedded in a video file.

#### Props

Props are any element that you want to keep on screen above other elements. This is commonly used for things like logo bugs in the corner of the screen. A "logo bug" is similar to what TV stations display in the lower right corner during shows.

© 2005-2012 Renewed Vision, Inc.

#### Clocks

Any clock that is started from here will only show up on the Stage Display.

#### **Information Center**

This gives you quick access to the Information Center page.

#### Live Video

This will enable your selected camera input that you set in Preferences.

#### Web Browser

This opens the built-in web browser, allowing you to show entire websites seamlessly from within ProPresenter.

#### Media Browser

This opens the Media Browser. The Media Browser will be covered in more detail later in this user guide.

#### **Stage Display Message**

This will open a message window that sends a message to just the Stage Display if it is enabled in the Stage Display layout.

#### iPhone

This toolbar item gives you a quick on and off switch for the iOS remote app. If you have the Network settings properly configured for the remote, this will enable and disable the settings.

#### Mask

The Mask layer is another layer available in presentations. Since most users probably don't need this feature, we don't include it in the default toolbar. The Mask layer will be covered in more detail later in this user guide.

#### **Flexible Space**

This is similar to "Space", but it grows and shrinks depending on the size of the ProPresenter window.

# **Copyright Settings**

ProPresenter makes it easy to display copyright information for songs. When you import a song from SongSelect, the data is automatically filled in. If you create your own song files, you can manually enter the copyright information if you want to.

There are two places that you need to configure copyright display. The first place is in Preferences at the bottom of the General tab. These are the global settings that apply to every presentation in the library. As you can see, you can choose to show the copyright information on the first, last, first and last, or every slide of your presentation.

The **License #** box on the right is for you to enter your church's unique license number. You will need to contact CCLI for this number if you aren't sure what it is.

| 0 0                                                                                          | G                                         | ieneral              |                            |         |                |         |
|----------------------------------------------------------------------------------------------|-------------------------------------------|----------------------|----------------------------|---------|----------------|---------|
| General Display Label DVD Li                                                                 | ive Sync                                  | Network              | MultiScreen                | Blend   | کې<br>Advanced | Modules |
| General Settings                                                                             | rtup                                      |                      |                            | C       | heck for u     | Indate  |
| Library Folder: Default                                                                      |                                           |                      |                            |         | Heck for a     | ÷       |
| Default Logo:                                                                                | 🗹 Prese                                   | rve aspec            | t ratio                    |         |                |         |
| Application Data                                                                             |                                           |                      |                            |         |                |         |
| For All Users Only     -/Library/Application Support/F                                       | this User<br>RenewedVisi                  | O Cust<br>on/ProPres | t <b>om Path</b><br>enter5 |         |                |         |
| Media Repository<br>For All Users Only<br>/Users/Shared/Renewed Vision<br>Manage Media Autom | this User<br><sup>Media</sup><br>atically | O Cust               | tom Path                   |         |                |         |
| Search Paths:                                                                                |                                           |                      |                            |         |                |         |
| ~/Movies<br>~/Pictures<br>~/Renewed Vision Media                                             |                                           |                      |                            |         |                | +       |
| Copyright                                                                                    |                                           |                      |                            |         |                |         |
| Enable Copyright display                                                                     |                                           |                      |                            | Licens  | e #: 1234      | 5678    |
| 💽 First Slide 🛛 Last Sli                                                                     | de                                        |                      | (                          | Configu | ire CCLI La    | ayout   |
| ⊖ First & Last ⊖ All Slide                                                                   | 25                                        |                      |                            | R       | eporting       |         |
|                                                                                              | Reset Al                                  | l Preferer           | ices                       |         |                |         |

To change the copyright elements that are shown (Title, Artist, publishing information, etc.) click on the **Configure CCLI Layout...** button. This will open the options shown below.

Each of the copyright elements are controlled by "Tokens", a feature in ProPresenter that allows text from one part of the program to be automatically shown by a different feature. The tokens on the left are the active tokens, meaning these are the ones that will be shown. The column on the right shows all of the options available. You can add and remove tokens from the left column by clicking and dragging them in and out of the right column.

**Note**: The copyright symbol is not included as a token, so if you accidentally delete it you can use Command-G on your keyboard to type it again.

| 000                                                                                              | General                       |                                                                         |
|--------------------------------------------------------------------------------------------------|-------------------------------|-------------------------------------------------------------------------|
| General Display Label                                                                            | DVD Live Sync                 | Network Advanced Modules                                                |
| Gen<br>V<br>Copyright Format<br>Title<br>Artist<br>Publisher<br>Li<br>Copyright Y<br>License Nur | C<br>C<br>Year<br>mber<br>Sor | le Author<br>ist<br>pyright Year<br>blisher<br>ense Number<br>ng Number |
| Edit Template<br>Med<br>• For All Users<br>/Users/Shared/Renewed                                 | e Only this User              | Done                                                                    |
| Manage Media A<br>Search Paths:                                                                  | utomatically                  |                                                                         |
| ~/Movies<br>~/Pictures<br>~/Renewed Vision I                                                     | Media                         | -                                                                       |
| Copyright                                                                                        |                               |                                                                         |
| 🗹 Enable Copyright                                                                               | display                       | License #:                                                              |
| • First Slide                                                                                    | Last Slide                    | Configure CCLI Layout                                                   |
| 🔾 First & Last 🔾                                                                                 | All Slides                    | Reporting                                                               |
|                                                                                                  | Reset All Preferer            | nces                                                                    |

Clicking on **Edit Template** will open the Template Editor and allow you to format the position and text settings for your copyright information. Since tokens aren't actually text, the only thing you'll see in the text box is the copyright symbol. If you want to see how text will look formatted, add any text you want since this will be replaced automatically.

| Title:    | Here Is Love                                              |                     | Chord Chart: | Last Used: 11/5/1        |
|-----------|-----------------------------------------------------------|---------------------|--------------|--------------------------|
| Artist:   |                                                           | Display Copyright 🗹 |              | Background:              |
| Author:   | Matt Redman, William Rees, Robert S. Lowry                | Song #: 3287884     |              | Size: 1920 x 1080        |
| ublisher: | Thankyou Music (Admin, by EMI Christian Music Publishing) | © Year: 2004        |              | Category: Presentation : |

Once you have configured how you want your copyright information to be displayed, you will need to make sure a presentation has information to display and that it's enabled. If you have imported a song from SongSelect, this information is filled in automatically and Display Copyright is checked by default.

To access the copyright information, click on the blue info button next to the presentation title at the top of the slide viewer. If this data isn't already filled in, you can fill in as much as you know. If you need to change whether or not the copyright information is shown for a specific presentation, check or uncheck the **Display Copyright** box

This information is used by the tokens that you enabled in the previous section. If you include a token but there is no information in that text field, nothing will be shown on the slide(s) that the copyright information is displayed on.

Note: The Title entered here can be different than the name of the presentation in the Library. If you want to have multiple copies of a presentation, but show the correct copyright information for each presentation, just change the name of the presentation in the library and leave this as is.

The rest of this panel is covered later in this user guide.
# **CCLI** Reporting

| e | ) 😑 😁 👘 | O CCLI Reporting |              |                              |           |         |  |
|---|---------|------------------|--------------|------------------------------|-----------|---------|--|
|   |         |                  |              |                              |           |         |  |
|   | Created | Title            | Author       | Publisher                    | Copyright | CCLI #  |  |
|   | 10/1/11 | All My Fountains | Chris Tomlin | worshiptogether.com songs    | 2011      | 5925670 |  |
|   | 10/1/11 | From The Insi    | Joel Houston | Hillsong Music Publishing (A | 2005      | 4705176 |  |
|   | 10/1/11 | Your Grace Is    | Matt Maher   | spiritandsong.com   Thanky   | 2003      | 4477026 |  |
|   | 10/1/11 | Everlasting God  | Brenton Bro  | Thankyou Music (Admin. by    | 2005      | 4556538 |  |
|   |         |                  |              |                              |           |         |  |
|   |         |                  |              |                              |           |         |  |
|   |         |                  |              |                              |           |         |  |
|   |         |                  |              |                              |           |         |  |
|   |         |                  |              |                              |           |         |  |
|   |         |                  |              |                              |           |         |  |
|   |         |                  |              |                              |           |         |  |
|   |         |                  |              |                              |           |         |  |
|   |         |                  |              |                              |           |         |  |
|   |         |                  |              |                              |           |         |  |
|   |         |                  |              |                              |           |         |  |
|   |         |                  |              |                              |           |         |  |
|   |         |                  |              |                              |           |         |  |
|   | Reset   | )                |              |                              |           | Export  |  |

One feature we have been asked for over and over again is the ability to generate a CCLI report. In ProPresenter 5 we make it easy to generate a report of all the new songs you've added to your library. CCLI only requires that you report when you add a song to your library, not how many times you use the song.

To access this, open Preferences, go to the General tab, and click on the **Reporting...** button at the bottom.

You can reset this list to make it easy for you to track your songs during each reporting period. You can also export the list as a text file if you want to keep a backup copy of this list for your records.

# **Presentation Layers**

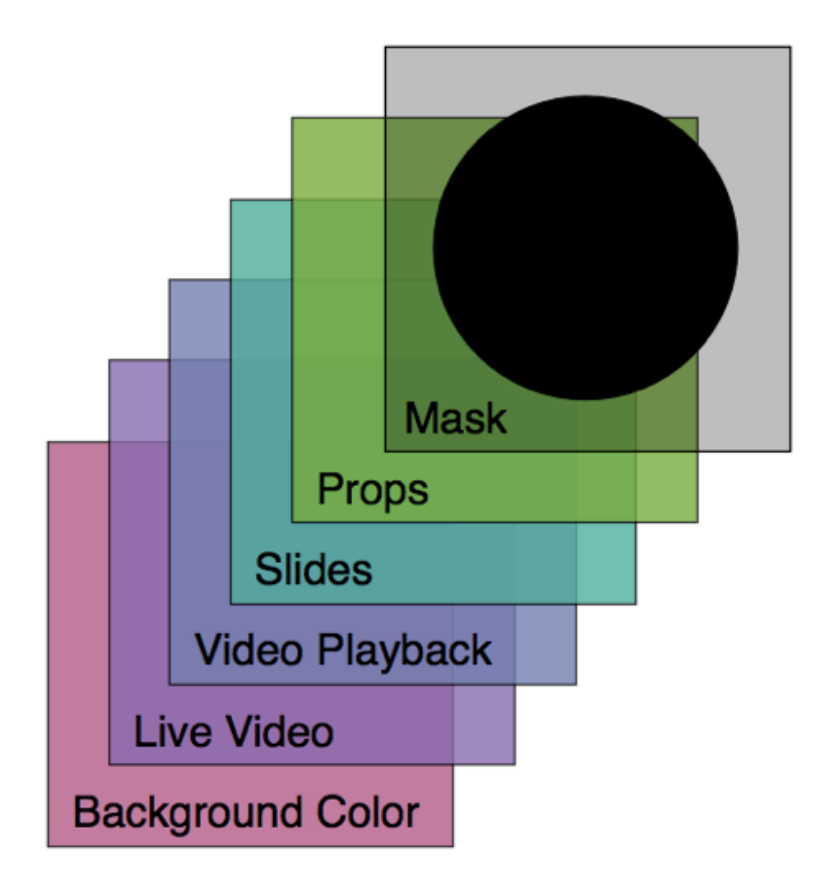

ProPresenter 5 presentations are composed of up to six layers.

#### Mask Layer

Have you ever wanted to project onto something that wasn't a projector screen? Did you use tape and cardboard to block out your project's light to fit that shape? We introduced the Mask Layer in ProPresenter 4 to solve that problem. Instead of placing things in front of your projectors, you can draw a Mask in ProPresenter, or using Photoshop to create custom projection areas. Once enabled, a Mask will automatically activate when ProPresenter opens. Masks can only be enabled and disabled from the Mask module. You will need to customize your toolbar to add the Mask module button.

#### **Props Layer**

Props are items that sit on the topmost-layer of your visible output (not visible over a Mask). The most common Prop type is a logo "bug." This is a small graphic that is usually shown in the lower right corner of the screen at all times. This is the same thing as a cable channel logo that is shown on TV. Messages and Countdowns are also shown in the Props layer, in addition to actual Prop.

#### Slide Layer

Slides are the most fundamental element of ProPresenter and exist within Library presentations. They contain the bulk of the information most users will be displaying. The slide layer may contain ext slides, announcement loops, slideshows or any other pre-formatted text and/or graphic slides. We have continued building upon this layer in ProPresenter 5, adding several new features that will be covered later in this user guide.

#### Video Playback

This layer is used for any full-screen video or image playback. There are two variations on this layer: Backgrounds and Foregrounds.

- **Backgrounds** are videos or graphics played underneath the Slide Layer. They persist across multiple slides and continue to display until cleared or another background is triggered. Background videos are automatically set to loop, but this can be changed in the settings for each file in Media Properties. Backgrounds can be assigned directly to slides or selected from the Video/Image Bin.
- Foregrounds are generally any video or image that you would notate on a cue sheet, such as sermon illustration videos, announcement videos, or any other video or image that is intended to be shown by itself. They will clear the output when triggered and be cleared when another slide is triggered. Foreground videos are set to play just once, but this can be changed in the Media Properties for each file. They can be added directly to presentations, Playlists, or played directly from the Video/Image Bin.

#### Live Video

The Live Video function in ProPresenter takes a live camera feed from any QuickTimecompatible video interface and shows it full screen underneath the other layers mentioned above. If a background is active, you will need to clear the background in order to see the Live Video source.

#### **Background Color**

This is the default color you want to show when absolutely nothing else is shown on the screen (by default this is set to black). In addition to the default global screen color defined in Preferences, a default background color can be defined for each presentation as well as individual slides within a presentation.

# **Working with Templates**

Templates allow you to quickly reformat a song to a new layout, or to change an entire set of songs. If you're familiar with ProPresenter 4 you'll quickly realize some things have changed with how Templates are selected and applied. Templates also support some new slide features, but those will be covered later in this user guide in different sections.

When you create a new presentation, you select the Template every time. Instead of choosing the Template from a different menu, we have merged Templates into the new document menu. Unless you need to change this, once you select the Template the first time, it will continue being used for all new songs.

| lew File Name: Untitle | ed                 |                             |   |
|------------------------|--------------------|-----------------------------|---|
| Template: 0007000      | Category:<br>Size: | Presentation<br>1920 x 1080 | ¢ |
|                        | Cancel             | Nev                         | N |

In the same fashion, we have made a similar change to how new slides are created in a presentation. There are two options for creating new slides in a presentation. In the image below, you can see a plus sign and a down arrow. If you select the plus (+) button, it will create a new slide using the last used template from this menu. If you click the down arrow you will see a list of Templates. Selecting a template will create a slide with those properties. This will also become the Template used when clicking the plus button in that presentation.

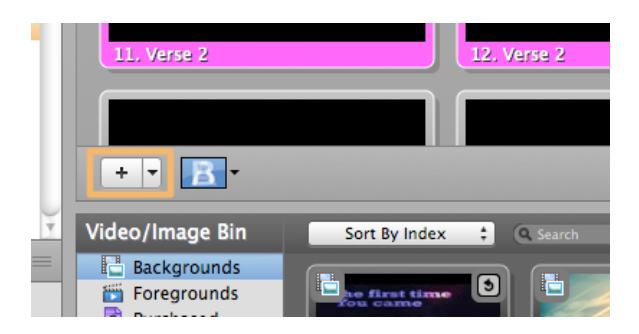

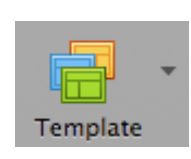

Finally, we have changed how you apply a Template to an existing, or set of existing, presentations. In ProPresenter 4, you had to click on the Format button, then Templates. In ProPresenter 5 we've moved this button to the toolbar (don't confuse this with the Templates toolbar button in ProPresenter 4). Choosing a Template from here will update the selected slide, presentation, or set of presentations.

# Working with Media

#### Video/Image Bin

The Video/Image Bin is the best location for managing your media within ProPresenter. In ProPresenter 5 we have added a couple of new features that now make the Video/Image Bin even more useful for you.

To access the Video/Image Bin, click on the Video/Image icon in the toolbar. You can also press Control-V or open it from the View menu. Once the bin is open, you will find it below the slide viewer. The first time you open this, it will be empty, but once you have started adding content it will begin to look like the image below.

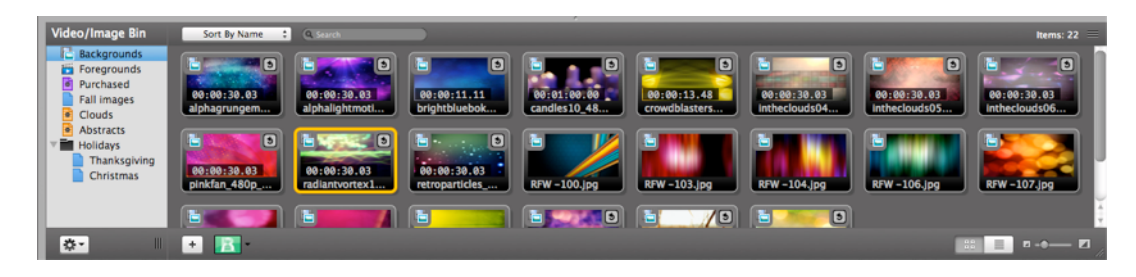

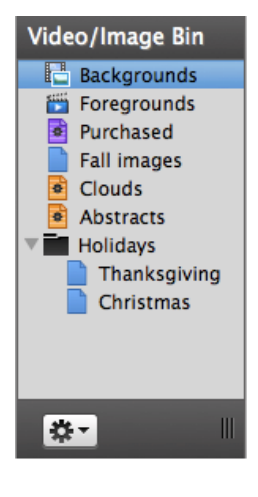

The left section of the Video/Image Bin is used to maintain your playlists and help you organize your content. The top three bins--Backgrounds, Foregrounds, and Purchased--are the default bins and can't be renamed, moved or deleted. These three bins are your initial organizational tools for your media. To add playlists or folders, click the action menu in the lowerleft corner of the Video/Image Bin playlist column. You can resize or hide the playlist column using the vertical handle bars in the lower-right corner of the playlist column.

Backgrounds are automatically set to loop while they play, Foregrounds are automatically set to play just once, and anything you download through the in-app Store is added to Purchased and automatically set as a background or foreground depending on the type of media. When you download the free media bundle, it will be added to the Purchased folder.

You can further organize your content into playlists. Playlists in the Video/Image Bin work similar to those in the Library in that you can add content from your main bins into the playlist without removing them from the main bins. You can also add media directly from the Finder into a playlist. When you do this, the file will also appear in your Backgrounds bin.

If you need to organize your playlists further you can create a new Group Folder (black folder icon). Folders are used to organize playlists, so if you created a folder called "Holidays" like the one shown above, you can then add playlists to that folder for each holiday. Folders are really useful to organize playlists of special purpose media like this. Media cannot be added directly to a folder.

The new feature in the Video/Image Bin is the Hot Folder. Hot Folders are used to link directly to a folder on your computer. Any time you add or remove media from that folder, those changes © 2005-2012 Renewed Vision, Inc. Page 36 of 131

will be reflected in the Hot Folder. Media cannot be added to a Hot Folder from within ProPresenter. Hot Folders are useful if you have a temporary work folder that you're constantly updating. Since the Hot Folder will watch for changes, you can move files in and out of that folder as much as you need to. Media in a Hot Folder is not included in the Backgrounds or Foregrounds bins.

To add media to your Video/Image Bin you can use any of three different options. The fastest way to add media is to open the folder containing the media in the Finder and drag the files into the Video/Image Bin where you want them located. The other options are to click on the plus button on the bottom of the bin or by going to File>Import>Import Video/Image and locating the media in the Finder window that opens. Using the latter option will import the media to the selected bin or playlist in the Video/Image Bin.

If you want to change the sort order of your media, click on the Sort By drop-down menu at the top of the Video/Image Bin. There are a number of options that you can use to sort your media. If you are looking for files with specific words in the file name, type that in the Search box to search the current bin or playlist.

In addition to the new playlist options in ProPresenter 5, we've also added the option to use different transition effects for media. In earlier versions of ProPresenter, the only options you had were either a cut or dissolve transition.

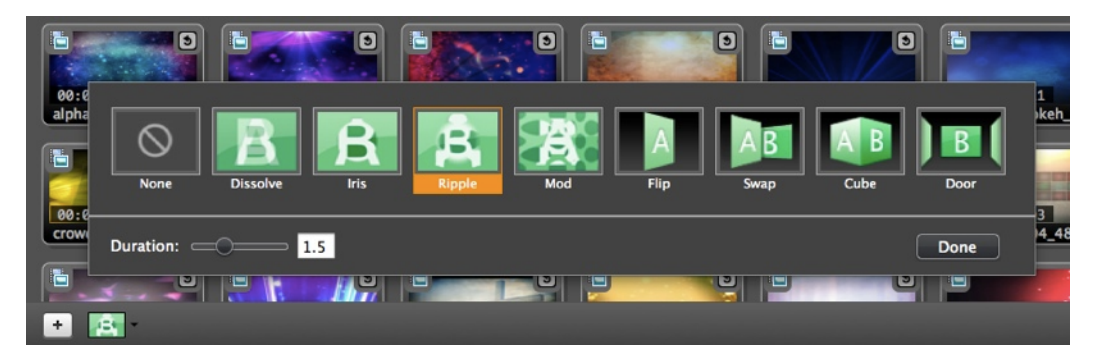

To access these new transition options, click on the transitions button in the lower-left corner of the Video/Image Bin. Select the transition you want your media to use and set the duration, then click Done.

The icons in the lower-right corner and the slider allow you to toggle between a thumbnail and a list view of your media and to change the size of the thumbnails.

If you see thumbnails with a question mark on top of them it means the file path to that media file has changed. Either relink the file, or remove it from the Video/Image Bin.

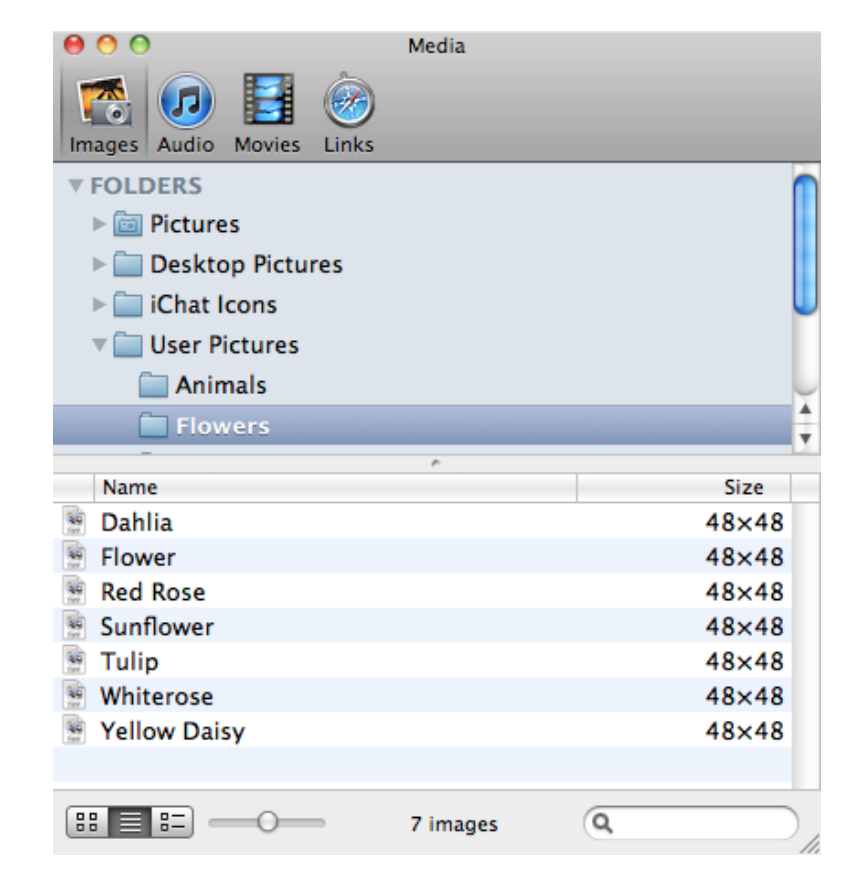

#### **Media Browser**

To access the Media Browser, click on View and then select Media Browser. You can also customize your toolbar and add a button or press Control-K on your keyboard to open it.

The Media Browser gives you another option for accessing your media files. If you have use iMovie you may be familiar with this interface since it is similar to the media browser in that program. Media is automatically categorized in Images, Audio, Movies, and Links, making it easy for you to quickly find what you're looking for.

To use content from the Media Browser, click and drag it to the slide that you want it applied to. Images, Audio, and Movies can only be added to presentation; you cannot use the Media Browser to add content to your Video/Image Bin. Links pull the bookmarks from Safari and can then be added to a playlist and will open the Web Browser when selected.

## **Media Properties**

In ProPresenter 4 we added the ability to adjust the color properties of videos and images, as well as the ability to change the speed of videos. Now you have even more options to make your media library even more dynamic.

Any image or video can be adjusted using the following settings, but these must be set before using the clip since the effects aren't applied in real-time. The benefit of using these effects within ProPresenter is that you can use the same clip on your hard drive multiple times with different looks. Before, if you wanted five different looks on the same clip, you would have had to render five different files; now you just create five references to the same file.

To access the Media Cue Inspector, right-click on a thumbnail in the Video/Image Bin, or on a thumbnail in a presentation, and choose Properties. This will open the window shown below.

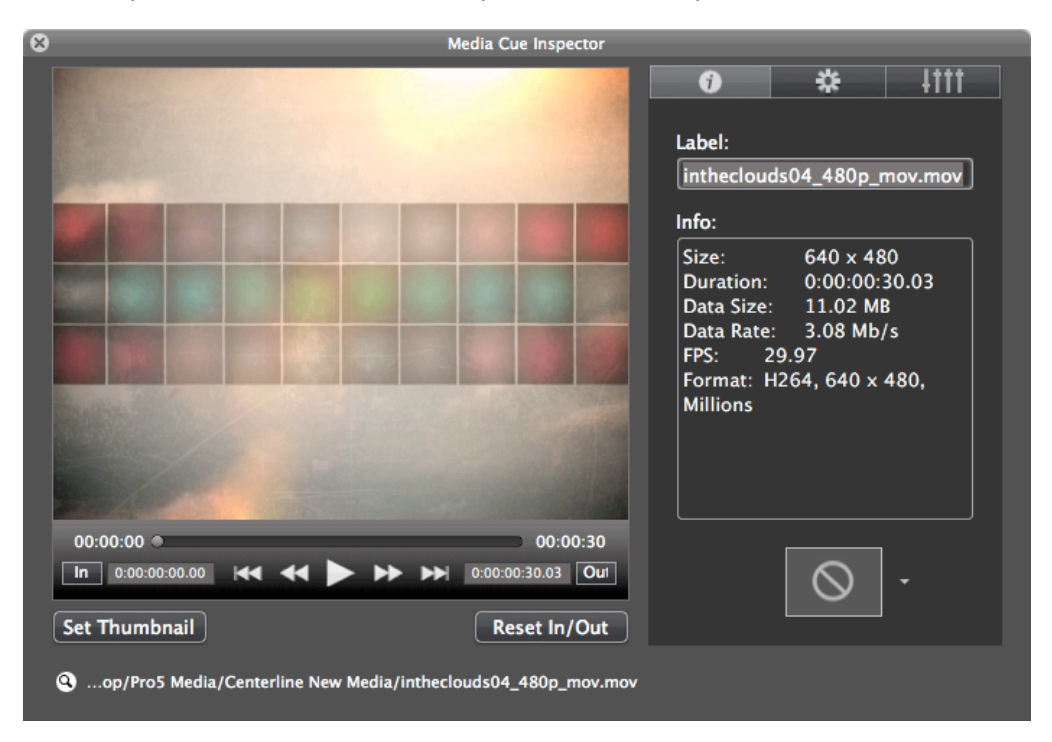

From this window, you can adjust the In and Out points for any video file. If you have a longer video and only want to show part of it, this is where you can make those changes without having to edit the original video. If you need to change the thumbnail or remove the custom in and out points, use the two buttons below the playback controls.

If you need to locate this file on your computer, click on the magnifying glass icon next to the file path.

On the right side of this window, the buttons at the top switch between basic information tab (shown), the Properties tab, and the Effects tab.

The Label will use the file name by default, but as you can see with the video that's open, the file name doesn't necessarily make a lot of sense. You can change the Label to something that

makes more sense for you and it will then be shown below the thumbnail in the Video/Image Bin.

The Info section shows you details about the video or image file.

If you want to set a custom transition for the media file, you can change that here as well. These effects will actually be available in the Video/Image Bin and in a presentation once set. The second tab in the Media Cue Inspector is the Properties tab. These settings can be used to change the way a file is scaled, where it's positioned on screen, and the orientation of the file. If you are working with a video, you can also change the volume of the audio track, the play rate (speed) of the video and whether the video loops or stops when it reaches the end of the file. There is also an option called "palindrome" for videos. When the video reaches the end of the file, it will play in reverse.

| 8                                   | Media Cue Inspector                                                                                                    |
|-------------------------------------|----------------------------------------------------------------------------------------------------|
|                                     | Image: Stretch to Fill :         Image: Stretch to Fill :         Image: Flip Horizontally         Image: Flip Vertically |
|                                     |                                                                                                    |
|                                     | Play Rate: 100%                                                                                                    |
|                                     | Behavior: Loop 🗘                                                                                                    |
| 00:00:00                            | 00:00:30                                                                                                    |
| In 0:00:00:00 H4 +4 > > >           | ► ►► 0:00:00:30.03 Out  Reset In/Out                                                                                      |
| (Centerline New Media)op/Pro5 Media | /intheclouds04_480p_mov.mov                                                                                               |

In the image above, there are two arrows shown in the lower-right corner of the window. These arrows are shown when you select multiple media cues and open all of them in the Inspector. Clicking the arrows will switch to the next or previous file.

The third screen in the Cue Inspector is new in ProPresenter 5. From this screen, you can now apply several new effects to your media.

| 8                                    | Media Cue Inspector                     |   |
|--------------------------------------|-----------------------------------------|---|
| Contraction of                       |                                         |   |
| And a second second second           | No Effect •                             |   |
|                                      | Image Blur                              |   |
|                                      | Edge Blur                               |   |
|                                      | Radius                                  |   |
|                                      |                                         |   |
|                                      | Hue Saturation Contrast Brightnes       | s |
| 200                                  |                                         |   |
| 00:00:00                             | 00:00:30                                |   |
| Set Thumbnail                        | Reset In/Out                            |   |
| (Centerline)op/Pro5 Media/Centerline | ne New Media/intheclouds04_480p_mov.mov |   |

When you first select the Effects tab, you can make a few basic changes.

Image Blur applies a blurring mask to the entire video or image. Moving the slider left and right will change how much blurring is used.

Edge Blue applies a circular blurring mask from the outer edges. The the sliders change the amount of blurring that is applied.

Hue, Saturation, Contrast, and Brightness change the basic look of the video or image.

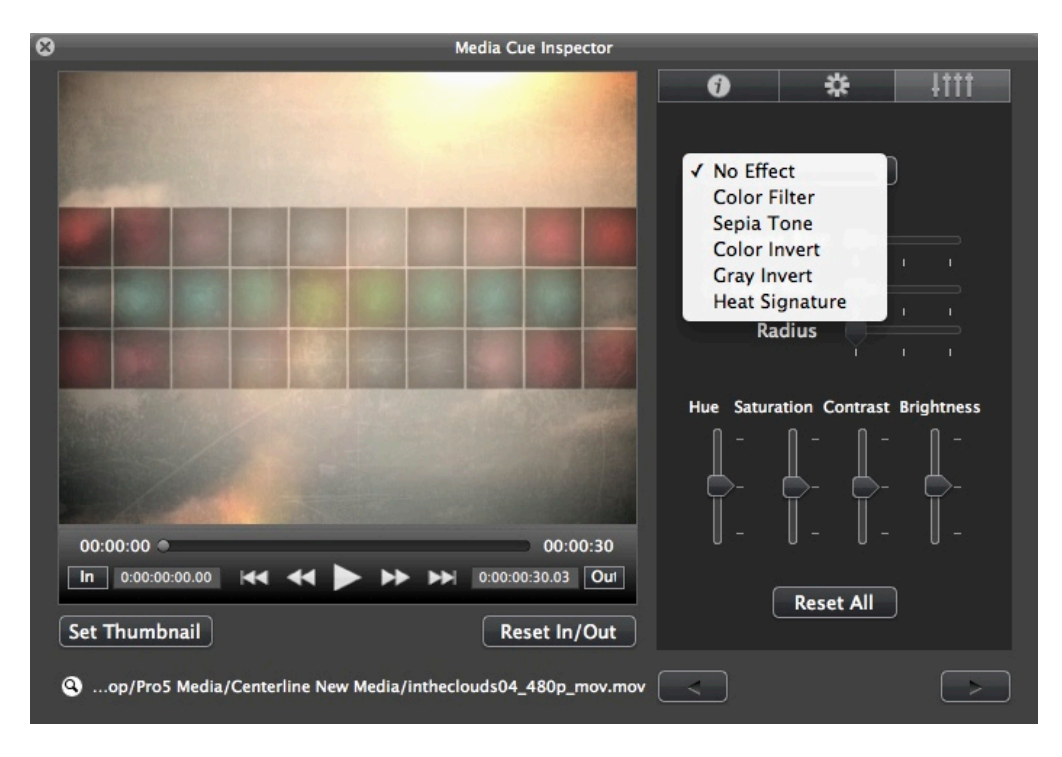

For even more variety, you can use different pre-built effects that are available. By default, this will say "No Effect", but if you click on the menu, you'll see the five options shown below.

**Color Filter:** This is the only one of the new filters that have additional options. While the Hue slider will change the color of the video, the Color Filter allows you to pick any color available to change the color of your video or image. This makes it even easier to match the color of a video or image to your lighting looks.

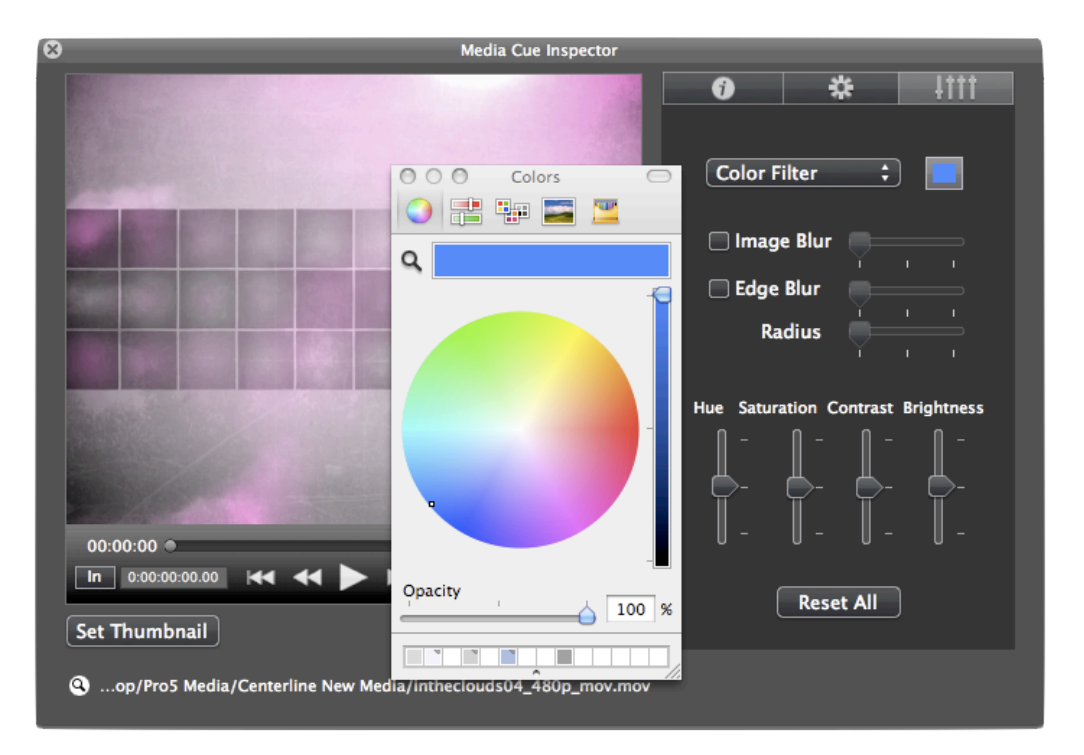

The remaining four effects are: Sepia Tone, Color Invert, Gray Invert, and Heat Signature. These effects use pre-set values to change the color of the video or image. You can see the effect these filters have on the same video in the image below.

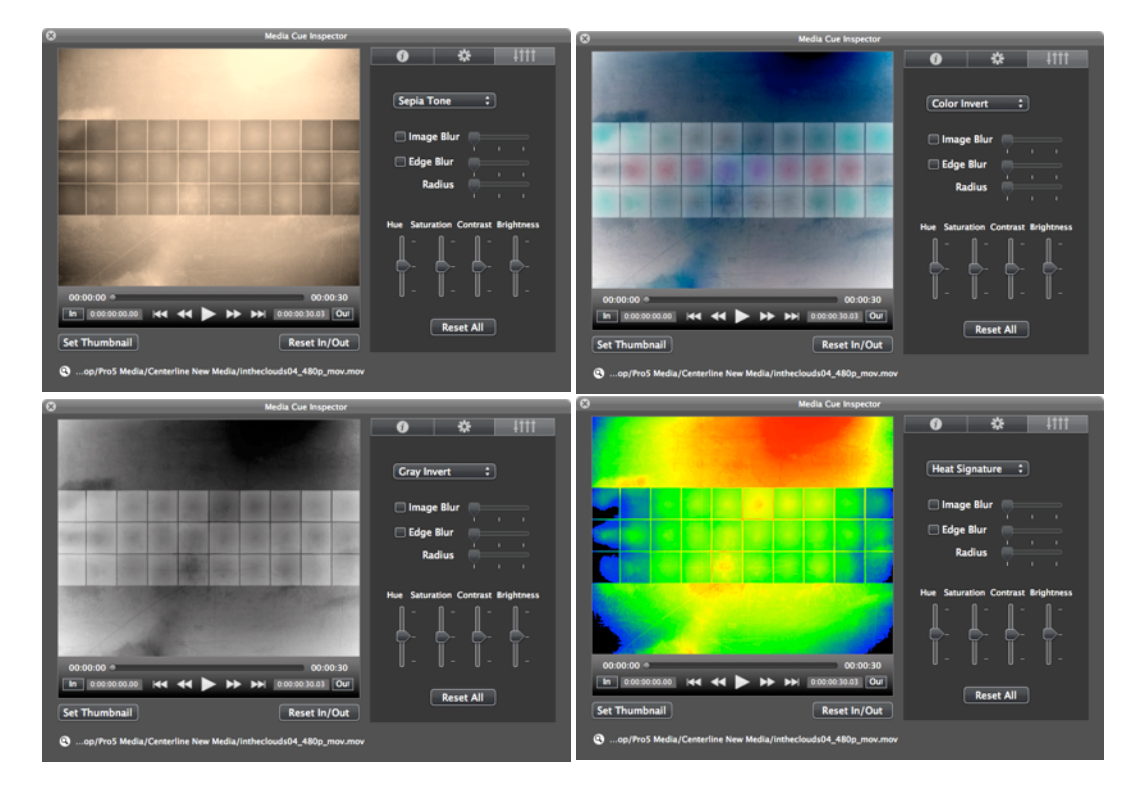

# **Working with Presentations**

## **Presentation File Formats**

ProPresenter has three basic file types. These formats are cross compatible between the Mac and Windows versions.

.pro5 -- This file extension is used on documents found in the Library. If you open up the folder where your Library is stored, you will see files such as "Amazing Grace.pro5".

.pro5x -- This file extension is used when you create a bundle. A bundle is a compressed folder similar to a .zip folder. Bundles include presentation documents (.pro5) as well as any media elements associated to the presentations or playlist selected. This can be a single presentation or a playlist with bundled media.

.**pro5plx** -- This file extension is used when exporting a playlist without media files bundled with the document files.

To import any of these three formats, simply double-click on the file on the computer you want to open the file with and follow the prompts to add the content to the correct locations. You can also go to File > Import >Import File to locate your file and import it.

## Using the Library

The Library in ProPresenter is your central storage location for all of your presentations. These can be song documents, scripture presentations, speaker notes, announcement loops, or any other custom presentation types.

You can locate any file in your Library using the search function at the top of the Library panel. You can search by keywords in either the title or the contents of a presentation, and you can further sort the results by their categories with the Filter drop-down menu.

| Library                   |          | 75 Found  |
|---------------------------|----------|-----------|
| Search: Q                 |          |           |
| Filter: All \$            | Title    | Contents  |
| Title 🔺                   | Category | Last Used |
| O worship the King        | Contemp  | 12/25/01  |
| Onward Christian Soldiers | Hymn     | 12/29/01  |

Clicking on a presentation name in the Library will immediately open that document in the slide viewer and allow you to being using it immediately.

If you want to change the order that the results are sorted, click on either Title, Category, or Last Used. If you want to remove any of the columns, right-click on one of the column titles and uncheck the columns you don't want to see.

To rename a presentation, right-click and choose **Rename**, or double-click the name to edit the title. You can change the category of a presentation by right-clicking on the name and selecting a new Category.

In addition to the **Rename** option, there are several other options available when you right-click in the Library.

| Library                                                                                                    | 75 Fc               | ound                                                           |
|----------------------------------------------------------------------------------------------------|---------------------|----------------------------------------------------------------|
| Search: Q                                                                                                    |                     |                                                                |
| Filter: All                                                                                                    | Title Contents      | s                                                              |
| Title                                                                                                    | ▲ Category Last Use | ed                                                             |
| O wors blo the Klose         Onwarc       Reveal in Fin         Praise       Rename         Rock of       Category         Sacred       Resize         Swing t       Reflow         Take m       Duplicate         The Fir       Delete         The W       Print         To God       Export Pro5 | Bundle              | 01<br>01<br>01<br>01<br>01<br>01<br>01<br>01<br>01<br>01<br>01 |

Reveal in Finder: Opens the file in the Finder.
Rename: Change the name of the presentation.
Category: Change the presentation category.
Resize: Change the size of one or more presentations.
Reflow: This will be covered later in this user guide.
Duplicate: Creates a duplicate copy of the presentation.
Delete: Deletes the selected file.
Print: Opens the Print dialog.
Export Pro5 Bundle: This will be covered in more detail later in this user guide.

### Adding new presentations

ProPresenter 5 makes some subtle but powerful changes to how new songs are created. When you create a new presentation (File>New, Command-N, or clicking "New" in the toolbar), a blank untitled presentation isn't just added to the library anymore. Before a file is added to your library, you can give it a title, select the template that will be used for the slides, and change the category and size of the presentation if needed.

| New File Name: | Untitled    |                    |                             |   |
|----------------|-------------|--------------------|-----------------------------|---|
| File Options   |             |                    |                             |   |
| Template:      | Geal Traces | Category:<br>Size: | Presentation<br>1920 x 1080 | ¢ |
|                | C           | Cancel             | New                         |   |

### Using multiple libraries

Beginning in ProPresenter 4 we supported multiple libraries. This makes it easy for multiple organizations or groups to use the same computer without having to share library files or create lots of alternate versions of files.

There are two ways to get started with multiple libraries. Open Preferences then click on the General tab. Once you are here, click on the **Library Folder** drop-down menu and select **Manage Library**.

| 😝 🔿 😁 🛛 General                                                   |                    |       |         |           |                |
|-------------------------------------------------------------------|--------------------|-------|---------|-----------|----------------|
|                                                                   |                    |       | Natural | < Cos     | <b>Vadular</b> |
| General Display Label                                             | DVD Live           | Sync  | Network | Advanced  | Modules        |
| General Settings —                                                |                    |       |         |           |                |
| 🗹 Check for update                                                | es at startup      | ,     |         | Check for | update         |
| Library Folder: De                                                | fault              |       |         |           | ÷              |
| 0 0                                                               | Ger                | neral |         |           |                |
| General Display Label                                             |                    | Sync  | Network | Advanced  | Modules        |
| General Settings<br>Check for updates at startup Check for update |                    |       |         |           |                |
| Library Folde ✓ Def<br>Default Loge                               | ault<br>Presenter5 |       |         |           | \$             |
| Ma                                                                | nage Library       | /     |         |           |                |

The second method is by clicking on the File menu, then selecting the Select Library menu and then Manage Library.

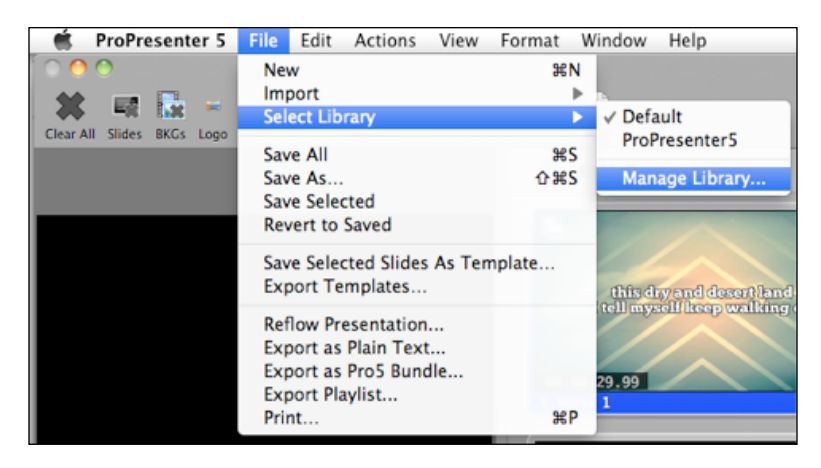

Use these same two locations to change the active Library at any time.  $\ensuremath{\textcircled{}^{\circ}}$  2005-2012 Renewed Vision, Inc.

After you have selected **Manage Library** using one of these methods, you will see the menu shown below. This will show you the currently linked libraries. In this, there are two libraries: one is called "Default" and the second is called "Youth group library."

| 000                                                                                                    | General                                            |                                                  |  |  |  |
|----------------------------------------------------------------------------------------------------|----------------------------------------------------|--------------------------------------------------|--|--|--|
| General Display Label                                                                                                    | DVD Live Sync N                                    | letwork Advanced Modules                         |  |  |  |
| Name Loc<br>Default ~/I<br>Youth group /Us                                                                                         | ation<br>Documents/ProPrese<br>sers/chris/Document | enter5<br>ts/Youth group library                 |  |  |  |
| + -                                                                                                    | Pre Pre                                            | Cancel a Save                                    |  |  |  |
| Media Repository<br>• For All Users Only this User Custom Path<br>/Users/Shared/Renewed Vision Media<br>Manage Media Automatically |                                                    |                                                  |  |  |  |
| ~/Movies<br>~/Pictures<br>~/Renewed Vision                                                                                         | Media                                              | +                                                |  |  |  |
| Copyright<br>✓ Enable Copyright<br>● First Slide<br>○ First & Last ○                                                               | t display<br>Last Slide<br>All Slides              | License #:<br>Configure CCLI Layout<br>Reporting |  |  |  |
|                                                                                                    | Reset All Preference                               | es                                               |  |  |  |

To add additional libraries, click the add (+) button. This will open the Finder. Browse to where you want to add the new library, create the folder and select it. It will be added to this list. If you want to remove a linked library, select that library, then click the remove (-) button. This won't delete the folder, just the ProPresenter link to the folder.

It doesn't really matter where you keep your folders or how you name them with the exception of two locations.

The first location is directly in the main hard drive directory. The second place is inside your default library folder. If the file path for the second library was "Macintosh HD/Youth group library" or "/Users/chris/Documents/ProPresenter5/Youth group library", then it should be moved to a different location. Using either of these two locations can cause problems with your Library. We recommend keeping your library stored on your computer to avoid any problems.

## **Playlists**

Immediately below the Library is the Playlist manager. Playlists are a way to create an outline of your service or event with all the elements contained in a single list.

There are three different options available in this section: Playlists, Group Folders, and Planning Center Online Playlists. Planning Center Online Playlists allow you to connect to your Planning Center Online account and pull in the order of service directly into ProPresenter. This will be covered in more detail later in this use guide. For now, we'll focus on regular Playlists and Folders.

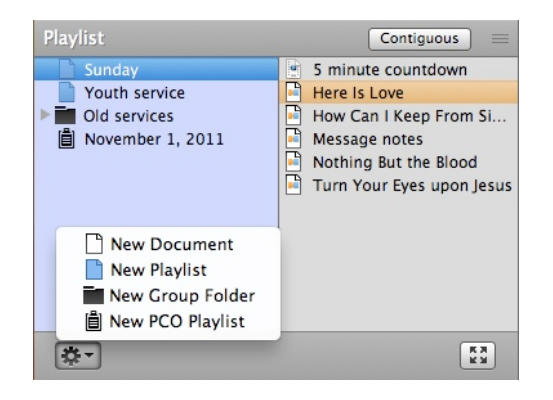

To create a playlist, click on the action menu in the lower left corner and select the type of playlist you want to create, or select to create a folder. The **New Document** option creates a new file in the Library.

Note: Playlists are used to organize presentations and media. Group Folders are used to organize your Playlists.

To add presentations from your Library or media from the Video/Image Bin, click on the item and drag it into the playlist. You can also drag media files, PowerPoint, or Keynote files from the Finder directly into a Playlist. PowerPoint and Keynote files in a Playlist will create a trigger to launch the appropriate program for native-playback of the presentation.

If you double-click on a playlist or folder, you can rename it. If you want to move a playlist into a Folder, drag the playlist name to the Folder and it will be moved into the Folder.

Normally when you click on an item in a playlist, it only shows that presentation or file. However, if you click on the **Contiguous** button, everything in the playlist will be loaded into the Slide Viewer for one continuous view of the playlist contents.

The button in the lower-right corner with the four arrows will resize the Playlist window and hide the list of playlists on the left and the Library above, allowing you to see the Playlist easier.

To export a playlist, right-click on the playlist name and select **Export Playlist**. Choose the file path and check the **Include Media** option if you want to export all of the associated media. You can also drag the playlist name directly to another folder on your computer to automatically export the playlist with all the media.

## **Planning Center Online Playlist**

One of the new features in ProPresenter 5 is the ability to create a playlist from your service order in Planning Center Online (PCO).

Note: Planning Center Online is not a Renewed Vision product. You are required to have an active Planning Center Online account to use this feature. You can find out more about Planning Center online at <a href="http://get.planningcenteronline.com/">http://get.planningcenteronline.com/</a>.

You can connect to your organization's PCO account two different ways. The first way to do this is to simply choose **New PCO Playlist** in the Playlist manager and log-in through the interface shown below. The second is through ProPresenter's Network Preferences menu. This will be covered later as there are other settings available from there.

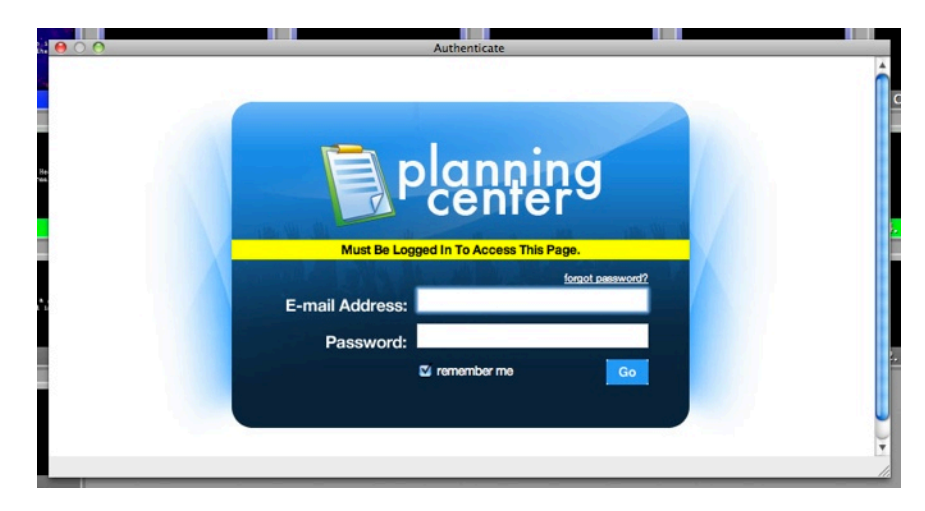

Anyone who can log into your organization's PCO account can use this feature with their own credentials, or you can select **remember me** and allow everyone to use the same login.

After you login, you will see a second window asking you to authorize ProPresenter to connect to your account.

Once you have connected to PCO and authorized your account to be used by ProPresenter, you will see a list of all the available services in PCO. This is also the window you will be taken directly to when you add future PCO Playlists in ProPresenter since you will already be connected to your account.

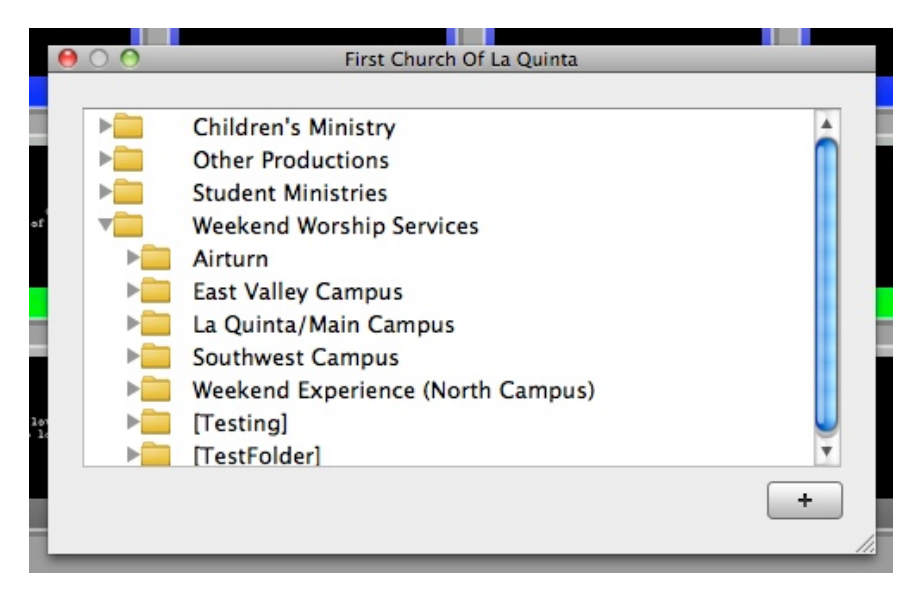

Once you have found the service that you would like to add to ProPresenter, click on the plus (+) button in the lower-right corner.

During the import process, ProPresenter will attempt to find songs in your Library that match songs in the PCO playlist. If it finds files, it will automatically link them for you. If no matches are found, you will need to add the songs to ProPresenter and then link them to the PCO playlist.

After you have added a PCO playlist, you'll notice there are several icons shown in the Playlist that aren't available in a regular ProPresenter playlist. ProPresenter 5 can recognize the extra playlist elements that are available in Planning Center, making these playlists even more useful to you and your volunteers because you can add notes directly in the playlist.

One of the key parts of this new feature is that your ProPresenter song files can be uploaded and stored in Planning Center for future use. Once ProPresenter has scanned your PCO playlist for changes, you will see an alert about attachments at the top of the playlist.

| Playlist                | Contiguous =          |
|-------------------------|-----------------------|
| Sunday<br>Youth service | 1 Attachments         |
| Old services            | 🔹 Worship Set 📃 📥     |
| 📋 November 1, 2011      | Amazing God           |
|                         | Prayer by Pastor Mike |
|                         | Cannons               |
|                         | The Wonderful Cross   |
|                         | 💾 'Til I See You      |

Clicking on **Attachments** will allow you to upload or change files as needed in the playlist to reconcile ProPresenter and Planning Center.

You can also right-click on the playlist name and choose **Refresh** if you need to update any files.

As you can see in the image below, there are some local files that need to be uploaded, and one that already exists in Planning Center that needs to be updated.

| 000                              | Plan Issues                                                                 |                                         |       |
|----------------------------------|-----------------------------------------------------------------------------|-----------------------------------------|-------|
| Problems were                    | detected in the Planning Ce                                                 | nter Online plan.                       |       |
| Plan Item                        | Issue                                                                       | Resolution                              |       |
| Amazing God                      | Local file (Amazing God.pro5) needs upload                                  | Ignore                                  | ÷     |
| Cannons                          | PCO file needs to be downloaded, but<br>"TEST 1.pro5" already exists in the | ✓ Ignore                                | ÷     |
| The Wonderful Cross              | Local file (The Wonderful Cross.pro5)<br>needs upload                       | Download (Overwrite)<br>Download (Copy) | ¢     |
| 'Til I See You                   | Local file ('Til I See You.pro5) needs<br>upload                            | Ignore                                  | ÷     |
| All Hail The Power Of Jesus Name | Local file (All Hail The Power Of Jesus                                     | lanore                                  | ÷ 7   |
|                                  |                                                                             |                                         | Apply |

For the song "Amazing Grace", which is a local file, there is an option to **Ignore** (shown) or to **Upload** (not shown). Choosing Ignore will not upload the file to Planning Center. If you choose to Upload, the .pro5 file will be linked to the song in Planning Center.

The second song, "Cannons", exists in the Library and in Planning Center. You can choose to continue using your Library file, overwrite the file in your Library with the one from Planning Center, or create a new copy in your Library. Click Apply to make the necessary changes to the Library and the playlist.

Once a ProPresenter presentation has been included in a PCO playlist, it's considered **Linked**. If you realize that the song version of a song was linked to the PCO playlist, you can unlink it by clicking on the **Unlink** button. If a file is missing from the PCO playlist, you can add it by dragging the file from your Library into the area indicated.

The image below shows a PCO playlist in Contiguous view to make it easier to see these three options.

| 🔻 🚺 The Wonderful Cross                                                                                                    | Unlink | A | 0 -  |
|----------------------------------------------------------------------------------------------------|--------|---|------|
| Image: Strategie of the second second sec |        |   |      |
| 1 Til I See You                                                                                                    |        |   |      |
|                                                                                                    |        |   |      |
|                                                                                                    |        |   |      |
|                                                                                                    |        |   |      |
| Message                                                                                                    |        |   |      |
| Announcements                                                                                                    |        |   | Link |
| Test                                                                                                    |        |   | Link |
| Intro Video                                                                                                    |        |   | Link |
| Message by Pastor Carl                                                                                                    |        |   | Link |

#### **Slide and Table View**

ProPresenter 5 offers two ways of viewing presentations. The default view is the **Grid View**, which shows larger thumbnails of each slide.

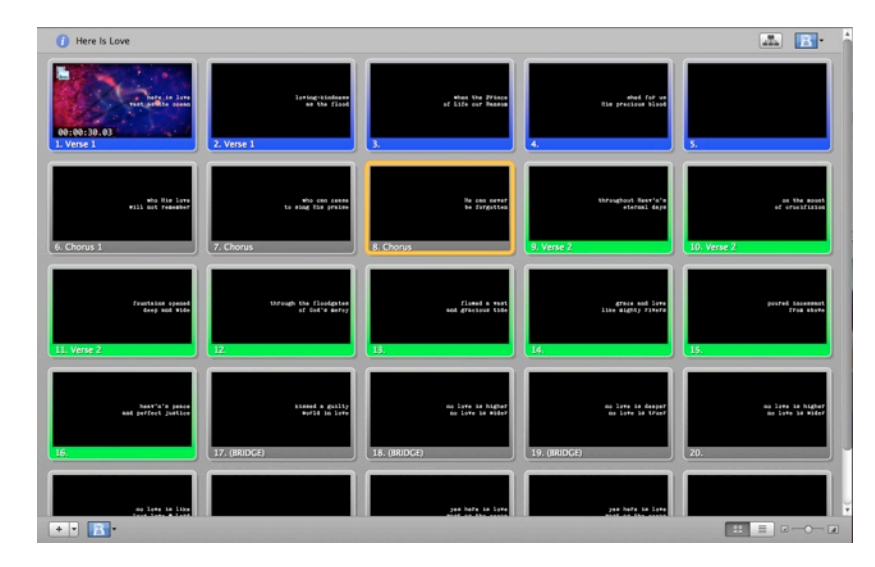

Grid View is designed to show you a large thumbnail of your slide so that you can easily see the design of the slide. This is referred to as a "what you see is what you get", or WYSIWYG, type of layout.

Table View shows you a smaller thumbnail, but shows makes it easier to read the slide content. Slide notes are also visible in this view.

You can toggle the slide view and the thumbnail size using the buttons and the slider in the lower-right corner of the slide viewer.

#### Working with Slides

It's important to note that ProPresenter is always "live". When you click on a slide, it will immediately be sent to your output screen. Any media will also be shown if included with the slide. When a slide is live, it has an orange outline around it so that you can quickly see which slide is being shown. In Table View, the entire row will be orange, as shown in the previous image.

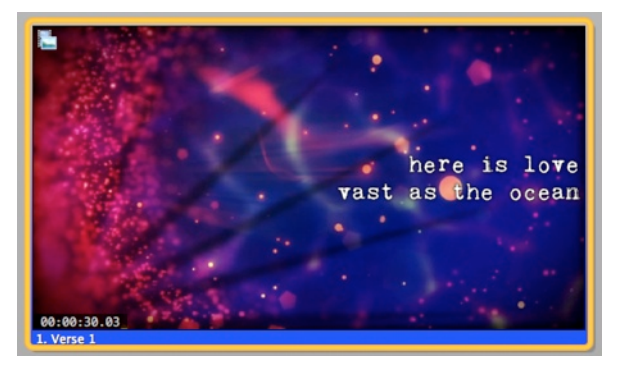

When a background video or image is added to a slide, it is indicated with the icon in the upperleft corner. This icon will match the Backgrounds and Foregrounds icons from the Video/Image Bin. If you have added a video to a slide, a box in the lower-left corner will show you how long the video is. Other icons will appear in the upper-right corner; those will be covered in other sections throughout this user guide.

If you need to re-arrange slides, you can simply click and drag the slide to the new position. In previous versions of ProPresenter, you needed to also hold the Command key while clicking, but in ProPresenter 5, simply holding down the mouse button while dragging a slide is all that's necessary.

Another new way of re-arranging slides is through Slide Grouping and Arrangement. This is a new feature in ProPresenter 5. This feature will be covered in more detail later in this user guide.

Slides can be duplicated within a presentation, making it easy for you to create slides for repeated sections of a presentations. Duplicating is similar to copying and then pasting a slide. To duplicate a slide, select the slide while pressing the Command key and then press Shift-D. You can also right-click on a slide and choose Duplicate.

ProPresenter also allows you to disable specific slides. To disable a slide, right-click on it and choose **Disable Slide** from the menu. To re-enable the slide, right-click on the slide and choose **Enable Slide**. A disabled slide will be skipped when advancing through a presentation using the space bar or arrow keys, and will also be grayed out to indicate it is disabled. Disabled slides can still be used if you click on the slide or use a hot key to select it.

As you can see in the image above, this slide is marked with "Verse 1" and is blue. Slides can be labeled and grouped together in ProPresenter. Due to the new use of these labels, these will be covered in the section on "Slide Grouping and Arrangements" later in this user guide.

### **Slide Grouping and Arrangements**

One of the questions that we get a lot from customers is: "Can I have a different version of a song without having to make a copy of it?". In ProPresenter 5 we're excited to say that the answer to that question is: "Yes, you can!"

Slide Grouping and Arrangements utilizes slide labels to create "groups" within the presentation that can then be used to create an endless variety of arrangements for that presentation.

To access the Groups and Arrangements manager, click on the Grouping and Arrangements icon in the upper right corner of the presentation. When in Contiguous mode, this icon will be available in the title bar of each presentation.

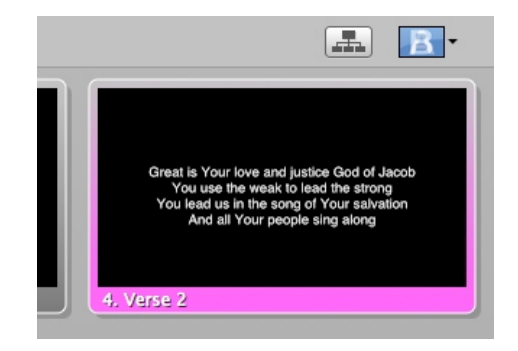

After you click this button, a new menu will be revealed at the top of the presentation. From here you will be able to create new arrangements or choose existing arrangements. In order to use this function, every slide in a presentation must be part of a group.

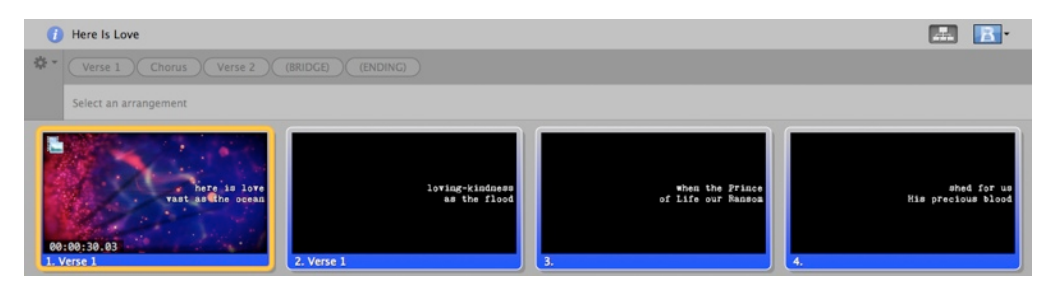

To get started you will need to add a new arrangement. Click on the options menu (gear icon) and choose **Add New Arrangement**.

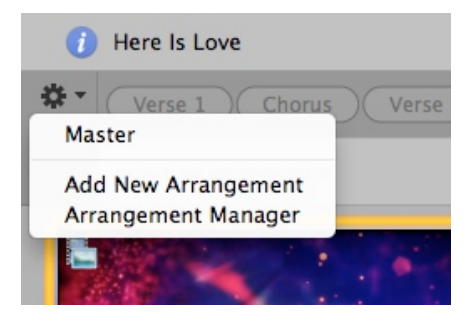

After you choose Add New Arrangement you will be prompted to give the arrangement a name. When you create the new arrangement, the slide view will be blank because the program is waiting on you to create a new arrangement for the presentation.

Creating arrangements is as easy as dragging the group name tokens from the top row into the lower row. The top row is considered the Master arrangement. This is the default layout of the presentation. Dragging tokens from the Master arrangement to the new arrangement will add the slide groups in the order you arrange them.

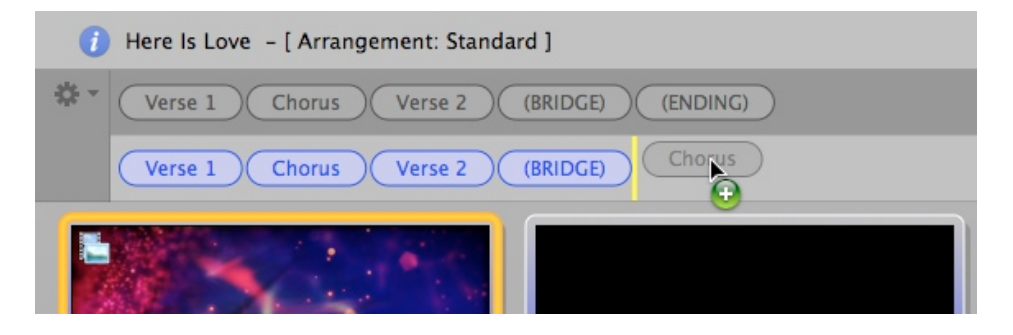

By introducing Arrangements in ProPresenter 5 we are also able to address another common request that we get. When you make a change to a slide in a Group, every other instance of that slide in the Arrangement is also updated. That means if you're arranging a song and you find a misspelled word in the Chorus, you no longer have to change multiple slides every time you repeat chorus in the arrangement. Simply select one of the slides to edit and all of the others will be updated simultaneously.

If you need to delete arrangements, click on the Option menu again and choose **Arrangement Manager**. This will show you a list of all the arrangements that you have saved. Select the Arrangement that you want to remove and press the Delete key on your keyboard to remove it.

Arrangements can be used with presentations in the Library or in a Playlist. If you select a presentation from the Library and then select an arrangement, the arrangement will only be active as long as you viewing that presentation. When you select a different presentation the arrangement will revert to the Master arrangement. However, when you change the arrangement of a presentation in a Playlist, it is stored as the active arrangement. You can have multiple copies of the same presentation in a playlist and each instance can have a different arrangement selected.

If you are using anything other than the Master arrangement, you will see that indicated in the title bar of the presentation, as shown in the image above.

Arrangements are included with the presentation data, so when you export files to use on different computers, the arrangements go with the files.

#### **Document Properties**

Every presentation in your Library has the ability to support additional data about the file. This will typically only be used for songs since the primary data is copyright information.

To access this information, click on the blue info button to the left of the presentation name in the slide viewer. When you click this button, it will open the panel shown in the image below.

| 🕧 Here       | Is Love                                                   |         |                |              | <b></b>                  |
|--------------|-----------------------------------------------------------|---------|----------------|--------------|--------------------------|
| Title: H     | fere Is Love                                              |         |                | Chord Chart: | Last Used: 11/5/11       |
| Artist:      |                                                           | Displ   | ay Copyright 🗌 |              | 🗌 Background: 💻          |
| Author: N    | Matt Redman, William Rees, Robert S. Lowry                | Song #: | 3287884        |              | Size: 1920 x 1080 ‡      |
| Publisher: T | Thankyou Music (Admin. by EMI Christian Music Publishing) | © Year: | 2004           | <b>v</b>     | Category: Presentation : |
| 🔲 Notes:     |                                                           |         |                |              |                          |
|              |                                                           |         |                |              |                          |

This information is automatically included on any song imported from SongSelect, or that has the copyright information properly formatted in a text file. The copyright information is used when displaying the copyright information, which is covered later in this user guide.

The only new feature available in this section is the addition of the Chord Chart option. ProPresenter 5 now supports the ability to display a PDF file on the Stage Display. If you have a single PDF for the entire song, you can choose to add that here and it will show on the Stage Display the entire time you are using this song. Using PDFs to display chord charts will be covered in more detail in the Stage Display section later in this user guide.

Notes that are added here are shown at the top of the presentation in a dark gray bar above the title. Notes are useful if you need to include a general reminder about something related to the presentation for the person running ProPresenter.

In addition to the copyright information and the chord chart, you can also change the default slide color, size and category of the current presentation if you need to. Clicking the blue info button a second time will close this panel. You can also access this same information in the Editor, which is covered later in this user guide.

## Transitions

Another new feature in ProPresenter is the addition of transitions for slides. In previous versions transitions were limited to either a cut or dissolve transition. In ProPresenter 5 there are several more options now available. Transitions can also now be applied globally, per presentation, and even per slide.

The image below shows the document transition settings. Instead of a slider at the bottom of the slide viewer like in ProPresenter 4, there is now a new menu in the upper-right corner of the slide viewer for transitions. The icon will show what the currently selected transition is.

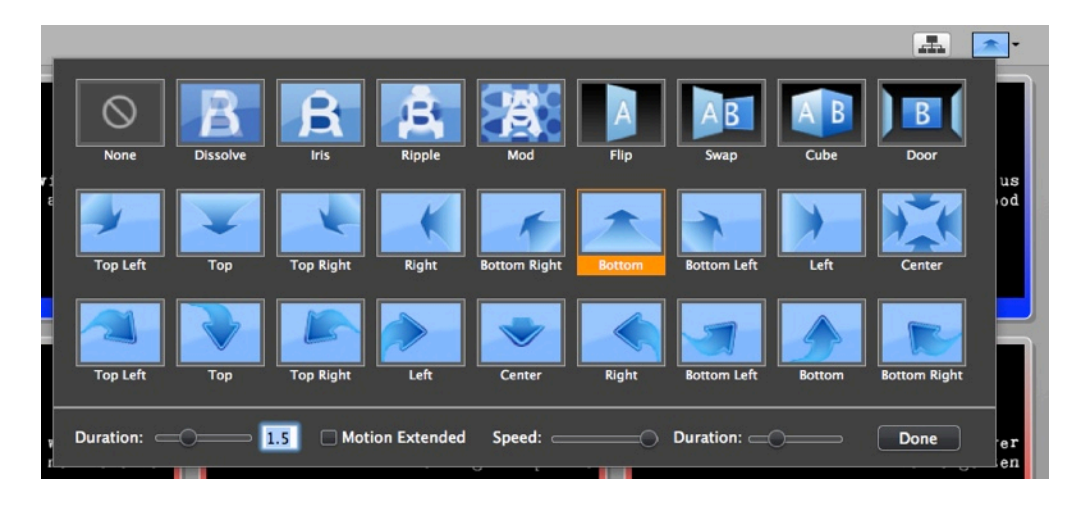

The first row of transitions are fairly standard slide animations that you can set the duration for. The next two rows are text motion paths. These transitions have the standard duration option, but also have an extra option called **Motion Extended**. When you enable this option, the text will transition like normal to it's slide position, but then it will continue moving at a slower rate in the same direction.

If you want to set a global transition that is used by every presentation (unless a document or slide transition is enabled), click on the transition menu in the lower-left corner of the slide viewer. To apply a transition to a slide, right-click on the slide and select the Transitions menu item.

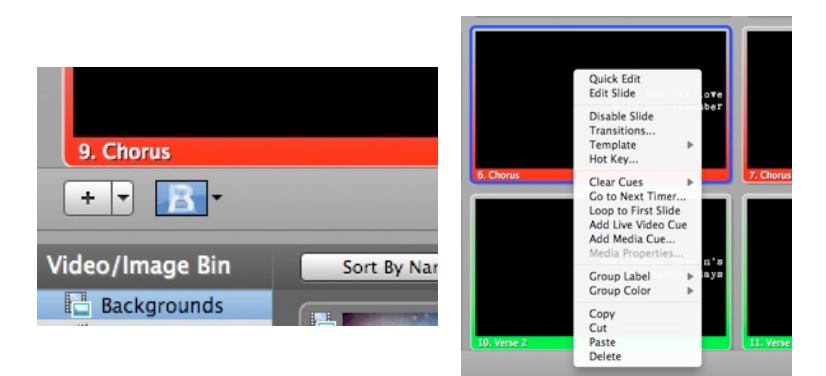

### **Resizing Presentations**

There may be times when you are given a presentation to use in ProPresenter that was created on a different computer that had a different output resolution set. When this happens, you will see a yellow triangle in the upper-right corner of the slide viewer. When you click on this alert, you'll be shown a message like the one below telling you what size the document will be resized to. All slide elements will be scaled correctly to maintain the same look on your slides.

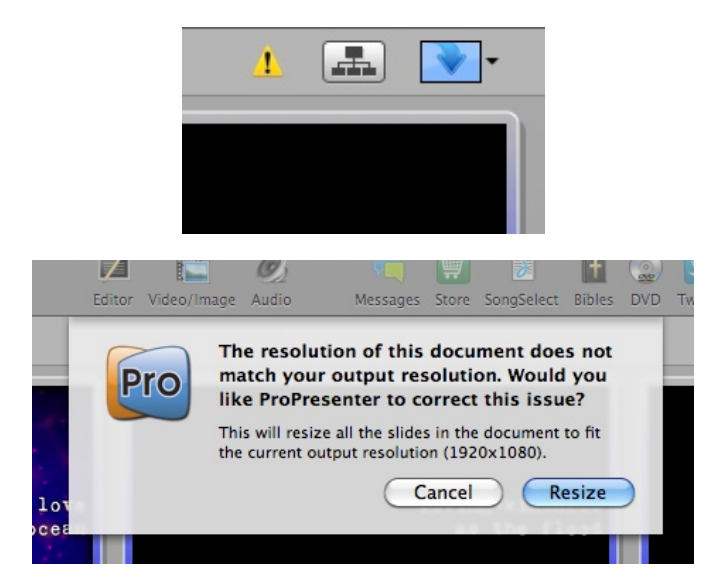

If you need to resize a lot of presentations at the same time, you can select multiple files in the Library, then right-click and choose the correct size from the Resize menu. If one of the four standard options doesn't work for you, click on **Custom Size** and enter the correct dimensions.

| Have Thine own way, Lord Hymn<br>Help Me to Find You Conte |                     |     | orary       | 12/27/01<br>12/27/01   |  |
|------------------------------------------------------------|---------------------|-----|-------------|------------------------|--|
| Here Is Lo                                                 | Reveal in Fin       | der | on<br>rary  | 11/5/11                |  |
| How Can<br>I Believe                                       | Rename<br>Category  |     | rary        | 12/27/01 12/27/01      |  |
| l have a S                                                 | Resize              | •   | 80          | 00 x 600               |  |
| ylist                                                      | Reflow<br>Duplicate |     | 10          | 024 x 768<br>280 x 720 |  |
| Sunday                                                     | Delete              |     | 19          | 920 x 1080             |  |
| Old ser                                                    | Print               | D   | Custom Size |                        |  |
| Novem Export Pros Bundle ge notes                          |                     |     |             |                        |  |

## **Editing Slides**

ProPresenter offers a few ways to edit presentations. Individual slides can be changed using Quick Edit, the overall look of a presentation can be changed using the Format menu, or you can make extensive edits using the Editor. Templates can also be used to change the look of a presentation, but that will be covered later in this user guide.

The quickest way to edit a slide is with Quick Edit.

The **Quick Edit** function allows you to make simple changes to individual slides. This is useful if you find small grammar or spelling mistakes or realize you need to change a line break or other simple change. The Quick Edit window is a small, floating edit window that opens when you right-click on a slide and select **Quick Edit**. You can continue selecting on other slides while this is open.

In the image below you will notice that "remember" is misspelled. By opening Quick Edit, it only takes a few seconds to correct the spelling. Clicking the 'X' in the top-left corner of the Quick Edit window applies the change to that slide immediately. As mentioned earlier in this user guide, if you have your slides grouped together, every repeated instance of that slide will also be updated. In the image below, the slide being changed is the first slide of the Chorus. Since the chorus of a song tends to be repeated several times in a song, being able to change this once saves even more time.

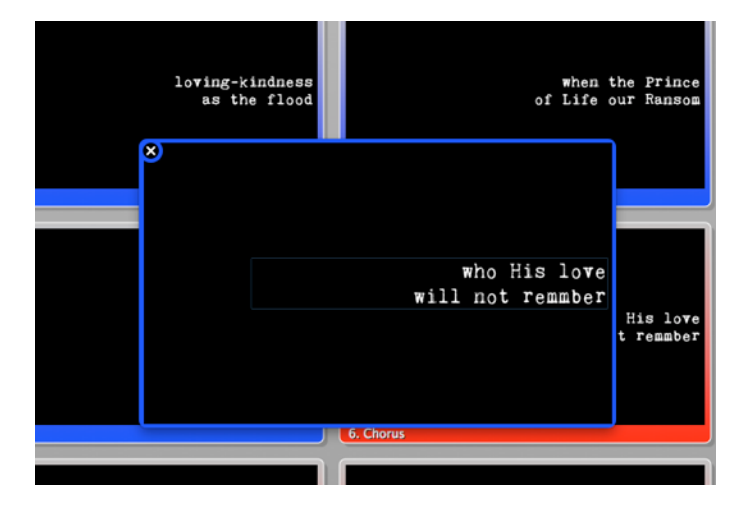

The second way to edit a presentation is with the Format toolbar. The location of the Format button is a minor user interface tweak from ProPresenter 4. Instead of being located in the title bar of a presentation, this is now a button in the toolbar. Clicking the Format button will reveal the toolbar shown below.

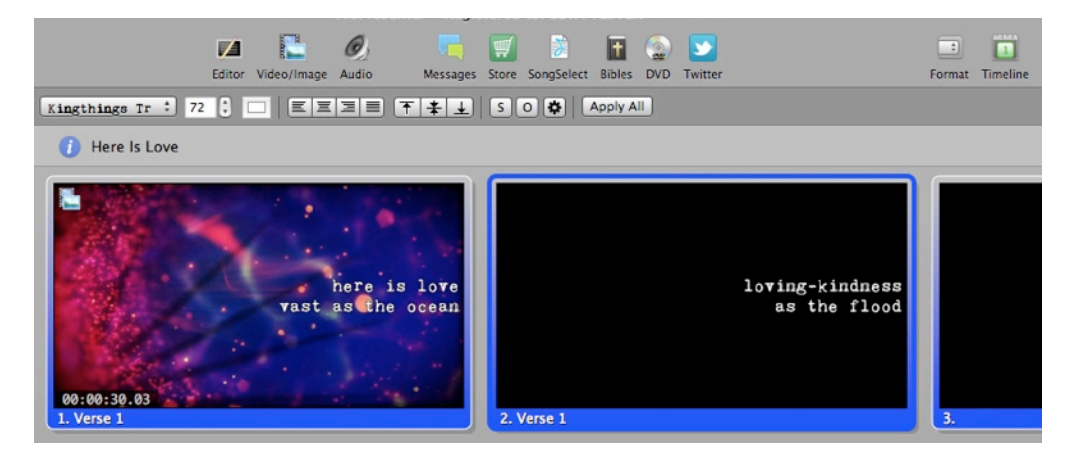

As you change the different formatting options, the presentation you're working with will be updated immediately so you can see the changes. If you need to make changes to multiple presentations, just click the **Apply All** button as you select the rest of the presentations to apply the same settings again.

The Editor is the most robust way to edit a presentation. Here you have full access to the slides and can modify the contents of the slides and edit all of the various properties of the presentation. Since the Editor is a WYSIWYG (what you see is what you get) editor, what you are seeing in the editor is exactly what will be shown on your output screen.

To open the Editor, click on the Editor button in the toolbar, or right-click on a slide and select Edit Slide.

To begin editing a slide, select the slide you want to work with from the thumbnails on the left side of the Editor. This will change the slide that is open in the Editor. If you are done editing a presentation and need to edit another one, you can select the other presentation without having to close the Editor. You can also edit presentations even if you have another one running as a slideshow loop or have any slide or video showing.

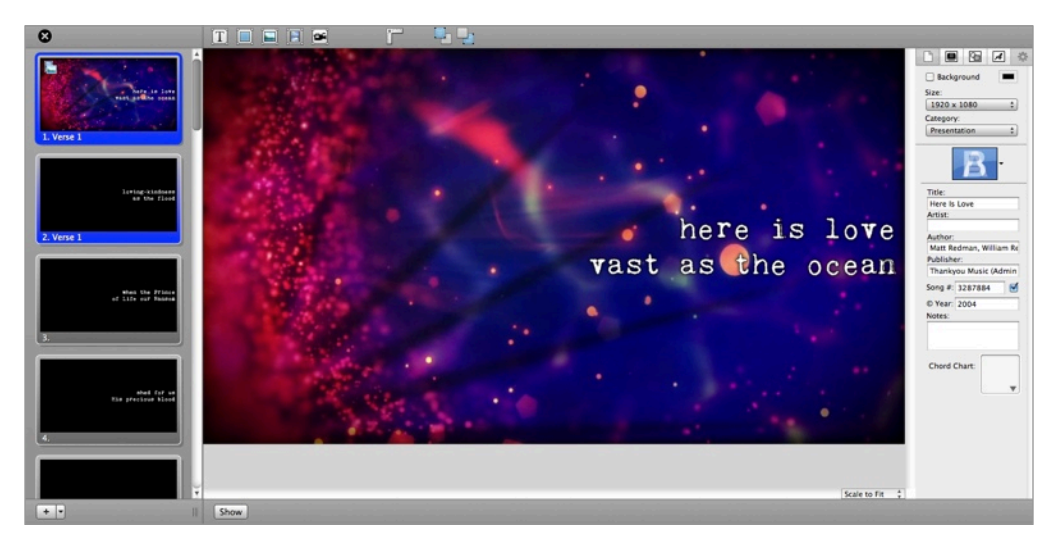

Use the buttons in the lower-left corner to add new slides as needed. These two buttons are the same ones from the Slide Viewer.

The first five buttons across the top of the Editor are used to add slide objects. These objects are: Text Box, Shape, Image, Video, and Live Video. Slides in ProPresenter can support any combination of these objects on an individual slide. Click on the object that you want to add to the slide, then resize and position it where you would like it to be on the slide.

The next button opens rulers on the left side and top of the Editor to make it easier for you to size and position objects on the slide. The last two buttons are used to change the arrangement of layers on the slide. The first is Bring Forward and the second is Send Backward.

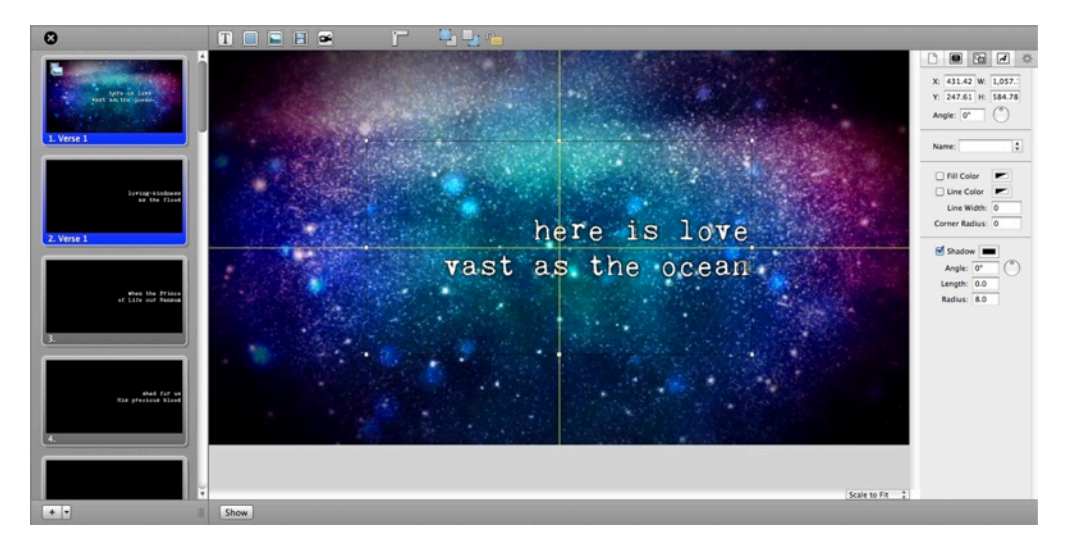

If you are trying to center an object on the slide, yellow crosshairs will show up when you have reached the vertical and horizontal center points.

If you want to change the zoom level of the slide, click on the zoom menu in the lower-right corner and select a new zoom level. By default this is set to Scale to Fit so that you can see the entire slide regardless of your screen size or layout.

The column on the right side of the Editor is where most of the functionality exists. There are five different sets of properties that you can change.

The first set of properties are the Document Properties. This is the same information that can be edited in the slide viewer and was discussed earlier in this user manual.

|                                      |                        | A       |    |  |  |
|--------------------------------------|------------------------|---------|----|--|--|
| Back                                 | ground                 |         |    |  |  |
| Size:<br>1920 ><br>Categor<br>Presen | c 1080<br>y:<br>tation |         | •  |  |  |
|                                      | B                      | ·       |    |  |  |
| Title:                               |                        |         | _  |  |  |
| Here Is Love<br>Artist:              |                        |         |    |  |  |
| Author:                              |                        |         |    |  |  |
| Matt Re                              | edman, V               | Villiam | Re |  |  |
| Thanky                               | ou Musi                | c (Adm  | in |  |  |
| Song #:                              | 328788                 | 4       |    |  |  |
| © Year:                              | 2004                   |         |    |  |  |
| Notes:                               | Chart:                 |         |    |  |  |
|                                      |                        |         | •  |  |  |

On this panel you can override the default background color set in Preferences for this one presentation. You can also change the size of the document and the category of the presentation.

If you set a transition it will apply for the entire presentation and override the global transition.

The bottom section allows you to edit the copyright information, add notes for the person running ProPresenter, and add a PDF chord chart to be shown on the Stage Display.

If you add a chord chart on the Document Properties tab, that PDF will be shown the entire time you're on this presentation unless you have a PDF linked to an individual slide. If your PDF for the song is only one page, this would be the ideal place to add it. More detail on adding chord charts will be covered in the Stage Display section later in this user guide.

| 🗅 🖪 🔂 🎜 🌣                     |  |  |  |  |
|-------------------------------|--|--|--|--|
| 🗹 Enabled                     |  |  |  |  |
| Background                    |  |  |  |  |
| Hot Key: a                    |  |  |  |  |
| A B -                         |  |  |  |  |
| T Layer 1                     |  |  |  |  |
| T Layer 2                     |  |  |  |  |
| Label:                        |  |  |  |  |
| Verse 1 ‡                     |  |  |  |  |
| Notes:                        |  |  |  |  |
| Mark sings lead on this song. |  |  |  |  |
| Chord Chart:                  |  |  |  |  |

The second set of properties are Slide Properties. These settings apply to the current slide only.

If you need to disable a slide, uncheck the **Enabled** box. If you need to change the background color of an individual slide, you can do that by enabling the Background option and selecting a color. Hot keys are used to trigger slides using your keyboard; these can be any letter from A to Z.

If you set a transition here it will apply to just this slide.

If you have multiple objects on a slide, it can become difficult to keep track of the order of the object. Clicking on the layer will select the object that it goes with on the slide so you can identify which object is where.

The slide label shows up as the name of the slide. These are used to identify slide groups and to create groups and arrangements.

If you need to use multiple chord charts throughout the presentation, add them to the appropriate slide that they need to be shown with.

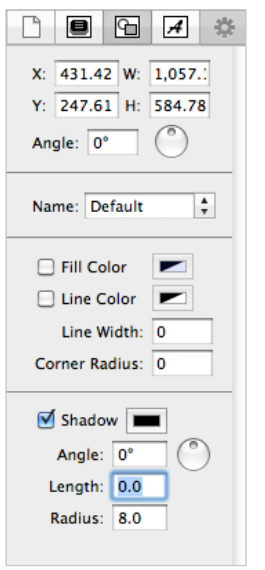

The third tab is the Object Properties tab. This is where you adjust the general properties of slide objects.

The top section of allows you to change the coordinates of an object's position, as well as its size and rotation.

The Name label doesn't apply to regular slides, but is used with the Twitter module and Bible templates, so it will be covered in those sections.

The Fill Color is used to change the color of a shape or the color of a text box. Fill Color also supports opacity. The Line Color changes the outline of the object or text box and Line Width is the thickness of the line. Corner Radius controls the roundness of the corners of an object or text box. If you need to make a circle, enter 360 in this box.

The Shadow settings can be used on slide objects or on text. The Angle of

the shadow is similar to what direction you want the shadow to come off the object or text. The dial next to Angle allows you to quickly adjust the position of the shadow. Length controls how far away from the object or text the shadow is and Radius controls the blurriness of the shadow.

Tip: If you have very intricate fonts, a high radius value may cause some performance issues.

If you have a shadow applied to text, and then add a fill color to the box, the shadow will move from the letters to the text box automatically. So if you need to have the shadow on the text and a colored box behind it, you will need to add a shape object behind the text box.

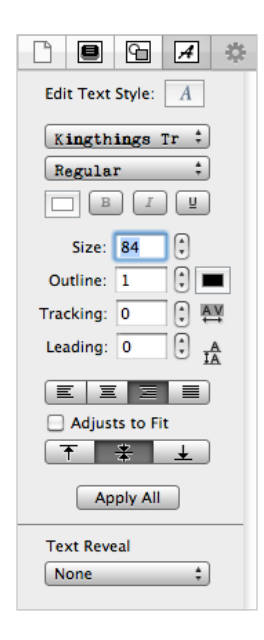

The fourth set of properties are the Text Properties.

The top section allows you to choose your font, font color, font styles, and color. You can also add an outline to text and select an outline color.

Tracking and Leading may be two terms you aren't familiar with. Tracking refers to the amount of space between the letters in a single line (horizontal spacing). Leading refers to the amount of space between lines of text (vertical spacing). Leading is not supported by the Windows version of ProPresenter, so this setting won't transfer between platforms.

The next area controls the alignment of the text. The first row is the horizontal alignment of the text and the second row is the vertical alignments. Checking **Adjust to Fit** will dynamically resize the text box as needed.

If you click Apply All, all of the settings on this panel will be applied to the other text boxes in your presentation.

Text Reveal is a new feature in ProPresenter 5. One of the primary reasons many of our users still use PowerPoint for their Pastor's sermon notes is the need for bullet lists and fill-in-theblank slides.

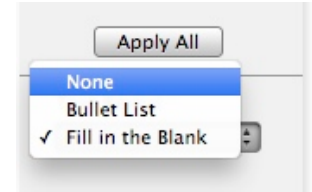

To use the new Text Reveal function, select either Bullet List or Fill in the Blank from the drop-down menu. This will change the functionality of the selected text box. It is not possible to combine the two functions in a single text box.

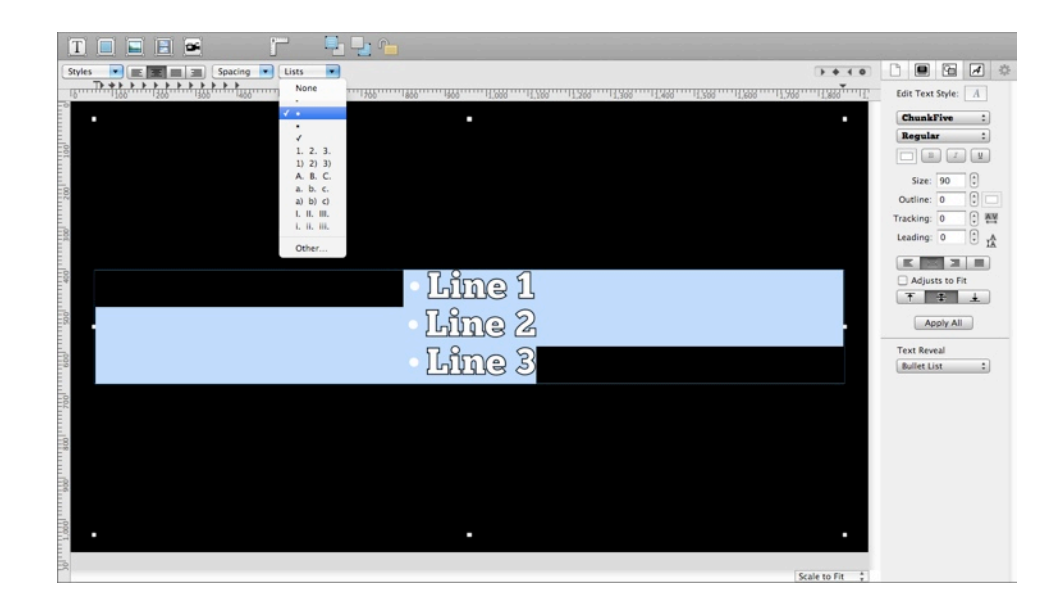

Creating a Bullet List is as easy as pressing the Return key and creating a new line of text in the text box. If you want to add bullet characters, click the Ruler at the top of the editor. When you have a text box selected, you'll see options to add bullet symbols.

When you have a slide that has a bullet list or fill in the blank, you will see dot indicating the number of builds on the slide. Each time you click on the slide, or use the keyboard to advance, one new level will be revealed. If you need to go backwards on a slide, use the left arrow key on your keyboard.

Below you can see an example of a bullet list and a fill in the blank slide along with the output view.

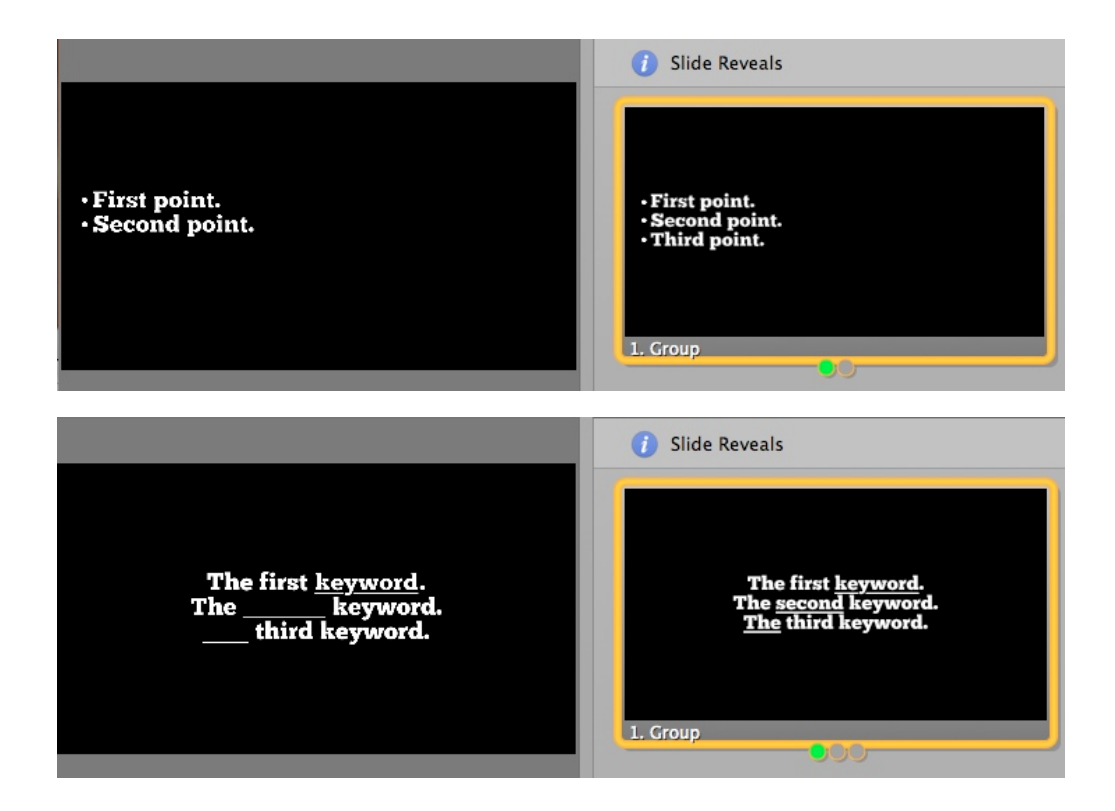

If you happen to create a slide with more reveals than your slide can display, it will change from the dots to a numerical indicator of where you are in the list. This can be seen in the image below.

|                | \$ |
|----------------|----|
| Change Source  | 9  |
| Scale to Fit 🔷 |    |
| Vol: 1         | %  |
| Rate: 1        | %  |
| Start: 0.0%    |    |
| End: 1.0% 🗘    |    |
| Behavior: Stop | •  |
|                |    |
|                |    |

The fifth properties tab is the Image/Video Properties tab. This tab can only be accessed if you have an image or video, or live video, object on a slide.

If you have added an image or live video to the slide, only the top section will be shown.

You can change the source of the file while maintaining any other value you've set for the object. If you need to find out where an image or video is located, click on the magnifying glass to open it in the Finder.

The drop-down menu allows you to select different scaling options for the image or video. These options change the way the image or video is displayed within the boundary of the object's box.

If you have added a video file or live video object to the slide, you will have the second set of options available. Since you don't have full playback control of a video on a slide like you do with a video played as part of a presentation or from the Video/Image Bin, you have to adjust some of the settings here.

The Volume slider will change the volume of the video if there is an audio track. The Rate slider will change how slow or fast the video plays.

If you need to adjust the Start and End points of the video, you can enter the values here. These values are calculated as percentages, so you may need to test these settings to get them right.

If you need to change the way the video plays, click on the **Behavior** menu and select Stop, Loop, or Palindrome.
### Go to Next Timer

A common need in ProPresenter is the ability to create an announcement loop from a series of slides, graphics, or short videos. There are two easy ways to do this. The first is to use a Go to Next Timer, the second is to use the Timeline. The timeline method will be covered later in this user guide.

A Go to Next Timer can be applied to slides, images or videos in a presentation. A timer can't be applied to media in the Video/Image Bin.

While using a Go to Next Time is simple, it does take a little bit of prep work to make sure it works the way you want it to and the way you expect it to work.

Before creating your timer it's important to know the difference in how a Go to Next Timer works with Foreground video versus Background videos. There is no difference with slides or graphics.

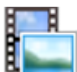

**Backgrounds**: If your video is a Background, a Go to Next Timer begins counting from the start of the video. This means that if your video is 30 seconds long, but your timer is set to 10 seconds, then the video will only play for 10 seconds before advancing. If your video is 30 seconds long and your time is 45 seconds, then the video will play one complete time and then advance halfway through the second time.

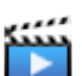

Foregrounds: If your video is a Foreground, a Go to Next Timer begins counting at the end of the video. This means that when your video ends, then the timer is triggered. If you have a 30 second video and a 10 second timer, your video will play completely one time, then wait 10 seconds before advancing to the next item. If you want the videos to play one right after the next, set the timer to 0 seconds.

You can set a timer from two different locations. The easiest option is from the toolbar. Click on Format then on the clock icon. There are only a few standard options available here. Selecting one of these will apply the time to all the slides in a presentation. The last slide in the presentation will also automatically have a **loop to first slide** cue added.

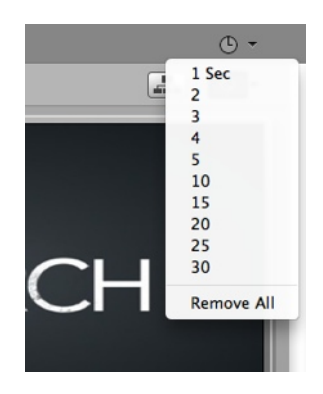

The second, and more flexible, option is to select all the slides that you want to add a timer to, then right-click on any one slide, and choose Go to Next Timer from the menu. You can enter any value, in seconds, that you want to use for the transition time. Remember that if you are using Foreground videos and want them to advanced automatically, use zero seconds.

| 🤭 🔿 🔿 Timer S                                                                                           | ettings                                |  |  |  |
|----------------------------------------------------------------------------------------------------|----------------------------------------|--|--|--|
| Set the amount of time, in seconds, that this slide will be displayed on screen. Press clear to remove. |                                        |  |  |  |
| In the case of foreground videos,<br>last frame of the video will be dis                                | this is the amount of time the splayed |  |  |  |
| Seconds: 5                                                                                              | Loop to first slide                    |  |  |  |
|                                                                                                    | Clear OK                               |  |  |  |

If you need to enter different values for individual slides, you can edit the timer settings for each slide. If you want your presentation to loop continuously, check the box next to **Loop to first slide** on the last slide in your presentation. You can also assign a loop cue by right-clicking on the slide and selecting **Loop to first slide** without entering the Timer Settings.

If you have added a timer or loop cue to a slide, it will be shown in the upper right corner of the slide so that you can quickly see what the settings are for that slide.

When you are showing slides with a slide timer, you will see a stop sign icon with a clock on it under the playback controls. Clicking this button will stop the timer from running until you click on a slide again.

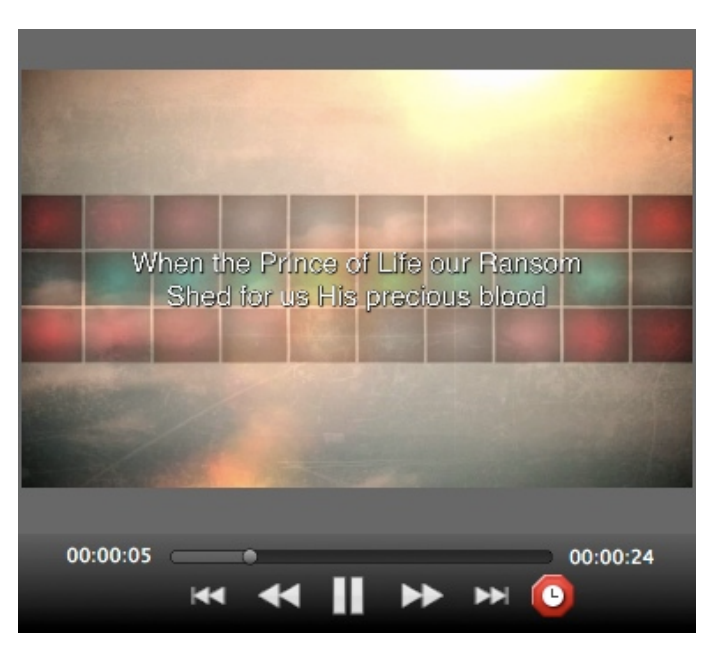

### Hot Keys

**Hot Keys** allow you to assign specific letters (A through Z) to slides. Some users prefer to assign letters to certain parts of songs to make it easier to quickly jump between sections. To add alphabetical hot keys to slides, right-click on a slide and choose **Hot Key** from the menu. This will open a window that allows you to assign any lowercase letter to that slide. You can also edit the hot key assigned to a slide in the Editor from the Slide Properties tab.

| Enter Hot Key to trigger slide:<br>e (Valid characters: a-z)<br>Cancel Clear OK | Enabled    |
|---------------------------------------------------------------------------------|------------|
| Cancel Clear OK                                                                 | Hot Key: A |

You can also select slides using a numeric keypad or the number row on your keyboard. To jump to any slide, type the number and press Enter on your keyboard. The slide will be selected immediately. The slide number is found in the lower left corner of the slide thumbnail.

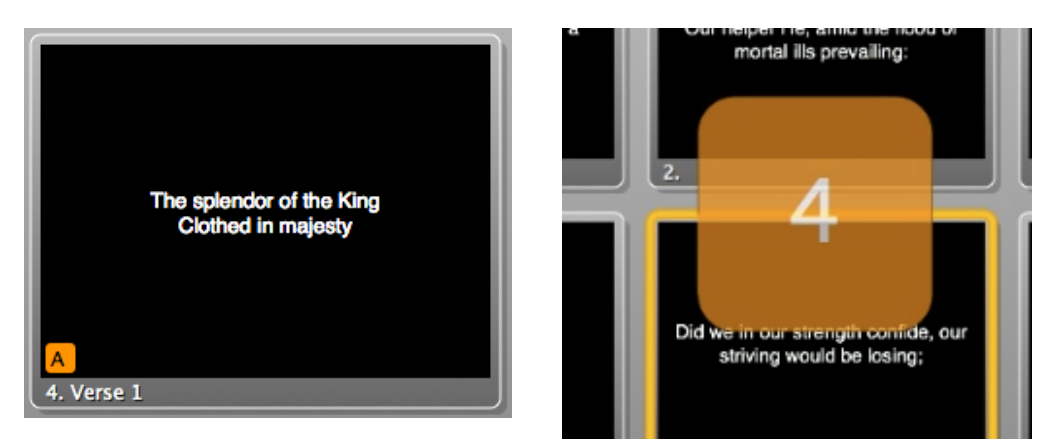

You have two seconds between key strokes to enter another value. After two seconds, if the enter/return key has not been pressed, the hot key trigger window will automatically close. Pressing the escape key will also close this slide selection overlay.

## **Saving Files**

Since ProPresenter does not have an auto-save feature, it's important to remember to save your changes regularly. The fastest way to do this is by using the standard Command-S shortcut. You can also choose from the Save options under the FIle menu.

| File | Edit    | Actions | View | Format | W |
|------|---------|---------|------|--------|---|
| Nev  | N       |         |      | æ      | N |
| Imp  | oort    |         |      |        | ► |
| Sel  | ect Lib | rary    |      |        |   |
| Sav  | e All   |         |      | æ      | S |
| Sav  | e As    |         |      |        | S |
| Sav  | e Seleo | cted    |      |        |   |
| Rev  | ert to  | Saved   |      |        |   |

Save All will save all the changes you've made throughout your Library.
Save As... will allow you make a new file from the one you're working on.
Save Selected will only save the selected Library files.
Revert to Saved will undo all changes you've made since the last time you saved.

### **Slide Reflow**

Slide Reflow is a new feature in ProPresenter 5. In previous versions of ProPresenter the only way to edit the content of a presentation was directly in the Editor. This can be a tedious process if you need to merge slides together or make a lot of adjustments to the text and don't want to have to scroll through a lot of slides.

| 00                                                                                                    |                                                                                                    | Impo | ort                                                                                                    |                                                 |                                                                                                    |                                                                                                    |   |
|----------------------------------------------------------------------------------------------------|----------------------------------------------------------------------------------------------------|------|----------------------------------------------------------------------------------------------------|-------------------------------------------------|----------------------------------------------------------------------------------------------------|----------------------------------------------------------------------------------------------------|---|
|                                                                                                    |                                                                                                    |      |                                                                                                    |                                                 |                                                                                                    | Save As Save                                                                                                    | ) |
| Title:                                                                                                    | Amazing God                                                                                                    |      |                                                                                                    |                                                 |                                                                                                    | Size: 🗧 😫                                                                                                    | 5 |
| Artist:                                                                                                    |                                                                                                    |      |                                                                                                    | Displ                                           | lay Copyright 🗹                                                                                                    | Category: Presentation \$                                                                                                    | j |
| Author:                                                                                                    | Brenton Brown                                                                                                    |      |                                                                                                    | Song #:                                         |                                                                                                    |                                                                                                    |   |
| Copyright:                                                                                                    | Thankyou Music (Admin. by EMI Christian Music Publishing                                                                                                    | )    |                                                                                                    | © Year:                                         | 2008                                                                                                    | Template: 📳 🔻                                                                                                    | J |
| Notes:                                                                                                    |                                                                                                    |      |                                                                                                    |                                                 |                                                                                                    |                                                                                                    | 1 |
| We are crying o<br>There is hope in<br>2. Chorus<br>Cause You're a<br>You're amazing<br>You can bear th<br>of ev'ry heavy h<br>3. Chorus<br>You can heal th<br>You can heal th<br>You can heal th<br>You can heal th<br>You can heal th<br>You can hear it a<br>Songs from ev'r<br>Isiang to You'r<br>Eliang to You'r<br>Telling what Yo<br>6. Verse 2 | and sourn<br>Juit<br>In Jesus' name<br>amazing God<br>g God<br>the weight<br>the stain<br>Ir tears into songs of praise<br>growing louder<br>y nation<br>thorene<br>y nation<br>thorene<br>y nation<br>thorene<br>y atom<br>thorene<br>y atom<br>thorene |      | From the soft and the West of crists to West of crists to West of crists to Meet The I is hops in Johnson 1, Group 2, Soft and the Meet The Soft of Crists of Crists o | auth<br>Prans<br>Israder<br>no<br>No<br>Reartad | Cause Yeard matching Co<br>Yeard an Aver Arman<br>Yeard and Aver Arman<br>Yeard Aver Arman<br>Saints in criving general<br>Saints in criving general<br>Saints in criv | a Gold<br>with<br>where the state of the state<br>where the state of the state<br>where the state of the state<br>of the state of the state of the state<br>where the state of the state of the state<br>of the state of the state of the state<br>of the state of the state of the state<br>of the state of the state of the state of the state<br>of the state of the state of the state of the state<br>of the state of the state of the state of the state of the<br>state of the state of the state of the state of the state of the<br>state of the state of the state of the state of the state of the<br>state of the state of the state of the state of the state of the<br>state of the state of the state of the state of the state of the<br>state of the state of the state of the state of the state of the<br>state of the state of the |   |
| 6. Verse 2                                                                                                    | <b>v</b> ≡                                                                                                    | Ŧ    |                                                                                                    |                                                 |                                                                                                    |                                                                                                    |   |
| Insert Slid                                                                                                    | de Break                                                                                                    |      |                                                                                                    |                                                 |                                                                                                    |                                                                                                    |   |

There are three ways to access the Reflow feature. The first is when importing a new presentation. Click on the button with the double arrows then click on the Edit button. If you are importing multiple files, select the one you need to edit.

| 00                       | Import   | t                                                                                                    |
|--------------------------|----------|----------------------------------------------------------------------------------------------------|
| All Because of Jesus.txt | 919.00 B | Parsing Slides delimited by Paragraph Break delimiter(s) per slide Document Size: 1280 x 800  Category: Presentation Template: |
| Edit                     |          | >> Cancel Import All                                                                                                    |

The other two ways to use the Reflow tool is with existing files. You can open this from the File menu (File>Reflow Presentation) or by right-clicking on a file name in the Library and selecting Reflow.

While simple to use, the Reflow editor is easier to understand if you can see it in action. Take a look at <u>this tutorial video</u> for more information about this feature.

# **Importing and Exporting Files**

This section will cover the various import and export options available from the File menu in ProPresenter 5.

To access the Import options, click on File>Import and choose the option you want to use. You can also drag files from the Finder directly to the Library or Video/Image Bin to start the import process.

The different Export options are at the bottom of the File menu. You can also export files by right-clicking on the name and choose Export or dragging the presentation or playlist to a folder on your computer.

| File                            | Edit                                                 | Actions                                                 | View    | Format  | W | indow Help                                   |
|---------------------------------|------------------------------------------------------|---------------------------------------------------------|---------|---------|---|----------------------------------------------|
| Nev                             | v                                                    |                                                         |         | жN      | 1 | ProPresente                                  |
| Imp                             | oort                                                 |                                                         |         |         | > | Import File                                  |
| Sele                            | ect Lib                                              | rary                                                    |         | 1       |   | Import Video/Image                           |
| Sav<br>Sav                      | e All<br>e As                                        |                                                         |         | ж S     |   | Import Copied Text<br>Import PowerPoint      |
| Rev                             | e Selec                                              | saved                                                   |         |         |   | Import ProPresenter3<br>Import ProPresenter4 |
| Sav<br>Exp                      | e Seleo<br>ort Te                                    | ted Slides mplates                                      | As Ten  | nplate  |   | More is abre the ocean                       |
| Ref<br>Exp<br>Exp<br>Exp<br>Exp | low Pro<br>oort as<br>oort as<br>oort Pla<br>oort as | esentation<br>Plain Text<br>Pro5 Bund<br>aylist<br>Pro4 | <br>dle |         |   | sub Vis lare                                 |
| Prir                            | nt                                                   |                                                         | :       | жР<br>: | , |                                              |

### **Import File**

| \varTheta 🔿 🔿 Import                |
|-------------------------------------|
| Parsing                             |
| Slides delimited by Paragraph Break |
| delimiter(s) per slide              |
| Document                            |
| Size: 1600 × 1000 ‡                 |
| Category: Presentation +            |
| Template:                           |
| Destination                         |
| Library +                           |
|                                     |
| < Cancel Import All                 |

This option is used to import text files (.txt or .rtf) or Word files (.doc or .docx).

After you select the file that you want to import, you'll see the menu to the left. There are two options for how you want the text in your file broken **Paragraph Break**, each paragraph in the file will be created as a new slide. The second option is **Line Break** (not shown). We've improved the Line Break option so that you can now set how many lines you want per slide. If you want 1, 2, 3, 4, or more, lines on each slide, just enter that number.

The middle section allows you to update the size, category and template that will be used for the file you're importing.

You can also decide if you want the file to go to the Library, to just the selected Playlist, or to a new

Playlist. If you choose New Playlist you'll be prompted to enter a name. © 2005-2012 Renewed Vision, Inc.

The button in the lower-left corner opens the new Slide Reflow feature. Using Slide Reflow will be covered later in this user guide.

#### Import Video/Image

This option opens a new Finder window. Navigate to the video or image that you want to import and select it. The file will automatically be added to whichever bin or playlist is currently selected in the Video/Image Bin.

### **Import Copied Text**

This option uses the same import options as **Import File**, but allows you to copy text from a website or a file such as a PDF or other file type not supported by ProPresenter and import it into the Library.

#### Import PowerPoint

If you have PowerPoint installed on your computer, you can convert PowerPoint files into files ProPresenter can use.

**Note:** PowerPoint 2008 or 2011 will work if you are running Snow Leopard. If you are running Lion, you will need to have PowerPoint 2011.

| $\bigcirc \bigcirc \bigcirc \bigcirc$                                                                                                    | Import PowerPoint Presentation  |               |  |  |  |
|----------------------------------------------------------------------------------------------------|---------------------------------|---------------|--|--|--|
| Select one or more PowerPoint presentations to import.                                                                                                    |                                 |               |  |  |  |
|                                                                                                    | DeverPoint files                | ٩             |  |  |  |
| -                                                                                                    | Name                            | Date Modified |  |  |  |
| ▼ PLACES                                                                                                    | Doxology (extended version).ppt | 4/25/08       |  |  |  |
| 👚 chris                                                                                                    | 🔤 Habakkuk2.pptx                | 9/28/10       |  |  |  |
| 🧾 Desktop 👢                                                                                                    | 🔤 lookattheworld-textonly.pptx  | 11/9/10       |  |  |  |
| A Applicati                                                                                                    | 📄 service.ppt                   | 9/16/10       |  |  |  |
| Documents                                                                                                    |                                 |               |  |  |  |
| 🕒 Downloads 🔺                                                                                                    |                                 |               |  |  |  |
| Music T                                                                                                    |                                 |               |  |  |  |
| <ul> <li>Import All Slides as JPEG Images</li> <li>Import Text Objects as ProPresenter Slide Elements</li> <li>Import Text and Graphic Objects as ProPresenter Slide Elements</li> </ul> |                                 |               |  |  |  |
| Cancel Open                                                                                                    |                                 |               |  |  |  |

Once you have located the PowerPoint file that you want to convert, choose the option that you want to use before clicking Open. Native PowerPoints with full animations and layers can not be imported this way. Keynote files can not be converted at all. If you need to use a PowerPoint file or Keynote presentation with full animation, drag the file from the Finder directly into a Playlist. This will create a trigger that opens the correct program to run the program.

#### Importing data from ProPresenter 3

The following steps require ProPresenter 3 to be installed on the same computer as ProPresenter 5.

When the ProPresenter 3 Data Import menu opens, you can select from either a Basic or Advanced set of options.

**Basic** is the easiest method. Select any, or all, of the three options, then click **Import** to copy the data into ProPresenter 5.

Advanced allows you to select more options for importing such as specific files or playlists if you only want parts of your ProPresenter 3 content. Select the options you want to use, then click **Import**.

| \varTheta 🔿 🔿 ProPresenter 3 Data Import                                                                                                    | \varTheta 🔿 🔿 ProPresenter 3 Data Import                                                                                                    |
|----------------------------------------------------------------------------------------------------|----------------------------------------------------------------------------------------------------|
| Basic Advanced                                                                                                    | Basic Advanced                                                                                                    |
| The Basic option will import all Presentations<br>from your Library and Media tabs and recreate<br>all Playlists and Groups. In addition, your<br>Backgrounds Bin and Audio Bin will be imported<br>with their respective Playlists and Groups.<br>Presentations<br>Backgrounds<br>Audio | Library Media Playlist: Default Title A Mighty Fortress is Our God All Because of Jesus All for You Amazing Grace Angels from the realm of glory Angels we have heard on high Apart from You |
|                                                                                                    | Away in a manger     Battle Hymn of the Republic                                                                                                    |
|                                                                                                    | Be Thou my Vision                                                                                                    |
| Import                                                                                                    | Blessed assurance                                                                                                    |
|                                                                                                    | Can I Sit: Here i am for you                                                                                                    |
|                                                                                                    | Captivate                                                                                                    |
|                                                                                                    | Check All 0 items checked<br>Destination<br>Import into Library Only<br>Import into Currently Selected Playlist<br>Create New Playlist for Import<br>Import                                  |

For more information about importing your data from ProPresenter 3 that is installed on a different computer, refer to <u>Knowledge Base Article #80</u>.

### Importing data from ProPresenter 4

ProPresenter 4 is required to be installed in order to import your files using this method.

| Library       | New Location                 |
|---------------|------------------------------|
| Default       | ~/Documents/ProPresenter5    |
| Pro4 Library  | ~/Documents/Pro4 LibraryPro5 |
| ProPresenter4 | ~/Public/ProPresenter4Pro5   |

From this window, select the library, or libraries, that you want to convert to ProPresenter 5 files. If you check the "Include Playlists, Media Bins and User data", this data will also be imported and converted to the correct format for ProPresenter 5.

If you want to change New Location option beside a library, double-click the file path and type the new path. Remember that ~ indicates your current user folder on the Mac.

If files are detected in ProPresenter 5 that already exist you will be asked to either Skip, Add New Version, or Write Over the existing file.

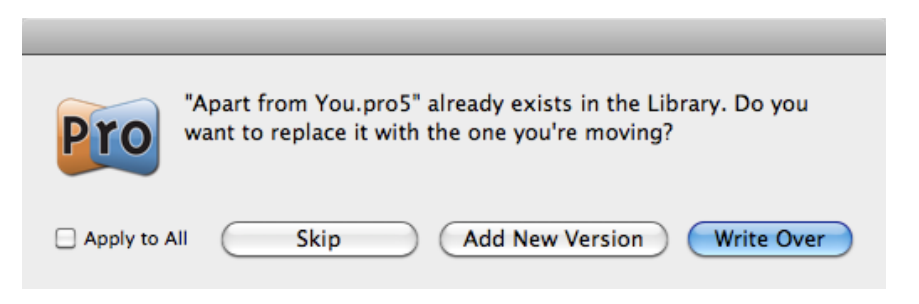

#### **Export Template**

|          | Export Template                                                                                                    |  |  |
|----------|----------------------------------------------------------------------------------------------------|--|--|
| Select T | emplates to Export                                                                                                    |  |  |
|          | Bible Lower Third.pro5Template<br>song - left-middle aligned.pro5Template<br>song - right-bottom aligned.pro5Template<br>ccli.pro5Template<br>twitter.pro5Template |  |  |
|          | Cancel Export                                                                                                    |  |  |

In ProPresenter 5 we have added the ability to easily export templates to be used on another computer. Instead of having to search through the FInder to find these files and manually add them on another computer, you can now export specific templates to a single bundle file. When you double-click this file on another computer, the templates will be imported and be available for immediate use.

#### **Export as Plain Text**

This option will export the select presentation(s) as a plain text file with a **.txt** extension. This export method strips all formatting except line and paragraph breaks.

### Export as Pro5 Bundle

Bundles are used to gather Library files and media files together into a single package that can be opened in ProPresenter on another computer running ProPresenter 5. If you select multiple songs in your Library, they will all be included in the same bundle along with the media. Importing bundle file will add the files to your Library.

### **Export Playlist**

This option will export the selected playlist. When you export a playlist you can choose to include the media with the playlist if you want. Importing a playlist on another computer will rebuild the playlist exactly the way it is on the original computer. Playlists can also be exported by right-clicking on the playlist name, or dragging the playlist name to a folder on your computer.

### **Export as Pro4**

This is a new option in ProPresenter 5. If you still have some computers that are using ProPresenter 4, you can use this export option to create a file that will open in ProPresenter 4. This removes all of the new ProPresenter 5 features like transitions, arrangements, and text reveals.

# Printing

If you have used a previous version of ProPresenter you're aware that the printing options were limited. In ProPresenter 5 we've added a new Thumbnail View and updated the Outline View options.

When you open the print dialog you'll need to expand the print options to see these features.

The two images below show the Thumbnail View and the options available as well as a section of a sample print out.

| <ul> <li>Thumbnail View</li> <li>Outline View</li> <li>Document Information</li> <li>Presentation Notes</li> <li>Current Date</li> </ul> | Media Thumbnails           1         Columns                                                                           |
|----------------------------------------------------------------------------------------------------|----------------------------------------------------------------------------------------------------|
| ? PDF  Preview                                                                                                    | Cancel Print                                                                                                    |
| Author: Brenton Brown<br>Publisher: Thankyou Music (Admin. by EMI Christian Music Publishi<br>Copyright Year: 2008                       | Nov 10, 2011                                                                                                    |
| From the north and south<br>We are crying out<br>There is hope in Jesus' name<br>00:00:30.03<br>1. Misc 1                                | 'Cause You're amazing God<br>You're amazing God<br>You can bear the weight<br>of ev'ry heavy heart<br><b>2. Chorus</b> |

The two images below show the Outline View and the options available as well as a section of a sample print out.

| <ul> <li>Thumbnail View</li> <li>Outline View</li> <li>Document Information</li> <li>Presentation Notes</li> <li>Current Date</li> </ul> | <ul> <li>Slide Numbers</li> <li>Slide Labels</li> <li>Slide Notes</li> <li>Disabled Slides</li> </ul> |
|----------------------------------------------------------------------------------------------------|----------------------------------------------------------------------------------------------------|
| ? PDF  Preview                                                                                                    | Cancel Print                                                                                          |
| Amazing<br>Author: Brenton Brown<br>Publisher: Thankyou Music (Admin. by EMI Christian Music Publishing)                                 | Nov 10, 2011                                                                                          |
| Copyright Year: 2008<br><b>Misc 1</b><br>1. From the north and south<br>We are crying out<br>There is hope in Jesus' name                |                                                                                                    |
| <b>Chorus</b><br>2. 'Cause You're amazing God<br>You're amazing God<br>You can bear the weight<br>of ev'ry heavy heart                   |                                                                                                    |

\_

# **Song Select**

SongSelect is owned by Christian Copyright Licensing International (CCLI). If you are an active license holder of a CCLI license for your church or organization then you have the option of purchasing a subscription to SongSelect.

For more information about CCLI and SongSelect, visit <u>www.ccli.com</u>.

If you have access to SongSelect, ProPresenter can store the registration information for you and provide direct access to SongSelect through the program. This makes it easy to get songs from SongSelect without having to leave ProPresenter.

### **Accessing SongSelect**

To access SongSelect, click on the SongSelect icon in the toolbar. This will open a window in ProPresenter for you to enter your SongSelect registration information. After you enter your registration info, ProPresenter can store it for you so that you don't have to enter this information every time.

| Song: | Store SongSelect CCLI encouraging the spirit of worship Select / Copy Report Login                                           | - |
|-------|----------------------------------------------------------------------------------------------------|---|
|       | User ID Password Remember Me  Login Cancel  Register (Create a new user account) Forgot Your Password? Need Help Logging In? |   |
| (     | CCLI<br>CCLI                                                                                                    |   |

After you have logged in, you can then browse the entire CCLI catalog in SongSelect and export song files directly to your ProPresenter Library.

## **Exporting from SongSelect**

After you have searched for the song you want to add to your ProPresenter Library, you can export it directly to your Library. To do this, click on the Lyrics tab and select **Copy or Save** (as .txt file) or **Export (as .usr file)**. Either option will open the Import panel in ProPresenter to allow you to select your import settings. You can repeat this process for as many songs as you need to in one session.

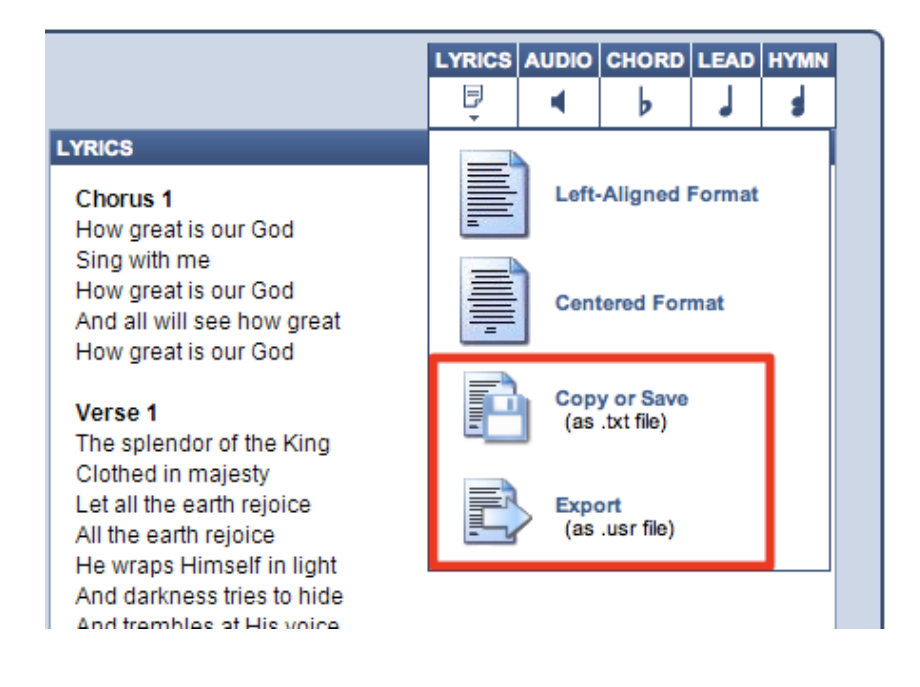

# **PowerPoint and Keynote Triggering**

Importing PowerPoint and converting it into JPEGs or ProPresenter slides has been covered earlier in this manual. This section will cover importing PowerPoint and Keynote files as full-feature presentations.

Due to limitations with PowerPoint and Keynote, ProPresenter is triggering the presentation and relying on the appropriate program to play the presentation. This means that while a PowerPoint or Keynote file is being shown, that program controls the output and any content within ProPresenter (Mask, Props, Messages, etc) can't be shown over the output content.

The process of adding a PowerPoint or Keynote presentation to ProPresenter for Mac is very simple. Open a new Finder window and drag the file into a playlist. You will see the presentation name listed the same way any item added to a playlist is shown. PowerPoint and Keynote files are distinguished by using the application icon associated with the file.

| Playlist      |           |
|---------------|-----------|
| Presentations | 📄 service |
|               | 😨 Message |

After you select the presentation that you want to use, a slide for the presentation will appear in the slide viewer. When you click on this slide, the appropriate presentation program will open up over ProPresenter and switch the output to either PowerPoint or Keynote.

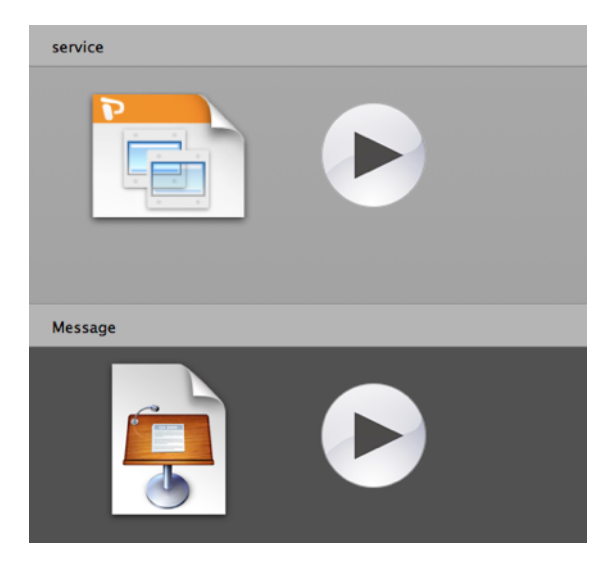

PowerPoint and Keynote files can only be added to a playlist and not into the Library or another presentation file.

## **Bibles**

### Downloading, Installing, Registering

One way to add Bibles to ProPresenter is to purchase and download directly from our website. When you buy a Bible, you will be sent an unlock code that allows you to download your purchased Bibles. Public Domain Bibles don't require a code and can be downloaded at any time from the website.

Once you have received your Bible unlock code, go to our website and enter the code. When you click **Enable**, the purchased Bible will then be available for you to download.

| When you purchase a license to a Bible from us, you will get an unlock code. Entering this code below will activate the download button for the Bible you purchased. |         |          |       |            |  |
|----------------------------------------------------------------------------------------------------|---------|----------|-------|------------|--|
| Enter Bible unlock code: Enable                                                                                                    |         |          |       |            |  |
| LICENSED BIBLES:                                                                                                    |         |          |       |            |  |
| (To add more than one bible to cart, select the check box in front of name and click on the "Add new Bible<br>selected Bibles to cart" button at bottom of section)  |         |          |       |            |  |
| Name                                                                                                    | Abbrev. | Language | Price | Action     |  |
| English                                                                                                    |         |          |       |            |  |
| 21st Century King James Version Deuel Enterprises                                                                                                    | KJ21    | English  | \$15  |            |  |
| me Lockman roundation                                                                                                    |         |          | _     | -          |  |
| <u>New International Reader's Version</u> International Bible Society                                                                                                | NIRV    | English  | \$15  |            |  |
| <u>New International Version</u> Zondervan                                                                                                    | NIV     | English  | \$15  | O MAC O PC |  |
| <u>New King James Version</u> Thomas Nelson                                                                                                    | NKJV    | English  | \$15  |            |  |

When you buy a Bible, you will need to enter your ProPresenter registration information before completing the purchase. Licensed Bibles are \$15 and can only be installed on one computer. There is no site license for a Bible.

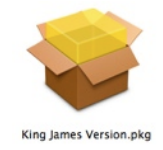

After you have purchased and downloaded the Bible installation file, you will need to install it. Similar to how you installed ProPresenter, open the Bible disk image from your downloads folder. When it opens, you will see the Bible installer package icon. Double-click this item to launch the Bible installer.

Follow the remaining on-screen prompts to install the Bible and enter your computer password when prompted.

After the Bible has been installed you will need to enter the Bible unlock code a second time in ProPresenter when prompted for it the first time you select the Bible translation. Public domain Bibles do not require an unlock code to download or active.

The second way to add Bibles to ProPresenter is through the Bible module. To open the Bible module, click on the Bibles icon in the toolbar. If you haven't installed any Bibles, you will see the image below in the Bible module. Click on the Get Bibles button to open the in-app store page.

| 8 | Get Bibles |                     |
|---|------------|---------------------|
|   |            | No Bibles Installed |

If you have installed Bibles and need to purchase additional translations, the image below is how the Bible module will look for you. Click on the Get Bibles button to open the in-app store page.

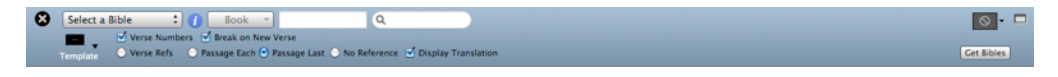

After you click on Get Bibles, you will see a window like the one shown in the image below. Scroll down to the Bibles section and select the Bibles you want to install. Only licensed Bibles can be added this way. If you are looking for a public domain Bible, click on the **View Public Domain Bibles** to be taken to our website to download those translations. Bibles purchased this way will automatically be downloaded and installed into ProPresenter.

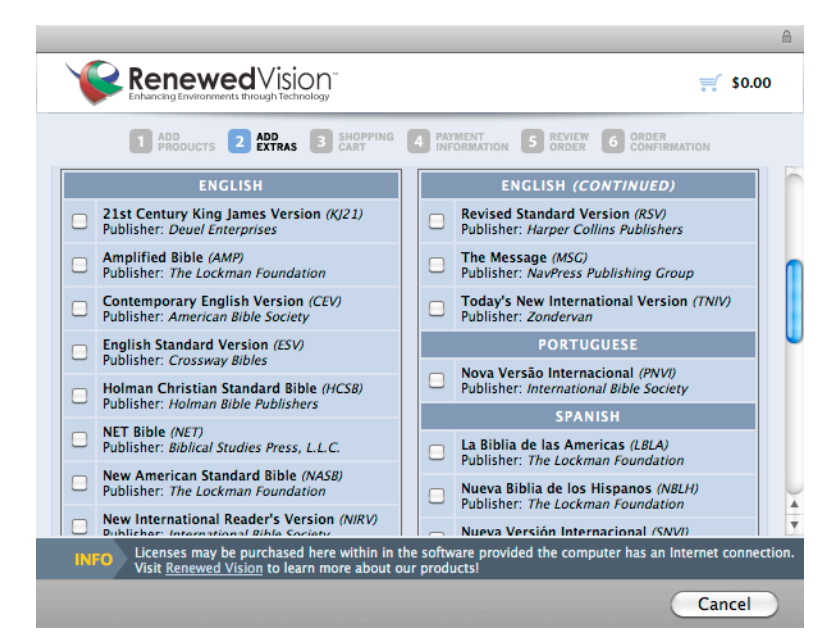

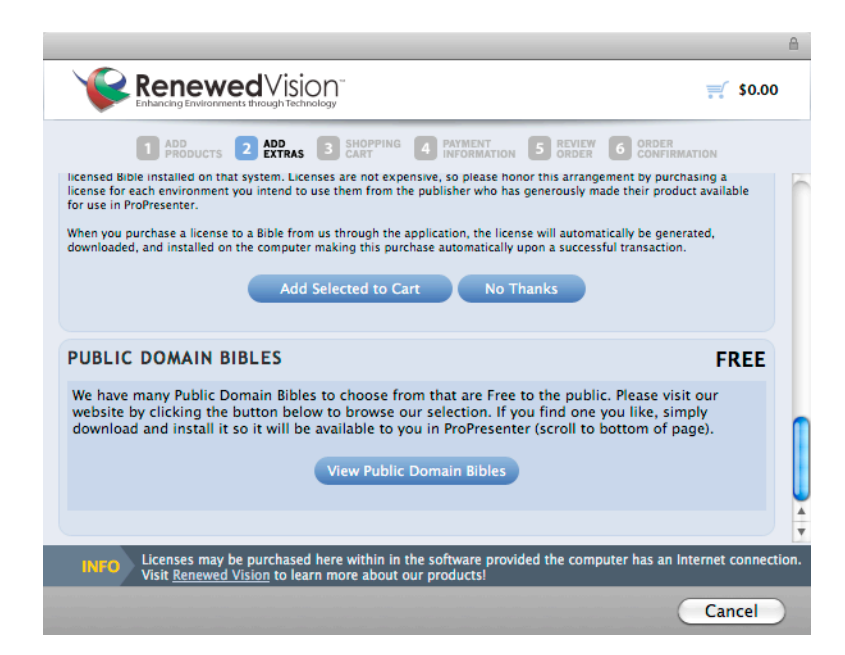

After you have purchased and installed a Bible, you need to complete the process by registering the Bible in ProPresenter. To do this, select the Bible from the drop-down menu in the top-left corner of the Bible module window. The window shown below will open for unregistered licensed Bibles. Enter the unlock code for the Bible and click the Register button to complete the process.

| $\bigcirc \bigcirc \bigcirc$ |                                                 | Bible                                                                                                    |
|------------------------------|-------------------------------------------------|----------------------------------------------------------------------------------------------------|
| +                            | Bible:<br>Publisher:<br>Language:<br>Copyright: | (NIV) New International Version<br>Zondervan<br>English<br>Scripture taken from the HOLY BIBLE, NEW<br>INTERNATIONAL VERSION. Copyright 1973, 1978,<br>1984, 2011 International Bible Society. Used by<br>permission of Zondervan. All rights reserved. |
|                              | License Name:<br>Unlock Code:                   | Register                                                                                                    |
| ?                            |                                                 | Get More Bibles OK                                                                                                    |

Public Domain Bibles don't need to be registered and are available when you install them.

## **Using the Bible Module**

### Searching

There are three ways to search for passages in the Bible module. You can select from the Book menu, search by a specific passage, or use a keyword search.

| 8 New Internat | tional Version 🛊 👔 | Book 🔻         | Matthew 1:1-25    | ٩                  |               |
|----------------|--------------------|----------------|-------------------|--------------------|---------------|
|                | 🗹 Verse Numbers    | 🗹 Break on New | Verse             |                    |               |
| Template       | 🕘 Verse Refs 🛛 💿   | Passage Each 🔘 | Passage Last 🔘 No | Reference 🗹 Displa | y Translation |

Before searching, you need to select a specific translation from the menu on the left. To use the passage selector, click on the **Book** menu, then choose a book and chapter of the Bible; this will load all the verses in that chapter. To search for a specific range of verses, type in the passage and press Enter. The Bible passage search also recognizes shortened versions of book names. To do a keyword search, type in your search term in the search box on the right.

### **Display Options**

As with songs and other presentations, you can apply a template to Bible passages to format them the way you need. Bibles also include several extra settings that are unique to Bible passages.

- Verse Numbers: Checking this option enables verse numbers to be displayed in Bible passages.
- Break on New Verse: Checking this will create new slides for each verse of a passage.
- Verse Refs: This option is only available if Break on New Verse is selected. Selecting this option will display the verse reference on each slide.
- **Passage Each**: Selecting this option will show the reference for the entire passage being shown on each slide.
- Passage Last: This option will only display the passage reference on the last slide.
- No Reference: This option doesn't display the passage reference on any slide.
- Display Translation: Checking this option will show the translation that is being used.

### **Bible Presentations**

The Bible module is designed to make it easy for you to quickly pull up scripture with little or no notice. However, it's likely that you will know all the Bible verses being used ahead of time. This is why in ProPresenter 5 we have made it easy to create presentations from a Bible search and to add verses before or after the original search if necessary.

In ProPresenter 5 we've added a new option to add verses to an existing presentation instead of having to merge multiple presentations together later.

Once you have found the passage that you want to use, click on the action menu in the lowerleft corner and choose either **Save as Document** or **Copy to Current Document**. The Save as Document option will create a new presentation in your Library with the title of the passage. The Copy to Current Document option will add the passage to the document that is currently selected in the library or a playlist. This option makes it much easier for you to prepare a single presentation for a sermon.

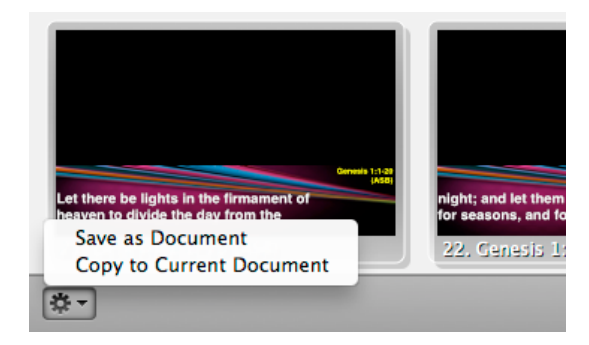

You can easily add the previous or next verse to a passage by clicking on the **Previous Verse** or **Next Verse** buttons. These two buttons are available in the Bible module as well as on Bible presentations in the Library.

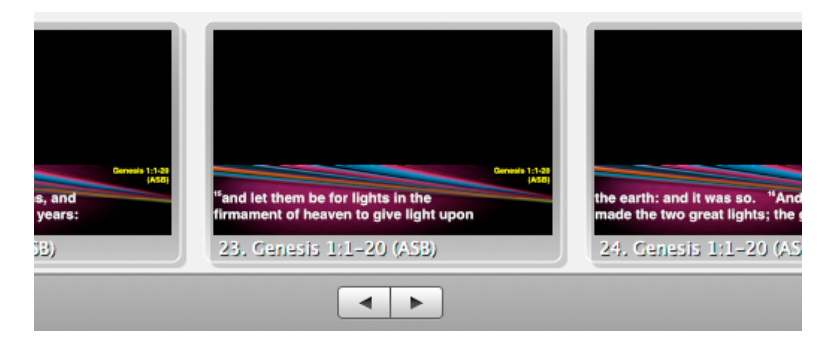

After you have created a presentation for the Bible verses, you can format the slides the same way you format song presentations.

While the Bible module hasn't changed other than a few interface changes, one big change related to Bibles is the use of templates. Previously the text and reference had the same formatting unless you manually changed this after creating a presentation. In ProPresenter 5 we've added new functionality to templates allowing you to create individual text boxes for the Bible text and the reference.

To create a new Bible template that supports individual styles for the reference and verse text, click on the Template button then choose Create New Template. This will open the Template Editor, which is similar to the standard Editor.

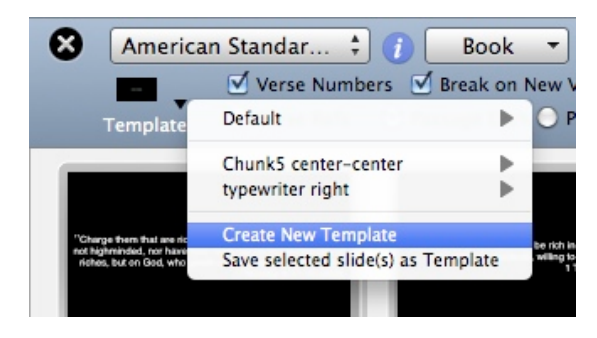

Once the editor is open, add two text boxes to the slide and format the text how you want each part to look. For the example below, each text box has had a line added around the box to make it easier to see the two boxes.

| Template Editor         |           |          |   |                |                                                                                                    |
|-------------------------|-----------|----------|---|----------------|----------------------------------------------------------------------------------------------------|
| 0                       | T 🔲 🖿 🖻   | <b>6</b> | ٢ |                |                                                                                                    |
| ve u                    |           |          |   |                | Image: Constraint of the second second sec |
| la finansi katalah kata |           |          |   |                | Name: Bible Text                                                                                                    |
|                         |           |          |   | Reference      | Line Width: 1<br>Corner Radius: 0                                                                                                    |
|                         | Verse Tex | t        |   |                | Shadow<br>Angle: 135°                                                                                                    |
|                         | -         |          | - | (Sector Str. A | Radius: 0.0                                                                                                    |

After you have created your two text boxes, the next step is to name the two boxes so that ProPresenter knows how to use this template in the Bible module. To name each box, select the Object Properties tab on the right, select one of the text boxes, then choose either **Bible Text** or **Bible Reference** from the Name menu. You can see in the image above that the Bible Text option is shown while the text box that says "Verse Text" is selected. The image below shows Bible Reference selected.

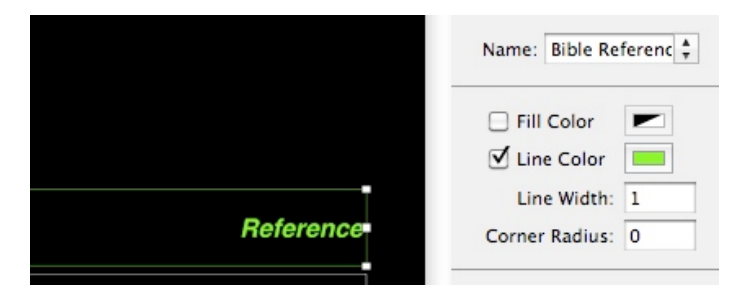

# **Props**

Props make it easy to leave items on screen for an extended time, but are also easy to clear at any time. Some common uses for props may be a lower-third graphic, a logo bug (a "bug" is a broadcast term for a small graphic in the corner), or other persistent graphic that you want to leave on screen.

A prop can remain on screen for just one slide, multiple slides, or for the entire presentation. This layer is independent of other layers allowing props to be triggered at any moment. Props adhere to transparency settings for those graphic formats that support them (.PNG stills or animation videos with an alpha channel).

In ProPresenter 5, Props are not part of the default toolbar set. Click on the Customize button, or right-click on the toolbar and select Customize. You can then drag the Props icon to where you want it on the toolbar. You can also open Props from the View menu or by pressing Control-P on your keyboard.

To activate a prop, click on the prop thumbnail. You can clear individual props by clicking on the prop's name in the toolbar. If you want to clear all of the props at once, add the Clear Props button to the toolbar and use that. The Clear Props button is not included in the default toolbar.

If you want to change the Props module to a floating window, click on the icon in the top-right corner. To return it to a docked position, click on the same corner again.

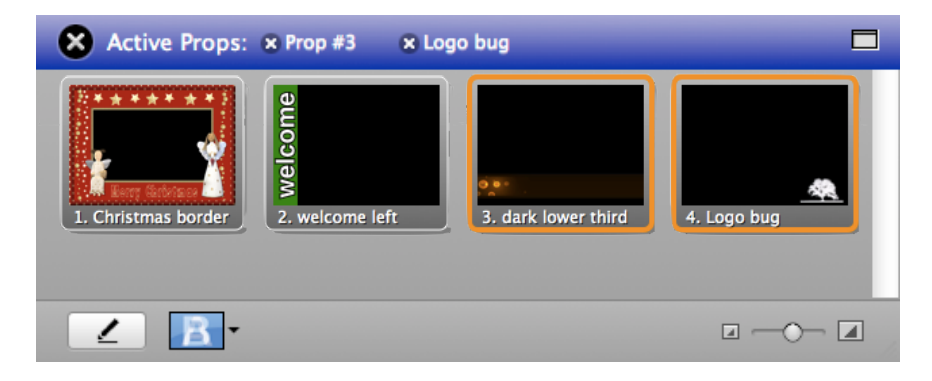

The first button in the lower-left corner is the Edit button. Clicking on this will open the Props Editor where you can create as many props as you need. The second button allows you to set transitions for the Props. The slider in the lower-right corner changes the size of the thumbnails.

# Clocks

To access the clocks module, customize the toolbar to add the Clocks icon, select it from the View menu, or use Control-C on your keyboard.

The clocks module serves two purposes. The primary purpose is controlling clocks that are seen only on the stage display. The second is controlling countdown clocks that can be shown on the stage display, in a Message, or both.

This section will cover the basics of how this module works, and using clocks and countdowns on the stage display and in messages will be covered later in this user guide.

**Clock Format** allows you to choose the way you want to display the system clock in ProPresenter.

**Time Elapsed** starts counting up from zero from the time you start this clock. You can have this clock start automatically when ProPresenter is opened by selecting the Auto Start option. When this option is selected, the clock will begin running when when a presentation or piece of media is selected.

You can rename the three countdown clocks by entering the new name in the name field. Countdowns have two functions: Countdown timer and countdown to time. A countdown timer is a standard countdown clock that runs for a given amount of time. The countdown to time timer allows you to indicate a specific time of day of countdown to.

**Note:** When you change the name or time of a clock, press Enter or Tab on your keyboard to confirm the change. Otherwise the previous name or time value will be used.

If you change the time, click the reset button to the left of the clock to update the time. Clicking Stop will end the clock. Over Run allows a clock to continue running past zero. The buttons at the bottom will start, reset, or stop all of the clocks simultaneously.

If you want to change the Clock module to a floating window, click on the icon in the top right corner. To return it to a docked position, click on the same corner again.

| Sclock Component  | s               |          |                |              |
|-------------------|-----------------|----------|----------------|--------------|
| Clock Format: 12/ | 10/10 \$ 1:23   | РМ ‡ 12  | /10/10 1:14 PI | м            |
| Time Elapsed: 🕈   | :               | Start 🗌  | Auto Start     |              |
| Countdown Timers: |                 |          |                |              |
| Name              | Type Time       |          |                | Over Run     |
| Countdown 1       |                 | 5 C      | 00:04:46       | Stop 🗹       |
| Countdown 2       | <u>ک</u> ‡ 2:30 | ) РМ 🛊 С | 01:15:27       | Stop         |
| Countdown 3       | C + 5:00        | <b>5</b> | ::             | Start 📃      |
|                   |                 | Start    | All Reset      | All Stop All |

## Messages

In ProPresenter 5 it is now possible to have multiple messages formatted and ready to go ondemand and even display multiple messages on the same screen simultaneously with different formatting for each message. To open the Messages module, click on the Messages icon in the toolbar.

There are two views available for the Messages module. The initial, collapsed, view allows you to easily change the content of a message or a countdown clock. You can choose various messages from the drop-down menu.

If you want to change the Messages module to a floating window, click on the icon in the top right corner. To return it to a docked position, click on the same corner again.

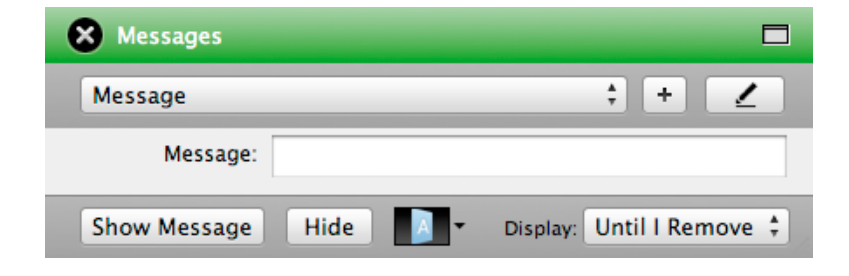

When you open the Messages module, you can click on the drop-down menu to select from any message that has already been created. If you need to add a new message, click on the plus button. To edit a message, click the edit button to the right of the new message button.

Messages work using a combination of predefined text and token text. **Tokens** create content dynamically depending on your needs. There are some included tokens or you can add any custom token that you need. As you can see in the image to the above, the selected message just has one text field called "Message".

| X Messages X Nursery Call                                                                           |                                                                                                    |
|----------------------------------------------------------------------------------------------------|----------------------------------------------------------------------------------------------------|
| Message<br>Countdown<br>Nursery Call                                                                | * Z                                                                                                    |
| Message Text:<br>Will the parents of child #<br>Child number please come to<br>room # Room number . | Tokens:<br>Message<br>Room<br>Clock<br>Elapsed Time<br>Countdown 1<br>Countdown 2<br>Countdown 3<br>Child number |
| Template: Strip leading Zeros 🗹                                                                     | Room number +                                                                                                    |
| Child number: 123                                                                                   |                                                                                                    |
| Room number: B–123                                                                                  |                                                                                                    |
| Show Message Hide 🚫 🗸                                                                               | Display: Until I Remove 🛟                                                                                        |

The image to the left shows a message that can be used to ask parents to come to their child's room. Along with the predefined text, there are also two tokens in use. Using tokens makes it easy to create messages that need to be updated regularly.

Instead of having to type this entire message every time it's need, the person running ProPresenter would only need to enter the child number and the room number. These two numbers will be formatted properly and inserted into the rest of the message.

The bottom row of buttons control showing and hiding a message ,as well as the transition that is used when displaying a message. The Nursery Call number shown in the last image would appear on screen like the image below. The template that is selected has a blue bar with white text that formats the message when it is displayed.

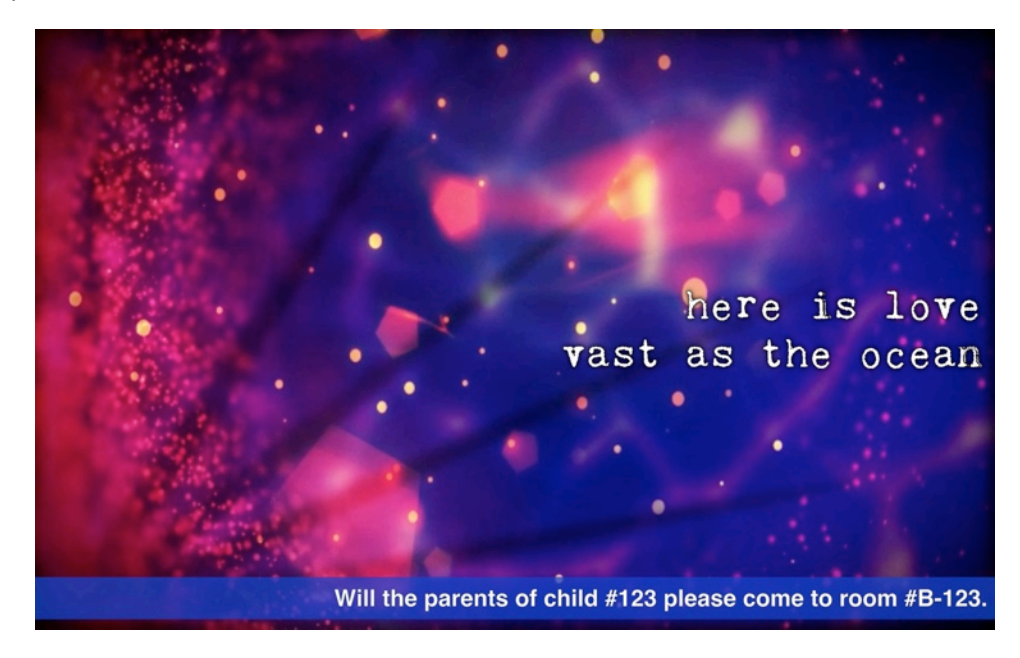

The second function that the Messages module serves is to create on-screen countdowns for your audience. If you don't want to buy a countdown video for an event, ProPresenter makes it easy to format a countdown clock that can be used over any of your own content.

As with regular messages, countdowns can contain text and a countdown. The two images below show a countdown message and the resulting output. If you don't want the clock to show extra zeros at the front as time runs down, check the **Strip Leading Zeros** option.

| 🗴 Messages 🗴 Countdown                              |                                                                                    |                               |
|-----------------------------------------------------|------------------------------------------------------------------------------------|-------------------------------|
| Message<br>Countdown<br>Nursery Call                | * Z                                                                                |                               |
| Message Text: To                                    | okens:                                                                             |                               |
| session two<br>begins in<br>Countdown 1: H:MM:SS >> | First Name<br>Last Name<br>Message<br>Room<br>Clock<br>Elapsed Time<br>Countdown 1 | session two<br>begins in 9:44 |
| Template: Strip leading Zeros 🗹 🖡                   | Room number 🛛 🛨                                                                    |                               |
| Countdown 1 () 🗘 10:00                              | 00:03:58 Stop                                                                      |                               |
| Show Message Hide 🛇 🕶 Dis                           | splay: 10 🛟                                                                        |                               |

## **Mask Layer**

The purpose of a Mask is to allow you to physically change the output of ProPresenter that is shown on your displays or screens. With a Mask you can quickly change the output to be virtually any shape you want. Masks are also perpetual items in ProPresenter; when you enable a Mask, until you clear it, the mask will be visible. Masks are displayed when ProPresenter opens if a mask was enabled when the program was closed.

Before using the Mask module you will need to customize your toolbar and add the Mask icon. You can also open the Mask module from the View menu or by pressing Control-Shift-M.

The images below show three masks and the resulting output of each. Masks can be especially useful if you are doing environmental projection, or need to project onto unusual surfaces. The first and second mask are designed for environmental projection, meaning that instead of projecting on a screen, the projector is pointed at a stage or wall. The first mask is designed to keep the projector from shining on the choir and ceiling; the second is designed to keep the project for hitting a screen on the middle of the wall. The third mask would be used to block out everything but an oval projection surface.

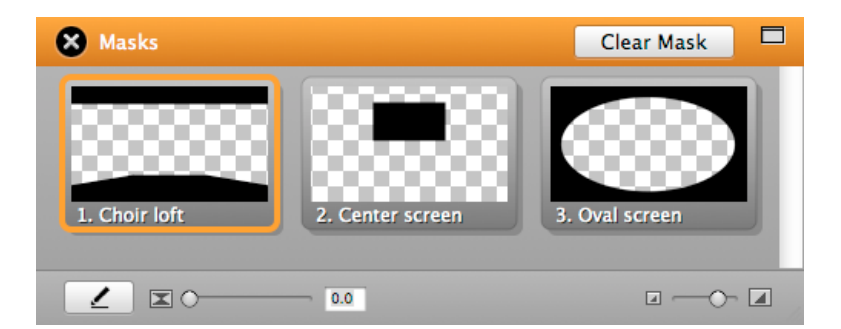

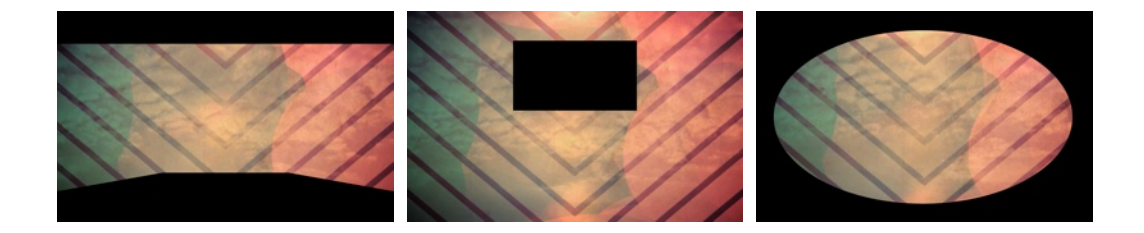

Only one mask can be active at any time. Masks also have their own transition time, but do not have transition effects. To enable a mask, click on the thumbnail. To clear it, you must return to this module and click the **Clear Mask** button or select the **Clear Mask** option from the **Actions menu**. There is no shortcut button or key combination to clear a mask.

If you need to create more advanced masks, you can use Photoshop or other editors and import images with transparencies. The Oval screen mask was made in Photoshop and the other two were made in ProPresenter using rectangles.

Creating a mask may take a lot of work depending on your environment and needs, so be prepared to spend more than just a few minutes creating it.

# Audio Bin

The audio bin allows you to control audio playlists directly from inside the program without having to rely on an outside application to play music or sound effects.

To open the Audio Bin, click on the Audio icon in the toolbar, select Audio Bin from the View menu, or press Control-A.

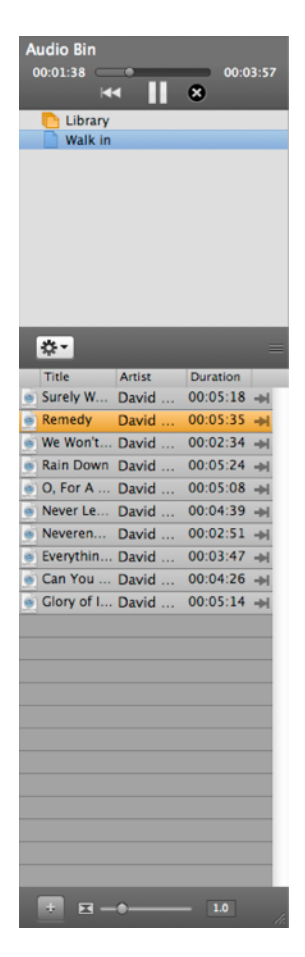

There are four components of the Audio Bin. At the top are playback controls. Any audio file played from the Audio Bin or added directly to a slide are controlled from here.

The top part of the Audio Bin lists the folders and playlists used to organize audio files. All audio files added to the bin are listed under **Library**, but can then be sorted into individual playlists. To add a folder or playlist, click on the action menu button.

The lower section lists all the songs or sound effects in the selected playlist. Clicking on the name of a file will trigger the audio to start playing. You can change the columns shown by right-clicking on one of the headers (Title, Artist, Duration) and unchecking the options you don't want.

Clicking the plus button at the bottom of the Audio Bin will open a Finder window for you to select the tracks you want to import. You can also drag files directly from the Finder into the Audio Bin.

There are two audio types that can be imported into the Audio Bin.

**Audio Tracks** are full-length songs. Only one audio track can be played at a time. If you have a song in the Audio Bin, you can drag it directly to a slide or to the timeline to link it with a specific presentation.

**Sound Effects**: These are short audio files that do not require full audio control. Multiple sound effects can be played simultaneously. These files can only be stopped with the Clear Audio or Clear All command.

The type of audio file is selected by default based on audio length. Longer files are Audio Tracks and shorter files are Sound Effects. Right-click on the file to bring up a contextual menu to change the audio files type.

If you want to change the playback behavior, you have three options: Loop, Go to Next, and Stop. To change the behavior, right-click on the file and select the Behavior menu.

Either audio type can be dragged onto a slide to create an Audio Cue in the same manner as media cues. When a slide with an audio-cue clip is clicked, it will automatically play the audio clip. These clips are controlled by the playback controls in the Audio Bin.

# Timeline

ProPresenter 5 makes it easy to sequence slides in a timeline with or without an audio track. This makes it easy for you to create presentations with custom timings between slides or to record the slides to match a song. The ability to sequence slides with music is especially useful for worship leaders who don't have a band or someone to run lyrics for them since the song and lyrics can be started with a single click.

To begin this process, click the **Timeline** button in the toolbar to open a new timeline for the active song.

There are three ways to add slides to a timeline. The first is to drag the thumbnails from the presentation to the timeline. The second is by clicking on the Slide Show button in the lower-right corner of the timeline and selecting a preset value. This will space all of the slides out at the same interval. The third way is to record the timeline.

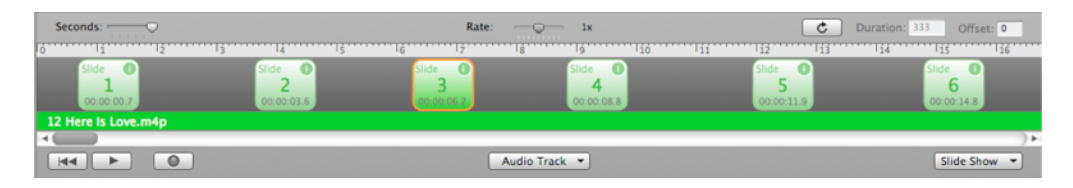

Audio files can be added to the timeline by clicking the Audio Track button, dragging a file from the Audio Bin, or dragging a file from the Finder to the timeline. After you have added an audio track, you'll see a solid green bar with the song name added and the duration value in the upper right corner will show the total length in seconds. To remove an audio file, click on Audio Track and select Remove Current Track.

Click on the Record button to ready the timeline for recording, then press the play button when you are ready. If you have added an audio file, the audio will begin playing. To record slides to a timeline, click on the slides like you normally would when going through a presentation.

The timeline has a hidden feature that isn't available anywhere else in the program. If you click multiple times in a row on a slide, each word will highlight in yellow during playback, creating a karaoke or sing-along effect with the words. If you have a slide with five words, click once for each word when that word is sung before moving to the next slide.

If you find that the audio track is playing too fast for you to accurately record the slides, you can manually move the slide cues when you're done, or you're can slow down the song with the Rate slider. This will cause the song to play slower so that you can have more time to anticipate slides.

When you have finished recording a presentation, click the record and playback to stop the recording. If you need a timeline to loop, click on the loop button to the left of the Duration time box. Entering a value in Offset will move all of the slide cues by a given amount. Duration can only be changed if there is no audio file attached to a timeline.

Clicking the info button in the upper right corner of a cue will let you change the cue label and see any sub-cues that were recorded as part of the cue. The Seconds slider changes the time scale of the timeline so you can see more or fewer slides at once.

# **Using DVDs**

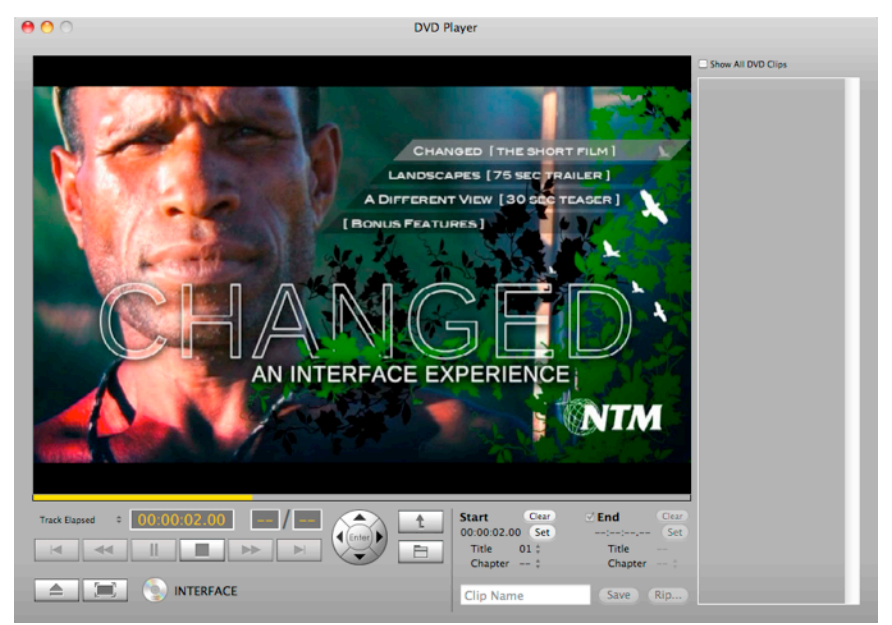

DVD images used with permission from New Tribes Mission. www.NTM.org/reach.

ProPresenter makes it easy to use a DVD during your presentation by allowing you to select specific clips for playback from a DVD. In ProPresenter 5 we've taken it one step further by building in DVD ripping capabilities. Instead of having to rely on a DVD working properly or having to use third-party programs to rip DVD clips, you can now do that directly from within ProPresenter.

There are two ways to use DVD content in ProPresenter. The first way is to create clips from the DVD. When you create a clip, you aren't saving the DVD content to your computer, you're simply creating reference points to the DVD. The DVD must be in the computer in order for a clip to be played.

To create a DVD clip, click on the DVD icon in the toolbar to open up the DVD player. You can also open the DVD player by selecting it from the View menu. This will open the window shown below.

Play the DVD as normal using the standard DVD controls at the bottom of this interface.

To create a DVD clip, click the **Set** buttons on the bottom right of the interface to set the start and end points of the DVD clip. If you need to reset either the start or end point, click **Clear** and reset the points. Next, choose a name for your clip and press the **Save** button.

| Start         Clear           00:00:02.00         Set | ✓ End Clear        |
|-------------------------------------------------------|--------------------|
| Title 01 ‡<br>Chapter ‡                               | Title<br>Chapter ‡ |
| Clip Name                                             | Save Rip           |

Saved clips are shown in the column on the right. You can view clips for the mounted disc only or click on the **Show All DVD Clips** checkbox to show all DVD clips that have been created in the application. Selecting a clip will load it in the DVD interface. Once you have saved a clip, you can click and drag it into a playlist or a presentation and it will be shown like other media.

Once you have saved a DVD clip, you can play it by clicking on the thumbnail in the column on the right or after you've added it to a playlist or presentation. If you want to show an entire DVD and would rather just cue it in the DVD player and not make a clip, click on the Full Screen button next to the Eject button.

The DVD must be in the computer for a clip to be used. Saving a clip only creates a bookmark for the clip on the disc. However, if you would rather not rely on the DVD to be in the computer, you can actually rip DVD clips with ProPresenter 5.

Preparing to rip a DVD clip is the same as saving a clip. Set the in and out points and name the clip, but instead of clicking on Save, click on **Rip**. You will see a progress bar while the clip is being ripped.

**Note**: You will need to install the HandBrakeCLI. This can be installed on the DVD Preferences panel within ProPresenter's Preference menu. We also recommend installing VLC to expand the types of DVDs you can rip content from.

When a DVD clip is ripped, the entire chapter that contains the In and Out point will be ripped. As you can see in the illustration below, the orange segment represents the part of the DVD that is selected to be shown. The In point is in Chapter 1 and the Out point is in Chapter 2. Both of these chapters will be ripped in their entirety, but ProPresenter will automatically set the In and Out points on the final clip to the correct spot. The DVD clip will be placed in your Foregrounds bin in the Video/Image Bin. If you need to adjust the in or out point, you can do that within the range of the video that was ripped.

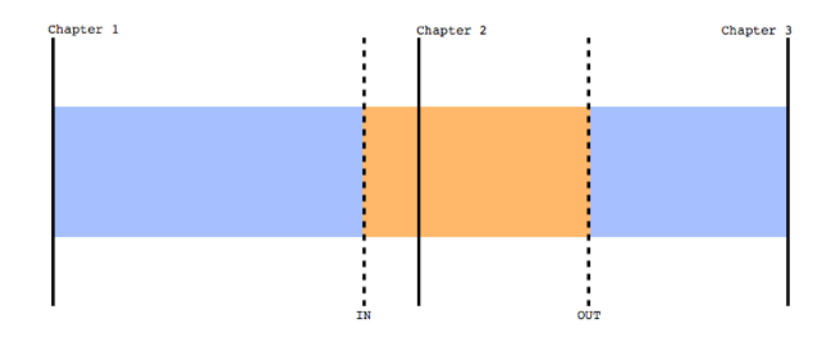

**Note:** If you are using an SDI card to send your output signal from ProPresenter you will not be able to use this feature. DVD playback isn't rendered the same way as other content in ProPresenter, and can't be shown via SDI.

# **Displaying Web Pages**

ProPresenter 5 allows you to easily share a live web page with your audience. The software provides a web browser within the interface that is mirrored to the output display without all the extra interface pieces such as address bars, bookmarks, and other distracting elements, so the focus remains on the content of the page itself.

You will need to add the Web browser icon to your toolbar, select it from the view menu, or press Control-W to access the web browser.

|                                                                                                    | ProPresenter                                                                                                    | <ul> <li>Registered to: BETA TESTER</li> </ul>                             |                                                                                                    |           |
|----------------------------------------------------------------------------------------------------|----------------------------------------------------------------------------------------------------|----------------------------------------------------------------------------|----------------------------------------------------------------------------------------------------|-----------|
| Clear All Sides BKCs Logo                                                                                                    | New Editor Video/Image Audio N                                                                                                    | Ressages Store SongSelect Bibles DVD Twitter                               | Format Timeline Template Output Volume                                                                              | Customize |
|                                                                                                    | 🗴 🔹 🕞 👶 http://www.renewedvision.com/                                                                                                  |                                                                            | E                                                                                                    | Co Show   |
|                                                                                                    |                                                                                                    | THE ROAD TO<br>ProPresenter' 5                                             | ♥ ♥ Oo ♥<br>Products Download Support Store                                                                         | 1         |
|                                                                                                    | PtoPresenter Worship Software on cent                                                                                                  | ter screen with backgrounds controlled by ProVideoPlayer.M                 | ndia Server, which is also powering Barco MiStrips                                                                  |           |
|                                                                                                    | Jesus conqu<br>82                                                                                                    | iered the grave                                                            |                                                                                                    |           |
| Librainy 76 Found<br>Search: Q,<br>Filter: All Carriers                                                                                                    |                                                                                                    | 22 62                                                                      |                                                                                                    |           |
| Corrous One Contemp 12/(7)/1     Go, tell it on th Hymn 12/27/01     God rest ye me Christmas 12/29/01                                                                                                    | RENEWED VISION NEWS   ProPresenter for                                                                                                 | r Windows - NOW AVAILABLEI                                                 |                                                                                                    |           |
| Great is Thy fal Hymn 12/29/01<br>Hull, gladdenin Hymn 12/29/01<br>Harki The hera Christmas 12/29/01                                                                                                    | <b>ProPresenter</b> *                                                                                                    | <b>ProVideoPlayer</b> ~                                                    | ProVideoSync <sup>~</sup>                                                                                           |           |
| Have Thine ow Hymn 12/22/01<br>Help Me to Fin Contemp 12/22/01<br>Here Is Love Presenta 11/18/11<br>Hope of Glory Contemp 12/29/01                                                                                                    | Worship presentation software for Mac and<br>Windows for displaying lyrics and videos.<br>Designed to be simple for volunteers to use. | Media Server and Digital Signage software with<br>multi-screen capability. | Simultaneous playback of dual video streams in<br>perfect synchronization (HD & SD) for multi-site<br>video venues. |           |
| I Believe         Contemp         12/29/01           I Clove You My         Presenta         11/9/11           I have a Savior         Contemp         12/29/01           I load the bell         Hymn         12/27/01           I know that my         Hymn         12/29/01 | Pro Presenter                                                                                                    | Pro Video Player                                                           | Pro Video Syns                                                                                                    |           |
| Default         Contiguous         =           Default         C. Announcements         Test                                                                                                    | eur now                                                                                                    | BUT NOW                                                                    | BUY NOW                                                                                                    | Ī         |
| Intro Video Kessage by P Closing Better is One Day                                                                                                    | TRY DEMO + LEARN MORE                                                                                                    | TRY DEMO - LEARN MORE                                                      | LEARN MORE                                                                                                    |           |
| Ø•                                                                                                    | Products Download Store                                                                                                    | Support About Us                                                           | Clike 4717                                                                                                    |           |

Click on the **Show** button in the top right corner of the browser to immediately display the webpage for the audience to see. You can then interact with the website within the browser on your computer and your audience will be able to see what you're doing.

The toolbar also contains basic browser functions: Back, Forward, Refresh and Go. The **globe** allows you to create a bookmark cue in a playlist by dragging the icon to a playlist. The square button on the far right allows you to switch the browser window between a docked screen or a floating window.

To display full-screen Youtube videos, you will need to disable the **Display at Top Most Window Layer** setting in Preferences as was covered earlier in this manual.

**Note:** If you are using an SDI card to send your output signal from ProPresenter you will not be able to use this feature. Web pages aren't rendered the same way as other content in ProPresenter, and can't be shown via SDI.

## **Stage Display**

This feature requires an additional video output from your computer. Most users will need a USB display adapter like the one available for sale in our store. If you have a newer 27" iMac, you may have two Thunderbolt ports which can be used for your primary output and your stage display out. Mac Pro users can optionally use a second video card.

To enable the Stage Display output, open Preferences and select the **Display** tab. If all three of your displays are active, you will see three boxes on the Display preferences screen. Check the box next to **Enable Stage Display**. This will activate the Stage Display output.

At this point, a purple box labeled **SD** will show on display preferences. This box may become active on the wrong screen when you enable the stage display. If this happens, click on the stage display box and drag it to the correct box representing your stage display.

The image below shows you what your display should look like. The arrangement may be different on your screen depending on system settings. The blue box with the white bar at the top represents your local monitor. The black box that says **Out** is your primary output. The purple box with **SD** is your stage display output.

| ) 🔿 🔿 Display                                                                                                    |        |       |          |             |            |
|----------------------------------------------------------------------------------------------------|--------|-------|----------|-------------|------------|
| General Display Label DVD                                                                                        | Live   | Sync  | Network  | Advanced    | Modules    |
| Output Display Settings –                                                                                        | Vindow | Layer |          |             |            |
| <ul> <li>Scale to Fit Output Display</li> <li>✓ Enable Stage Display</li> <li>Configure Stage Display</li> </ul> |        |       |          |             |            |
| _                                                                                                    |        |       |          |             |            |
| Out                                                                                                    |        |       |          | SD          |            |
|                                                                                                    |        |       |          |             |            |
| Output Screen                                                                                                    |        |       | Edit Sy  | stem Displa | y settings |
| Screen Width: 1600                                                                                               |        |       | Scree    | n Color:    |            |
| Screen Height: 1000                                                                                              | 2      |       | Screen I | Position:   |            |
| Corner Pin Corner                                                                                                | 5      |       |          |             |            |
| Toggle Output                                                                                                    |        |       |          |             |            |

### ProPresenter 5 for Mac User Manual

| 8                    | Sta                                 | Stage Display Options |                                           |            |
|----------------------|-------------------------------------|-----------------------|-------------------------------------------|------------|
| Default              |                                     |                       |                                           | +          |
| ⊡ Cu<br>I Cu         | rrent Slide<br>rrent Slide Not      | Text Only es          | 60 🔳 🖃 🕯                                  |            |
| ☑ Ne<br>☑ Ne         | ext Slide<br>ext Slide Notes        | Text Only             | 60 🔳 🖃 0<br>60 🔳 🖃 0                      |            |
|                      | cument Chord                        | Charts                |                                           |            |
| 🗹 Clá                | ock 🔳<br>ne Elapsed                 | Video C               | ountdown 🔳                                |            |
| √ Co<br>√ Co<br>√ Co | untdown 1<br>untdown 2<br>untdown 3 |                       | ) Strip Leading Zer<br>) Use Negative Col | os<br>or 🔳 |
| ſ Me                 | essage 🙆 🔳                          | ] 🗹 SH                | ow Border and Lab                         | pel        |

There are two ways to access the configuration for stage display. The first is by clicking on the **Configure Stage Display** button on the Display preferences screen. The second is by selecting the **Window** menu and choosing **Configure Stage Display**. Both methods open the same configuration display that is shown to the left.

If you have used the Stage Display in ProPresenter 4 you may notice a few new options that are available for configuration now.

You can now adjust the color and alignment of "Text Only" options, show the countdown time of video files, change the overrun color of clocks, and turn the message flashing off as well as change its color.

You can also show chord charts on the stage display by linking PDF files to presentations.

At the top of the Stage Display Options window is a listing of all the available stage display layouts that you have created. To add or remove layouts, click on the plus and minus buttons on the right and name your new layout. You can create as many layouts as you need. Anyone who is using an iOS device with the stage display app can select from any available layout. Only one layout at a time can be used with a wired stage display.

The next set of options controls how the current and next slides, and their notes, are shown. In ProPresenter 4 the only Text Only option was the size of the text. In ProPresenter 5 we have expanded this to allow you to change the alignment of the text and to change the color of the text. As you can see in the image below, the slide color has been changed to make it easier to distinguish the slides, but the slide notes have been left white for additional contrast.

| here is love                          | loving-kindness                       |
|---------------------------------------|---------------------------------------|
| vast as the ocean                     | as the flood                          |
| Current Slide Notes Notes for slide 1 | Next Slide Notes<br>Notes for slide 2 |

If you don't select Text Only for the slides, a thumbnail image of the slide will be shown instead. Media is shown as a thumbnail when it is assigned to either the current or next slide. Videos can't be shown on the stage display.

Slides notes are added in the Editor on the Slide Properties tab. If no notes are entered, nothing will be shown in the Slide Notes boxes.
The ability to show chord charts on the stage display is a new feature in ProPresenter 5. There are three ways to add a chord chart to a song.

The first way is in the Document Properties menu located in the slide viewer at the top of each presentation. This was covered earlier in this user guide. The second option is from the Document Properties tab in the Editor. This option and the first are the same thing, but located in different areas of the program. If your chord chart is a single-page PDF, link it to the song using one of these two options so that it is displayed the entire time the song is active on the stage display.

The third option is to add chord charts to individual slides. If you have a multi-page PDF where each stanza has its own page, this is the option you will want to use so that you can link the correct page with the slide.

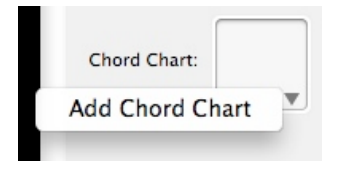

In the Editor, click on the slide that you want to link a PDF page to and then select the Slide Properties tab to the right. Click on the box next to **Chord Chart** and then click on **Add Chord Chart**. This will open a Finder window; browse to the location of your PDF and select it. This same method is used to add a chord chart from either of the Document Properties locations.

If your PDF is a single page it will be added right away. If it's a multi-page PDF, you will see the window shown below. Select the page that you want to link to a specific slide from the column on the right, then click **Save** to use that page. You can use the same document on multiple slides just by selecting different pages within the PDF. As with media, when a PDF is linked to a slide, it will be shown until a different PDF page is selected. If you have multiple slides for a stanza, you only need to add the PDF to the first slide of the stanza.

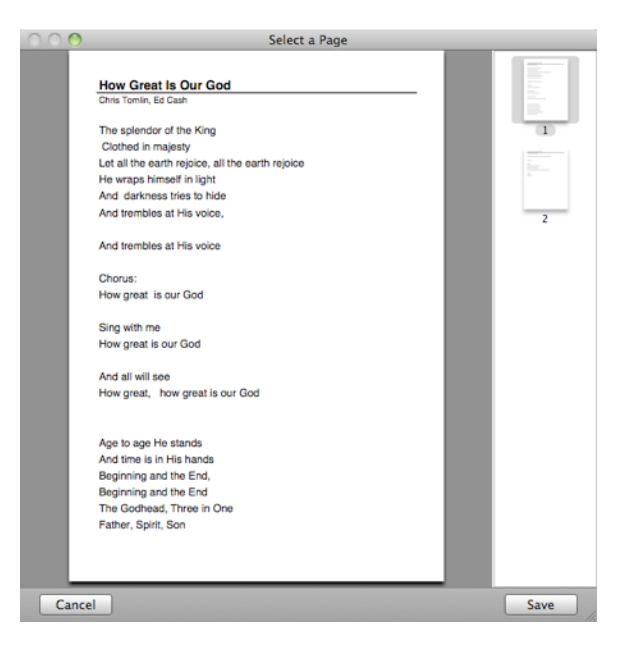

When you enable the stage display option to show chord charts, a new box will be added to the layout. You can move and resize the box to fit your needs. You select a slide with a linked chord chart, it will be shown on the stage display. This is supported in the wireless stage display as well.

#### **ProPresenter 5 for Mac User Manual**

| Clock                        | 🗆 Video Countdown 🔳 |
|------------------------------|---------------------|
| □ Time Elapsed ✓ Countdown 1 | Strip Leading Zeros |
| Countdown 2                  | Use Negative Color  |
| Countdown 3                  |                     |

The clock and countdown settings for stage display are linked to the Clocks module in ProPresenter. You can start any clock from the Clocks module, or if you have a Countdown Message that uses a clock that is enabled on the stage display, it will start with that clock as well. Clocks on the stage display are useful for showing how much time is left before an event starts and for showing a speaker how much time he has left.

There are three new features in the clocks section of the stage display. As with the text only settings, we have implemented the ability to change the color of all the stage display clocks. We have also added the ability to see how much time is left on the current video. This doesn't distinguish between background and foreground videos, so it will run the entire time a video is being shown. Enabling this option is useful so that people on stage know how much time is left in a video. Since clocks also support a function called **Over Run**, you can now have the clock change colors when it passes zero.

The bottom set of layout options control how stage display messages are shown. Stage display messages are unique because these are only shown on the stage display. In ProPresenter 4, when you sent a stage display message, the box flashed to get the attention of those on stage. In ProPresenter 5, you can change the color of the box when it flashes, or you can disable the flashing effect entirely.

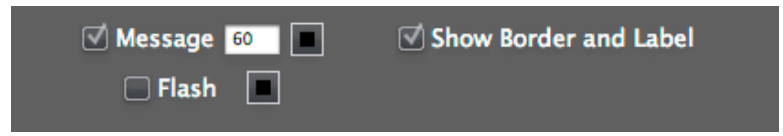

To access this feature, open the View menu and select Stage Display Message, add a button to your toolbar, or press Control-S. Type your message and click the **Send Message**; the Message box on the stage display will show the message and flash if you have that enabled. **Clear** will remove the message completely and **Hide** removes the message from the stage display, but doesn't delete the message.

| 0 0                 | Stage Display Message |
|---------------------|-----------------------|
| Type your message h | ere.                  |
| Clear               | Hide Send Message     |

### Twitter

One of the new features in ProPresenter 5 is Twitter integration. You can search by keywords or hashtags, and moderate which results are shown on screen.

To open the Twitter module, click on the Twitter button in the toolbar, select it from the View menu, or press Control-Shift-W. If you have a Twitter account you can log-in to authorize ProPresenter to connect to Twitter.

**Note**: You can use the Twitter module without authorizing ProPresenter, but the search results won't be update in real-time. It is highly recommended that you authorize the module so that it works as intended.

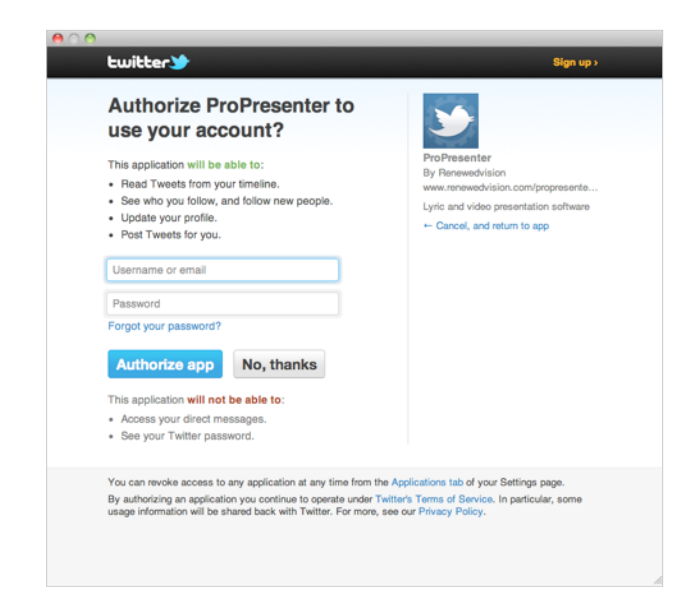

After you have authorized ProPresenter to connect with your Twitter account, you can begin searching for tweets to show on screen. You can search for a keyword or by using a hashtag. The "Include Historical Search" option allows older results to be searched and used. If you have authorized ProPresenter to access your Twitter account, the results will be updated in real-time.

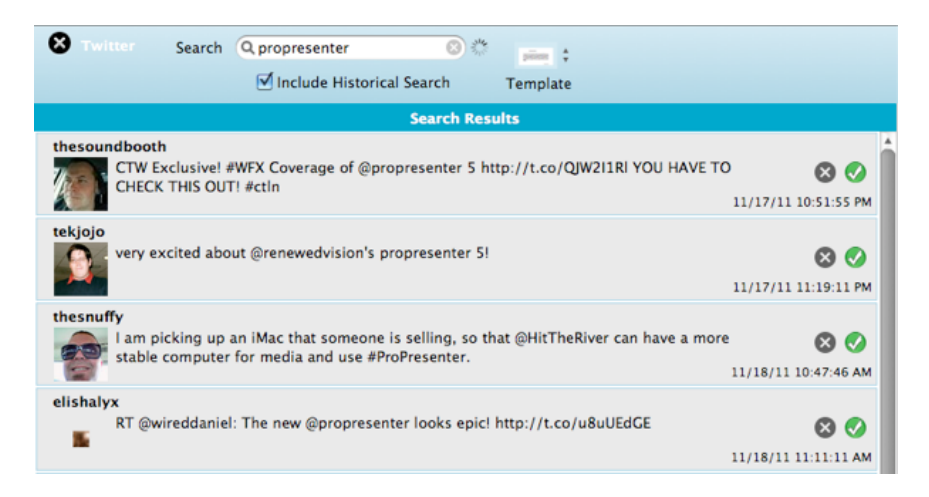

Once you have search results available you can remove results, ignore them, or approve them. Clicking the X will remove a results if it isn't relevant or you don't want to see it, and clicking the check will approve the tweet. Approved tweets are moved to the column on the right and go into the display rotation.

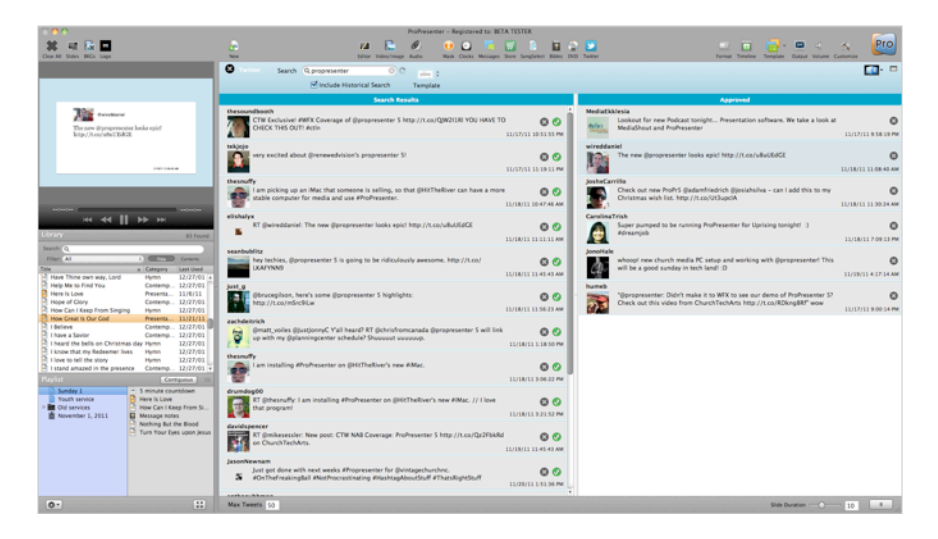

You can choose a transition option that all of the approved tweets will use. In the lower-left corner of the search results you can change the number of tweets that are loaded. You can change the length of time each tweet is shown on screen as well as start and pause the rotation from the lower-right corner. If you want to remove an approved tweet, click on the X and it will be deleted from the approved list.

The preview shown in the image above is created using the template shown below. The template is made of one image object (with a placeholder image) and three text boxes. You can layout these objects however you want. You aren't required to have all four objects, either. After you have placed the objects on the slide, select the Object Properties tab for the slide. Select each object and choose the appropriate option from the **Name** list. When you select this template from the Twitter module, the appropriate elements will be placed on the slide based on your template.

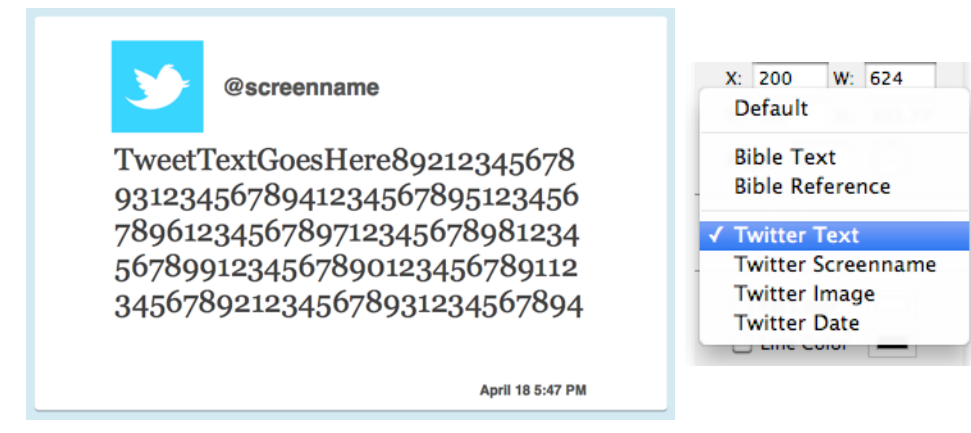

Tweets are currently there own slides and cannot be used as Props or Messages with other content.

## Localization

ProPresenter 5 now has the ability to be localized into other languages. As of the release, only Spanish and Korean will be included, but other languages will be added over time.

Instead of localizing the application directly, we have included language packs in the program that are changed based on your system language settings. If you choose a language other than Spanish or Korean, ProPresenter will use English as the default language.

To change the language settings, open System Preferences, select Language & Text and choose the correct language.

## **Modules**

ProPresenter has included additional add-on modules since ProPresenter 3. In ProPresenter 5 we've made it easier to test these modules to see if they are right for you. We've also added a new module and made some changes to others to further enhance their functionality.

Each of the features covered in this section of the user guide require an additional purchase of an unlock code, and in some case, additional hardware is required. For information about pricing, please visit our website.

Unlike a ProPresenter license, modules are licensed per computer and do not have a site license option. If you require the same module on multiple computers, you will need to purchase multiple copies of the module.

Modules are linked directly to a computer by a system ID Code and cannot be transferred as needed. Modules can be transferred by our sales department in the event of hardware upgrades or hardware failure.

### **Demo Modules and Registering Modules**

In ProPresenter 5 we have added the ability to easily demo any of our modules before purchasing them. To access these options, open ProPresenter Preferences and click on the Modules tab. You will see the interface shown below.

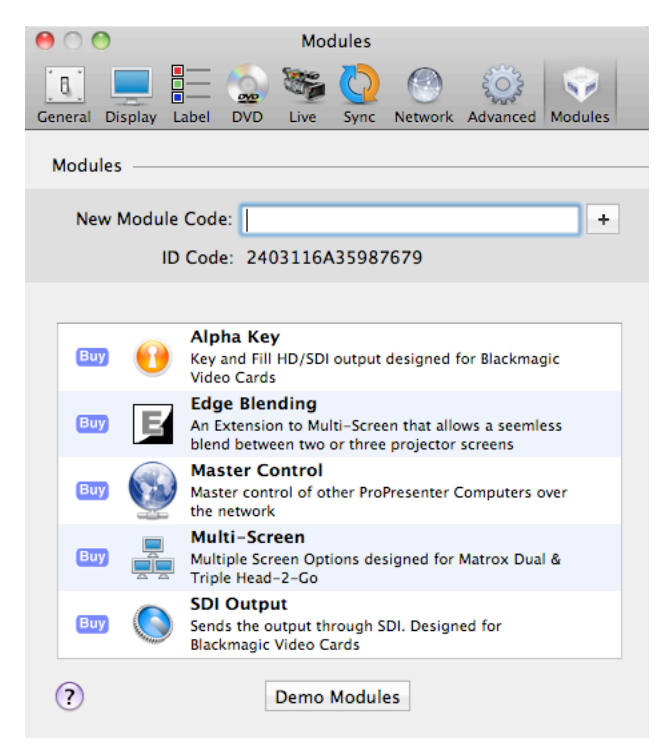

If you have purchased modules in a previous version of ProPresenter on this same computer, they will have been automatically upgraded to ProPresenter 5 and will show has already being purchased.

To demo the modules, click the **Demo Module** button at the bottom of the menu. This will activate all of the modules in Preferences. When you activate a demo module, a watermark will be applied to your output screen. Modules are also only active for the current session of ProPresenter. When you close and re-launch the program, you will need to active the demo modules again. Demo modules are intended for determining if they will fit your needs and are not intended to be used in a live event. No temporary trial codes for modules will be available.

If you want to purchase a module, click on the blue **Buy** button. This will open the in-app store where you can purchase the module. Modules purchased this way will automatically be registered and activated on the same computer.

If you have purchased a module from a reseller or directly from our website, enter the 25-digit code and then click the plus button to activate it. When you purchase a module, you will be sent an activation code. You will need to follow the instructions in the receipt to activate that number for the unlock code. You will also need the ID Code shown on the Modules tab in order to link the code to the right computer.

### **Alpha Key Module**

The Alpha Key Module has two functions: (1) Blend ProPresenter's content over incoming video and then send that combined content back to a switcher or projector; (2) Generate a key and fill signal that is then sent to a broadcast-quality switcher that is able to accept this type of signal.

When using method one, the actual compositing of the incoming video signal and the content in ProPresenter (text or lower-third graphics normally) is done on the video card itself and then sent back out to a switcher or projector. Choose this method by selecting **Internal** from the drop-down menu.

The second method sends what are referred to as a "key and fill signals" to your switcher allowing you to have a broadcast-quality signal. Choose this method by selecting **External** from the drop-down menu.

| 00                          | Advanced                                   |                           |  |  |  |
|-----------------------------|--------------------------------------------|---------------------------|--|--|--|
|                             | 🐲 🚺 🙆 🚛                                    | E C Madulas               |  |  |  |
| General Display Label DVD   | Live sync Network Multiscre                | en biend Advanced Modules |  |  |  |
| Import Video/Image Scale Be | ehavior                                    |                           |  |  |  |
| Background: Stretch to Fill | Foreground: Scale to Fit                   | \$                        |  |  |  |
| Video Playback —            |                                            |                           |  |  |  |
| 🗌 High Quality              | Deinterlace                                | Play Every Frame          |  |  |  |
| Rendered Output Behavior    |                                            |                           |  |  |  |
| Render Output as Anar       | Render Output as Anamorphic Do not use FBO |                           |  |  |  |
| East Transition Rendering   |                                            |                           |  |  |  |
| Output Device Settings      |                                            |                           |  |  |  |
| 🗹 Enable Output Device:     | Blackmagic Video Output                    | \$                        |  |  |  |
| Mode:                       | Mode: NTSC ‡                               |                           |  |  |  |
| Compression: None ‡         |                                            |                           |  |  |  |
| Alpha Key Settings          |                                            |                           |  |  |  |
| Blend:                      |                                            | 0                         |  |  |  |
| Alpha Channel:              | Internal Key                               | \$                        |  |  |  |
|                             |                                            |                           |  |  |  |

These are the settings that you should set on the Advanced tab in Preferences.

- Check the box for Enable Output Device and choose the "Blackmagic Video Output".
- For the **Mode** setting, choose the appropriate setting whether it be standard definition (NTSC) or High Definition (720p, 1080p).
- The Compression setting should be left blank.

Finally, you will need to specify what kind of keying you wish to do under the "Alpha Key Settings" section:

- **Disabled**: This will output a full video out signal to your program and preview ports on the Decklink card
- Internal Key: If you are using the Alpha Keyer as a downstream key, with a video input coming into the Decklink card and one going out of it, then this is an Internal Key (be aware

that audio is passed through the Decklink card when using this mode -- you cannot use the Decklink audio outputs for sound out of ProPresenter when this mode is active).

• External Key: If you are sending separate key and fill outputs to your broadcast video switcher, this is the option you will choose. It sends the key signal through the preview out of the Decklink card and the fill out of the program output.

Set the Blend to specify the maximum opacity of the video overlays.

**NOTE:** In order to get full HD output you must have a video display device attached to the computer that is at least the resolution of the HD output. The reason is that everything is rendered in the graphics card before output and we are unable to render out video textures at resolutions higher than the display devices the computer is connected to.

For example, if you're trying to render out at 1920x1080 content to your output display, **your primary display** must also have at least this resolution, if not higher.

In addition to configuring the Alpha Key settings on the Advanced tab, you will also need to ensure a few settings are correct on the Display tab.

In Preferences, click the Display tab and ensure that the **Display at Top Most Window Layer** is not checked. You also need to manually enter the output resolution for your SDI signal. If your output doesn't look correct, verify that the Output Screen resolution is set for your SDI signal and not the connected DVI or VGA display.

If you are still having trouble with the signal, open the Blackmagic preference panel in System Preferences and make sure that **Remove field jitter when video is paused** is not checked and that **When not playing video, send** is set to **Black**. Both of these options are on the bottom of the Setting tab in the Blackmagic preferences panel.

| 😝 🔿 🔿 🛛 🛛 Blackm                                  | nagic Design DeckLink 7.9.3                                                              |
|---------------------------------------------------|------------------------------------------------------------------------------------------|
| Show All                                          | ٩                                                                                        |
| Settings for you<br>Setting<br>Setting<br>Setting | r DeckLink HD Extreme 🗘                                                                  |
| Set output:                                       | SDI & HDMI & Composite (Y Ou 🛟                                                           |
|                                                   | For video and audio output connections                                                   |
| Set input:                                        | Composite Video (Y In) & Analc 🗘                                                         |
|                                                   | For video and audio capture                                                              |
| Use video setup in NTSC:                          | • At 7.5 IRE for use in the USA<br>At 0.0 IRE for use in Japan                           |
|                                                   | Use 4:4:4 SDI on video output when possible                                              |
|                                                   | Use 3 Gb/s Single Link SDI not Dual Link SDI output                                      |
|                                                   | Use 1080p not 1080PsF                                                                    |
|                                                   | Set black ref on SDI video output in capture<br>Remove field jitter when video is paused |
| When not playing video, send:                     | Black                                                                                    |
| Display HDMI 3D as:                               | Side by Side                                                                             |
| Set reference output timing:                      | Reference input not detected                                                             |
|                                                   |                                                                                          |

### **Edge Blending Module**

The Edge Blending module makes it easy and affordable to use edge blending in your environment. Edge blending consists of two or three overlapping projected images that have the overlapping regions adjusted to create a seamless blend. Because the outputs of each projector have to overlap in order for blending to occur, the actual width of your output will be smaller than the output resolution.

| 00                                                                                                 | Blend                                      |  |  |  |
|----------------------------------------------------------------------------------------------------|--------------------------------------------|--|--|--|
| General Display Label DVD Live Sync                                                                | Network MultiScreen Blend Advanced Modules |  |  |  |
| Edge Blending Settings                                                                             | 1 Usisht                                   |  |  |  |
| Output Resolution: 2400 × 600<br>Actual Resolution: 1800 × 600<br>Blend Area: 300 Total Blend: 600 | 1 Height                                   |  |  |  |
| Enable Blending:<br>Blend:<br>Intensity:<br>Gamma:<br>Min Black Level:<br>Display Patterns         |                                            |  |  |  |
| Grid<br>Display Pattern Grid Overlay<br>Display Pattern Center Lines                               | Grid Size: 200                             |  |  |  |

Before you make your adjustments to the Edge Blending Module, you will need to configure a Matrox DualHead2Go or TripleHead2Go, as well as your computer and ProPresenter, for the proper resolution. Refer to the **Matrox Configuration** section later in this user guide for details on setting up a Matrox DualHead2Go or TripleHead2Go.

Once you have properly configured your computer and ProPresenter to work with double-wide or triple-wide media, you can configure the Blend module. To start, check both the **Enable Data** and **Enable Blending** boxes. Select the number of projectors (two or three) that you are going to be using. To get started, you can enter the number of screens as your Screen Size, however, entering the final screen width in inches will give you a more precise blend. The Blend Area and Total Blend need to be positive values, so if they aren't, double-check the screen resolution settings.

The lower section is used to adjust your blend areas. The black-and-white box is actually the representation of the curve being used to apply the blending adjustments. The three options--Linear, Cubic, and Quadratic--will result in slightly different blends. Test each option to see which works best for you since this varies depending on projectors and environmental factors. The four sliders allow you to adjust the values of the blend. You will need to spend some time working with these to get the best blend you can. It's recommended that you start with the first two sliders, Blend and Intensity, at 100% to help you establish a good baseline for adjusting your blend. Gamma adjusts the brightness of the non-blended are compared to the blended regions. If you find that your blended areas are brighter than the rest of your screen, you will want to adjust this settings. Black Level adjusts the video black brightness. Since a projector doesn't display black, the brightness between the blended area and the rest of the screen may vary slightly.

You will want to use the blend grid to help you align your projectors and get them as perfectly aligned as possible before adjusting the blend settings. Getting the alignment perfect is critical to being able to achieve the best edge blend possible. If your projectors are slightly out of alignment, your blended area may be visible.

Due to the wide range of projects and their quality, achieving a "perfect" edge blend is quite difficult, even for the most skilled person. Due to many factors, such as quality of the projectors, age of the lamps in the projectors, number of hours each projector has been used, and even the brand of the lamps in the projector, you may still see a slightly visible area where the images overlap. This occurs with any edge blending solution.

If you aren't familiar with edge blending, you may want to watch the tutorial on our website first.

### **Master Control Module**

The Master Control Module allows one Master ProPresenter station to remotely trigger slides and Video/Image Bin contents of one or more networked ProPresenter Slave stations. Each Slave station can have its own content suitable for its output, so it can be the same or different material than the Master station.

The ProPresenter stations must first be networked together. To ensure that all signals are properly sent to the Slave stations we recommend using a wired network, though a wireless network will work.

First, on each of your Slave stations, select **Slave** from the pulldown menu in the Master Control section. The **Name** will be filled in with your computer's name and the **Port** will be filled in with a randomly generated port.

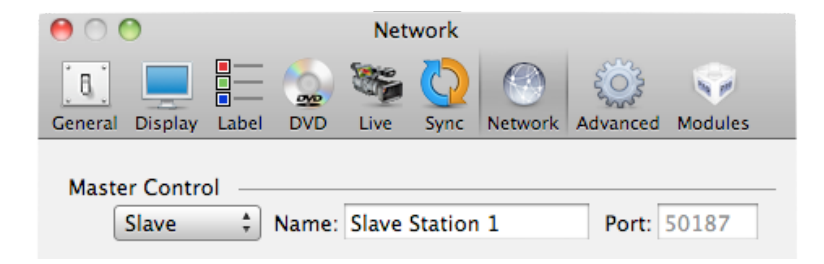

On your Master station, select **Master** from the pulldown menu in the Master Control section. You will now see a list of any Slave stations that are found on the network.

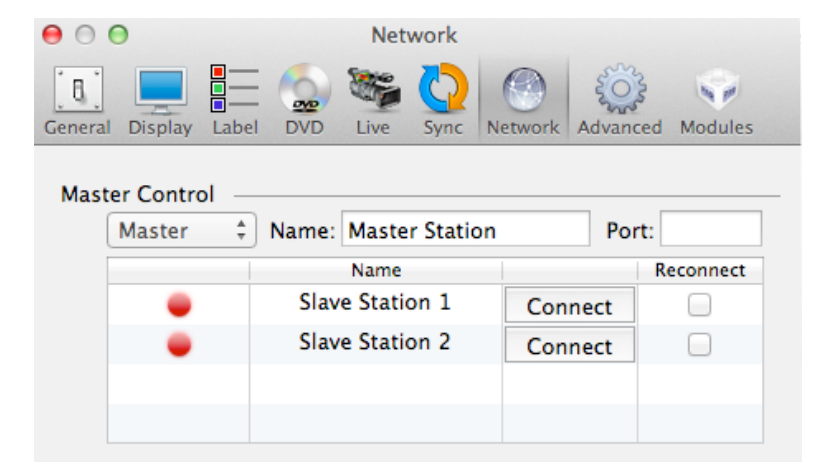

Click the **Connect** button for each of the Slave stations. Optionally, you can also check the **Reconnect** checkbox which means that this station will always automatically connect when it becomes available.

From this point, when you click on a slide on the Master station, the corresponding slide will be displayed on the Slave station. For example, if you click on the first slide in the first playlist document on the Master station, the first slide in the first playlist will be displayed on the Slave station.

Similarly, when you click on an item in the Video/Image Bin on the Master station, the corresponding item will be displayed on the Slave station.

For more advanced configuration, you can change the **Name** or **Port** of the Slave station by switching the Master Control pulldown menu to **Off**, making the necessary changes, and then switching back to **Slave**.

ProPresenter 5 will include the Slave functionality for free, but the Master Control Module will be an additional add-on purchase. Pricing is available on our website.

### **Multi-Screen Module**

The Multi-Screen module (formerly the Advanced Module) allows you to extend your projection from one screen, to two or three screens. In ProPresenter 5 we have further expanded the functionality of this module to make it even more useful.

Refer to the **Matrox Configuration** section later in this user guide for details on setting up a Matrox DualHead2Go or TripleHead2Go. This section will assume that your computer and hardware have been properly configured.

Once you have enabled the MultiScreen module, you can select either DualHead2Go or TripleHead2Go from the drop-down menu. The configuration is identical within in ProPresenter, but for this purpose, the settings are shown for TripleHead2Go.

The second section is the first new feature of the MultiScreen module. In previous versions of ProPresenter, only one layout was supported, and that was whatever was configured here. In ProPresenter 5 you can now create multiple multiscreen layouts that can also be cued with a slide in a presentation. To create a new layout, click on the plus button and name the new layout. Use the minus button to remove a layout.

The options in the lower half of this preference menu allow you to designate which elements are shown on which screen. There are two additional new features here. The first is that you can use different templates for individual screens. If you want to have large text on one screen, but want to use lower-third text on the other two screens, simply create templates and then select them on the correct screen. Live Video also has its own settings now. So instead of your live video input following the Video/Image settings, it can now be shown on specific screens.

| ● ○ ●                                                         | Multi      | iScreen     |             |        |          |         |
|---------------------------------------------------------------|------------|-------------|-------------|--------|----------|---------|
| General Display Label DVD Live                                | Sync       | Network     | MultiScreen | Blend  | Advanced | Modules |
| Layout Settings<br>Enable: Triple<br>This feature is intended | Head2Go    | Matrox Prod |             |        |          |         |
| Worship layout<br>Message layout<br>Text center, video tiled  |            |             |             |        |          | +       |
| Props:                                                        | Left       | Center      | Right       |        |          |         |
| Slide:                                                        | Left       | Center      | Right       |        |          |         |
| Alt Template:                                                 | <b>.</b> , | <b>–</b>    |             |        |          |         |
| Video/Image:                                                  | Left       | Center      | Right       | ] Tile |          |         |
| Live Video:                                                   | Left       | Center      | Right       |        |          |         |
| DVD:                                                          | Left       | Center      | Right       |        |          |         |

**Note:** If you have certain elements in a template and they don't exist in the Alt. Template (e.g., Text Reveal settings), those won't be used. So if the certain screen is doing a text reveal, but the Alt Template on the side screens doesn't have a text box with the same Text Reveal setting enabled, the full text will be shown immediately.

Once you have create the layouts that you want to use, you're ready to go. If you create multiple layouts, the one that is selected will be the one that is used by default. If you want to change to a different layout on cue, right-click on a slide and select the appropriate layout from the multiscreen cue menu.

Selecting **Tile** next to video with extend the same video or graphic all the way across your attached displays. Leaving this box unchecked will cause your video or graphic to be shown on each of the three screens.

DVD clips can only be shown on one screen. Due to how DVDs are played we aren't able to provide any additional control over the positioning of DVD playback.

Web pages will be shown stretched across all three screens.

A TH2G can also function as a DH2G, you just have to change the settings in the GXM Control Panel and the MultiScreen panel.

The MultiScreen module doesn't affect the Stage Display and both can be used simultaneously.

Masks can be used with a MultiScreen set up, but you will need to create a custom sized Mask layer sized to your output resolution. To do this, open the Mask module, click on the Document Properties tab, and enter a custom size for the resolution.

### **SDI Output Module**

The SDI Output module allows you to send true high-definition video to your video system. When you enable this module, additional settings will be enabled on the Advanced tab in Preferences.

Check the box for **Enable Output Device** and then choose the appropriate device and mode that is required for your video system. This module is designed to work with Blackmagic video cards. Other SDI cards may work, but they are not supported.

In Preferences, click the Display tab and ensure that the **Display at Top Most Window Layer** is not checked. You also need to manually enter the output resolution for your SDI signal. If your output doesn't look correct, verify that the Output Screen resolution is set for your SDI signal and not the connected DVI or VGA display.

If you are still having trouble with the signal, open the Blackmagic preference panel in System Preferences and make sure that **Remove field jitter when video is paused** is not checked and that **When not playing video, send** is set to **Black**. Both of these options are on the bottom of the Setting tab in the Blackmagic preferences panel.

| 00                                                                                                    | Advanced                            |                        |  |  |
|----------------------------------------------------------------------------------------------------|-------------------------------------|------------------------|--|--|
| General Display Label DVD                                                                                                    | Eive Sync Network MultiScreen       | Blend Advanced Modules |  |  |
| Import Video/Image Scale Be<br>Background: Stretch to Fill                                                                                                    | ehavior<br>Foreground: Scale to Fit |                        |  |  |
| Video Playback                                                                                                    |                                     |                        |  |  |
| High Quality                                                                                                    | Deinterlace                         | 📃 Play Every Frame     |  |  |
| Rendered Output Behavior       Do not use FBO         Render Output as Anamorphic       Do not use FBO         Fast Transition Rendering       Turn off Preview |                                     |                        |  |  |
| Output Device Settings                                                                                                    |                                     |                        |  |  |
| 🗹 Enable Output Device:                                                                                                    | Blackmagic Video Output             | \$                     |  |  |
| Mode:                                                                                                    | NTSC ‡                              |                        |  |  |
| Compression:                                                                                                    | None ‡                              |                        |  |  |
| Alpha Key Settings<br>Blend:<br>Alpha Channel:                                                                                                    | Internal Key                        | •                      |  |  |
|                                                                                                    |                                     |                        |  |  |

## **Matrox Configuration**

The Edge Blending module and the MultScreen module both require a Matrox DualHead2Go (DH2G) or TripleHead2Go (TH2G). We do not support any other hardware for these two modules.

If you have not already purchased a DH2G or TH2G and you aren't certain which unit to get, use <u>this tool from Matrox</u> to help you determine what you need to order. We recommend purchasing Matrox units directly from us since we have confirmed that the bundles we provide have all of the required hardware that you will need.

We recommend downloading the latest software driver directly from Matrox's website rather than installing the one on the CD. <u>You can choose the version you need here</u>.

The following instructions are only for the Digital Edition or DisplayPort Edition DH2G and TH2G. If your computer has a MiniDisplayPort or ThunderBolt connection, you **must** use the DisplayPort Edition.

After the software is installed, you can access the Matrox GXM Control Panel from your Apple System Preferences.

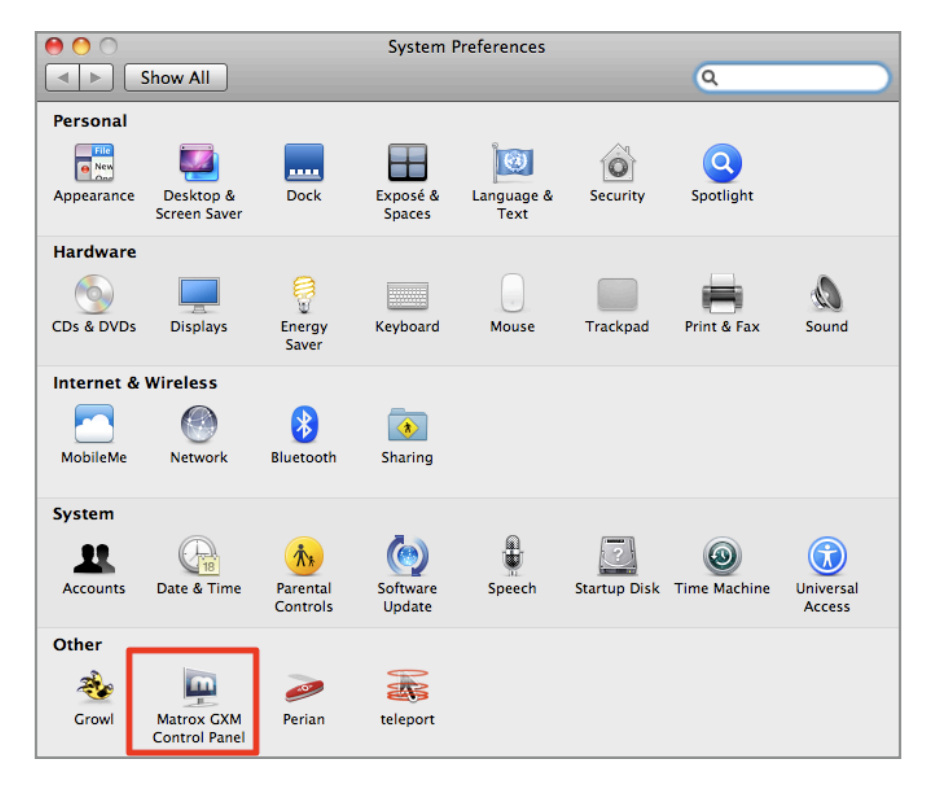

After you have opened the **Matrox GXM Control Panel**, click on **Matrox Power Desk** in the toolbar and select **Open Matrox GXM Control Panel**. You will see the window shown below.

| 0 0                                       | Matrox GXM Co         | ontrol Panel      |                               |  |
|-------------------------------------------|-----------------------|-------------------|-------------------------------|--|
| ► Show All                                |                       |                   | Q                             |  |
| Edit Resolution List                      |                       |                   |                               |  |
|                                           |                       |                   | ?                             |  |
| Supported Resolutio                       | ns and Refresh Rates: | Active Resol      | utions and Refresh Rates:     |  |
| 2 * 800x600 60 H                          | iz 🛟                  | 3 * 1280x         | 1024 60 Hz                    |  |
| Number of Displays                        |                       | 3 * 1024x         | 768 60 Hz                     |  |
| 01 02                                     | 03                    | 3 * 640x480 60 Hz |                               |  |
| (-)                                       |                       | 3 * 800x600 60 Hz |                               |  |
| Aspect Natio                              | Wide City             | -                 |                               |  |
| O scandard O                              | Undo                  | Changes           | Apply Changes                 |  |
|                                           | R                     | eset to Manuf     | acturer Settings              |  |
|                                           |                       |                   |                               |  |
| Information:                              |                       |                   | Image Quality:                |  |
| CXM product TripleHead2Co Digital Edition |                       |                   | Click to adjust image quality |  |
| Mode table version:                       | 5.49                  |                   | Adjust                        |  |
| Firmware version:                         | 2.3.32                |                   |                               |  |
|                                           | 1063067               |                   | mation                        |  |
| Serial number:                            | Kru03007              |                   |                               |  |

On the left side of this control panel, select the **Number of Displays** that are connected to your DH2G or TH2G as well as the **Aspect Ratio**. After you selected these two options, use the drop down menu to select your screen resolution and refresh rate. If you are using three screens and located in the US, you may use 3\*1024x768 60 Hz. If your screen setting isn't in this drop down menu, see if it is in the list on the right. This list shows all the possible **Active Resolutions** that your computer will use. Use the arrows to add items from the menu to the list, or to remove extra options from the list. Click **Apply Changes** then click on the **Show All** button to return to System Preferences.

You are now ready to set the output resolution for your secondary display. In System Preferences select Displays. When you open this control panel, you will have a separate control panel for each of your attached displays. Do not change any settings on the primary display control panel. If you are not able to see the control panel for the secondary display, press the **Gather Windows** button to move the secondary display panel to your primary panel.

At this time, select the resolution you will be using with the Matrox Device. Remember that the Mac thinks the Matrox device is just one extra wide display, it has no idea this resolution will be broken down into different outputs by the Matrox device. You will want an output that is based on the base resolution of each display (i.e. 1024x768 per screen for a TH2G results in a resolution of 3072x768). Select this resolution on the secondary display control panel. Your displays will briefly flash, and then they should be correctly configured.

For a full list of supported resolutions, refer to this page on Matrox.com.

## **ProPresenter Remote**

ProPresenter is able to be remotely controlled over a Wi-Fi connection by an Apple iPhone, iPod touch, or iPad. You can find the ProRemote iOS application in the <u>iTunes Store</u>.

To enable the ProPresenter Remote within ProPresenter, open ProPresenter's Preferences, click on the Network tab, then check the Enable box under **ProPresenter Remote Server**. You will also need to check one, or both, of the Controller or Observer options. You can change the passwords if you want.

| 🗹 Controller | Password: control                                 |
|--------------|---------------------------------------------------|
| 🗹 Observer   | Password: observe                                 |
|              | <ul><li>✓ Controller</li><li>✓ Observer</li></ul> |

The Remote can operate in one of two modes. If you are in **Observe** mode, the application will follow along with the slides as they are advanced in ProPresenter. If you are in **Control** mode, then selecting a slide of any presentation will cause ProPresenter to switch to that presentation and select that slide immediately.

Launch the ProPresenter Remote on your iOS device. If the device is correctly connected to a Wi-Fi network with the computer, you will see the computer name listed. If multiple computers are listed, select the one you want to connect to and enter the observe or control password, then tap Connect.

The image below is from an iPad. If you are using the remote on an iPhone or iPod Touch, the login screen will look slightly different.

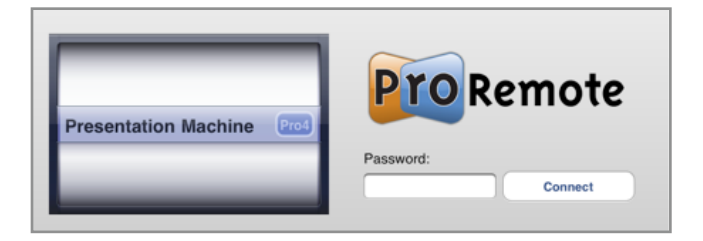

To display the **Clear Commands** (i.e. clear background, clear text, etc), press the eraser button in the upper right corner of your device.

| Disulists       | -        | Mane Mighty To Save prot                                                                                                    | 2        | and the second second sec | MigNy To Save prot                                          | 7        |
|-----------------|----------|----------------------------------------------------------------------------------------------------|----------|----------------------------------------------------------------------------------------------------|-------------------------------------------------------------|----------|
|                 | Logout > | Service<br>He can move the mountains<br>My Good is mighty to save<br>the is mighty to save<br>Forever                                      | Cherus T | Sevieur<br>He can move th<br>My God is might<br>He is mighty to<br>Forever                                                                                                    | e mountains<br>y to save<br>save                            | Dena I   |
| Sunday Playlist | >        | Everyone needs compassion<br>Love that's rever stilling<br>Let mercy fail on me<br>Everyone needs forgiveness<br>The kindness of a Saviour | Y8786 7  | Everyone needs<br>Love that's new<br>Let mercy fall o<br>Everyone needs<br>, The kindness of                                                                                                    | compassion<br>r failing<br>i me<br>forgiveness<br>a Saviour | Variat 1 |
|                 |          | So take me as You find me<br>All my them and tellures<br>Fill my life again<br>I give my life to Sollow<br>Everything I believe in         | 1000     | So take me as 1<br>All my lears are<br>Fill my the again<br>I give my life to<br>Everything I bell                                                                                                    | bu find me<br>failures<br>tolo<br>Clear All                 | Verse 7  |
|                 |          | Shine your light<br>And ist bunchs world son<br>Wrive singing for the glany<br>Of the family for the glany<br>Shine your light             | ,84000)  | Shine your light<br>And let the who<br>Wa're singing to<br>Of the risen Kin<br>, Shine your light                                                                                                    | Clear Side Clear Background Clear Props Clear Audio         | proce    |
|                 |          | ,                                                                                                    |          |                                                                                                    | Logo                                                        |          |
|                 |          |                                                                                                    |          |                                                                                                    |                                                             |          |
|                 |          |                                                                                                    |          |                                                                                                    |                                                             |          |

## **Remote Stage Display**

The Remote Stage Display app for iOS devices allows you to use your iPhone, iPod, or iPad as a wireless stage display. This is especially useful for portable churches, or churches on a budget, who don't want to setup extra displays or run extra cables.

To enable the Remote Stage Display within ProPresenter, open ProPresenter's Preferences, click on the Network tab, then check the Enable box under **Remote Stage Display Server Settings**. You can change the default password if you want. Unless you need to use a specific port to connect, leave this option blank.

| Remote Stage Display Server Settings |                    |
|--------------------------------------|--------------------|
| 🗹 Enable                             | Password: password |
|                                      | Port: Optional     |

Once you have enable this setting, you are ready to connect your iOS device to ProPresenter. Launch the app on your device and enter the password you selected. Your computer and iOS device need to be on the same network to interact with each other. Certain network settings may interfere with the connection, so check with your IT administrator if you think everything is configured properly with ProPresenter and the app.

Once the app loads, you will see a layout similar to what you see on a physically connected stage display. If you have configured multiple stage display layouts in ProPresenter, you can tap the screen on your device to select from the list of available layouts. This allows every person using the remote stage display app to have a different layout on their device if needed.

If your iOS device supports connecting to an external display, you can use the stage display app on a large display as well.

To log out of the app, either close ProPresenter, or tap the screen again and click on Log Out.

## **Display Patterns**

ProPresenter 5 has three different display patterns built into the program to make it easier for you to adjust projectors. These can be found by clicking on the **View** menu and selecting the pattern you want to use from the **Display patterns** sub-menu.

Color Bars is useful for calibrating the color of your projectors. Blend Grid makes it easy to configure overlapping projector images. Focus provides five points of reference for focusing and adjusting key stone.

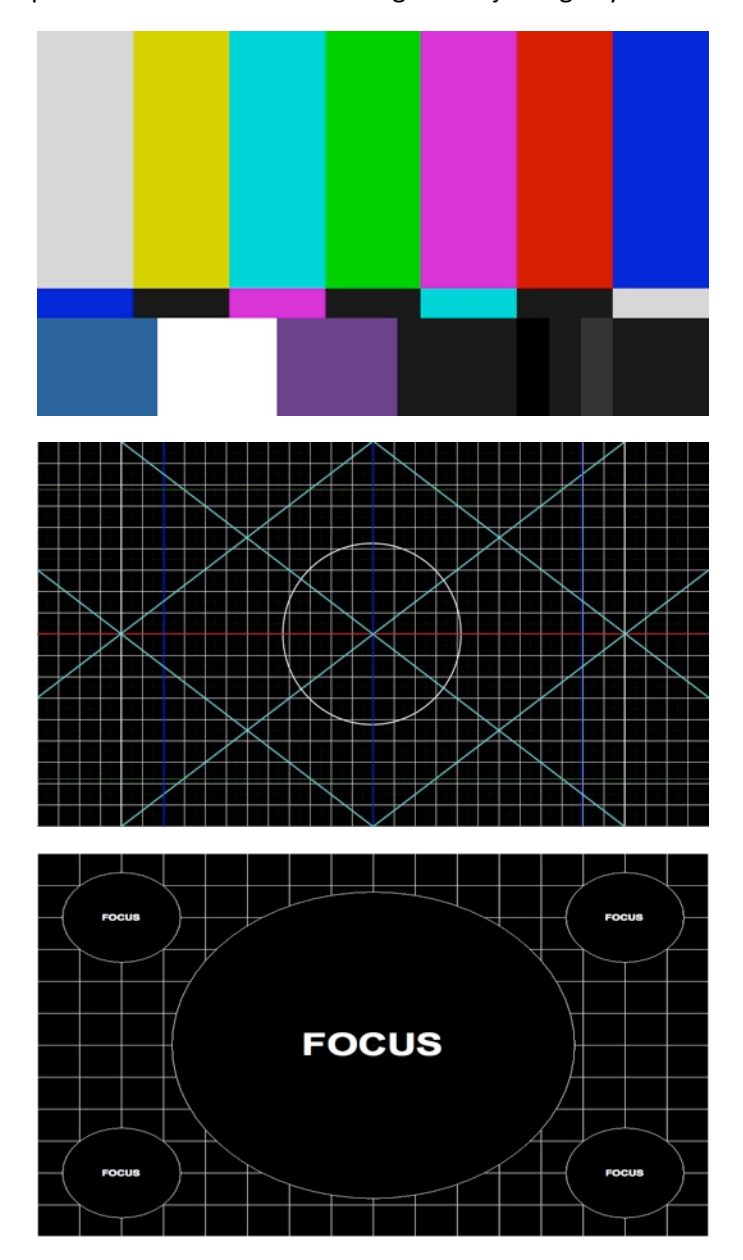

# **Backing Up and Transferring Files**

If you are transferring to a new computer or adding an additional computer to your inventory, you may want to create a duplicate copy of ProPresenter on the new computer. Doing this is fairly simple, but does involve several steps.

To protect yourself against hardware failures or accidental file deletion, you may want to occasionally create a backup version of your Library folder(s) since this portion of ProPresenter requires the most work to rebuild.

You will need to copy the following files and folders from your original computer into the same locations on the new computer. Before you continue, make sure that ProPresenter has been installed and registered on the new computer, and that ProPresenter is closed on both computers.

You will need to open a new Finder window to navigate to these locations. The easiest way to move the files will be to create a new folder on your desktop or external storage device and copy each of these files to that location. After you move these files to the new computer, you will be replacing the default versions of each of these. When prompted, confirm that you want to replace the file or folder.

#### <u>Library</u>

By default, the Library folder is stored in your Documents folder. Copy the **ProPresenter 5** folder. Inside of this folder are all of your Library documents ending in .pro4. If you have any custom libraries stored in other locations, copy those as well. Place custom libraries where you want them to be stored; do not place the folder inside the ProPresenter 5 folder.

#### **Preferences**

This file contains user-defined preferences. If you don't mind resetting the preferences on your new computer, you don't need to copy this file.

In Finder, click on the **Go** menu and choose **Home**. Once Finder has opened this location, open the following folder in order: Library > Preferences. Scroll down in this list until you see a file called **com.renewedvision.ProPresenter 5.plist**. Copy this file to your temporary folder.

#### **Program Files**

This folder contains all the information related to playlists (Library playlists, Video/Image Bin playlists, and Audio Bin playlists), as well as any Bibles you have created, and templates, props and masks.

In Finder, click on the **Go** menu and choose **Home**. Navigate to Library > ApplicationSupport > RenewedVision. Copy the **ProPresenter 5** folder to your temporary location.

# **Keyboard Shortcuts**

The following section outlines all of the keyboard shortcuts that are available in the program. Learning keyboard shortcuts for many of the common tasks you do will speed up your work flow and make you more efficient in ProPresenter. The majority of these shortcuts are listed in the menus at the top of the program and are grouped according to the menu they appear under. The last set of short cuts are not listed under a menu, but are useful to know when editing slides.

#### **ProPresenter Menu**

- Preferences: Command-, (Command and the comma key)
- Empty Cache: Control-Command-E
- Hide ProPresenter: Command-H
- Hide Others: Command-Option-H
- Quit ProPresenter: Command-Q

#### File Menu

- New Presentation: Command-N
- Save All: Command-S
- Save As: Shift-Command-S
- Print: Command-P

#### Edit Menu

- Undo: Command-Z
- Redo: Shift-Command-Z
- Cut: Command-X
- Copy: Command-C
- Paste: Command-V
- Paste and Match Style: Option-Shift-Command-V
- Duplicate Slide: Shift-Command-D
- Select All: Command-A
- Deselect: Command-D
- Show Spelling and Grammar: Command-: (Command and the colon key)
- Check Spelling: Command-; (Command and the semicolon key)
- Special Characters: Command-Option-T

#### **Action Menu**

- Next Slide: Right Arrow
- Previous Slide: Left Arrow
- Next Background: Command-Right arrow
- Previous Background: Command-Left arrow
- Clear All: F1
- Clear Slide: F2
- Clear Background: F3
- Clear Props: F4
- Clear Audio: F5
- Logo: F6
- Live Video: F7
- Search Library: Command-F
- Show Library Selection: Command-L

• Show Slide on Stage Display Only: Command-0 (Command and the zero key)

#### View Menu

- Audio Bin: Control-A
- Bibles: Control-B
- Clocks: Control-C
- DVD: Control-D
- Editor: Control-E
- Format Bar: Control-F
- Info Center: Control-I
- Mask: : Control-Shift-M
- Media Browser: Control-K
- Messages: Control-M
- Props: Control-P
- Resources: Control-R
- Song Select: Control-Shift-S
- Timeline: Control-T
- Twitter: Control-Shift-W
- Video/Image Bin: Control-V
- Web: Control-W

#### Format Menu (Used in the Editor)

- Bring to Front: Shift-Command-F
- Send to Back: Shift-Command-B

#### Font Menu

- Show Fonts: Command-T
- Bold: Command-B
- Italic: Command-I
- Underline: Command-U
- Bigger (text): Command-+
- Smaller (text): Command- (Minus)
- Show Colors: Shift-Command-C
- Copy Style: Option-Command-C
- Paste Style: Option-Command-V

#### Text Menu

- Align Left: Command-{
- Center: Command |
- Alight Right: Command-}
- Copy Ruler: Control-Command-C
- Paste Ruler: Control-Command-C

#### Window Menu

- Close (Panels Only): Command-W
- Show / Hide Output Window: Command-1
- Show/Hide Stage Display Window: Command-2

#### Shortcuts for splitting content on slides in the Editor

- Split a slide at the cursor: Option-Return
- Send text after the cursor to the next slide: Option-Shift-Return

© 2005-2012 Renewed Vision, Inc.

## Troubleshooting

While we hope that you never have any problems with ProPresenter, should something go wrong, please use this section to resolve any problems that you are having. Please try the following common solutions before contacting us. Most problems are resolved with one of these solutions.

#### Software Update

If you do experience an issue, please first make sure that your software is current. You can do this by clicking on **Check for Updates** in the ProPresenter menu. If you cannot access the program to check for updates, please go to our website and download the latest version. Updating or reinstalling the program will never wipe out any of your data.

If you are trying to open ProPresenter and the icon bounces in the Dock and then quits, you need to reinstall the program by downloading the latest version from our website.

#### **Reset Preferences**

**Note**: Before resetting preferences it is recommended that you make notes of your preference settings (ProPresenter menu, Preferences) because they will be reset to factory default settings.

The first step to resolving many small problems is to reset the ProPresenter preferences. The first way to do this is from the Preferences menu. Select the **General** tab then click the **Reset All Preferences** button at the bottom of the window. Quit ProPresenter, reopen it, and see if the problem you were having is still present. If you are still having problems, or if you are unable to open ProPresenter to perform this step you will need to manually reset the preference file on your computer.

To manually reset the preference file you will need to use the Finder. Make sure that ProPresenter is completely closed before continuing with this step.

Open a new Finder window and then press Command-Shift-G. When the "Go" window opens, type ~/Library/Preferences and then click Go. Scroll down in this list until you see a file called **com.renewedvision.ProPresenter5.plist**.

Since this contains the general preferences in ProPresenter, you may want to just move this file to your Desktop while you test to see if this fixes your issues. If your problem persists, close ProPresenter and place this file back in the above location, replacing the new copy of this file that's now there. If your problem has been resolved, you can delete this file from your Desktop since you confirmed it isn't working. You will need to reset the preferences in ProPresenter manually after this.

If resetting Preferences does resolve the issues you're experiencing, please contact our support team or post a message in our <u>user forum</u>.

#### **Rebuilding ApplicationSupport Data**

If reinstalling the application and resetting Preferences didn't resolve the problems you're experiencing, there may be a corrupt file in your Application Support data. There are two ways that you can test this, you can rename or move the folder all at once, or you can test individual items within the Application Support folder.

To access the Application Support folder for ProPresenter, open a new Finder window, press Command-Shift-G and type ~/Library/ApplicationSupport/RenewedVision. You can then name or move the ProPresenter5 folder, or test individual items within that folder.

The most common issue that is resolved here is a corrupt Video/Image Bin. If you open the ProPresenter5 folder you will see an item called "media.pro5pl". Move this file to your Desktop or modify the name then launch ProPresenter to see if the program works now. The Video/Image Bin will be empty, but the program will work again. You can then delete the original version "media.pro5pl" since there isn't a way to recover the data.

Other problems may be caused by corrupt thumbnail data. Deleting the two items with "Thumbnails" and "PosterFrames" in their names (a folder and .plist file for both) will clear the stored thumbnail data and allow ProPresenter to rebuild this information.

If you continue having problems even after those steps, work your way through the files by modifying the file name and testing ProPresenter after each change by closing and opening the program.

#### **Licensing Issues**

If you purchased a ProPresenter single or site license directly from us, you should have received an email with your registration name and 25-digit unlock code. If you purchased through a reseller, you would have been sent a shorter code that needs to be redeemed. You can do this by going to <u>www.renewedvision.com/registration</u>. Once you have your 25-digit code, keep a copy of it for your records in case you need to install ProPresenter on a new computer.

If you are having trouble entering your license information, please first make sure that you are copying and pasting your **Registration Name** and **Unlock Code** from the email that you received. Dashes are required in the unlock code.

If you get a message saying "Invalid Unlock Code" ensure that you are using the code for the correct version of ProPresenter. Codes do not work between versions of ProPresenter.

If you cannot get ProPresenter to accept your registration information and you have verified it is correct, or if you have to enter your registration information every time you open ProPresenter, follow these steps.

- Quit ProPresenter.
- Open a new Finder window, press Command-Shift-G and type /Library/Application Support/.
- If there is a folder named "RenewedVision" continue to the next step. If there isn't, click on File>New Folder and create a folder with that name.
- Open the "RenewedVision". If you should see a folder named "ProPresenter 5". If not, create this folder before going to the next step.

- Open the "ProPresenter 5" folder. If there is a file named "mapdata". Delete the file. You can now try to register your copy of ProPresenter. If this file didn't exist, go back up to where you see the "RenewedVision" folder again.
- When you see the "RenewedVision" folder, single-click on the folder and press Command-I on your keyboard to open the Info panel.
- Expand the options under Sharing & Permissions at the bottom. Click on the lock icon and enter your password for the computer.
- Change the permission on each of the listed users to "Read & Write".
- Click the Action menu (the box with the gear icon) and select "Apply to Enclosed Items". You should now be able to register your copy of ProPresenter.

If you continue to have issues after trying all of these troubleshooting steps, please contact our support team or post a message in our <u>support forum</u> to get further help.

# **Additional Resources**

#### **Tutorial Videos**

There are a number of quick tutorial videos that will introduce you to the basics of many of the new features in ProPresenter 5. These are not intended to be training resources, but are simply to help you understand how features work and where things are located.

#### Click here to watch the tutorials.

#### FAQ

There is a comprehensive Frequently Asked Questions section on our <u>website</u>. If we receive questions repeatedly we create a new FAQ on this website so that others can easily find the answer without needing to contact support. This makes it easy for you to find answers afterhours and to save yourself some time by not having to call. Not every question will be here, so if you can't find an answer, try one of our other resources or contact us directly.

#### **User Forums**

Our <u>user forums</u> are a great place to get help from other users and from our support staff. You must create an account in the forums in order to post messages or replies, but this is a free resource.

#### Phone and E-mail

You can find our direct contact information on our website.

#### Twitter

You can find us on Twitter using these names: <u>@renewedvision</u>, <u>@propresenter</u>, <u>@rvsupport</u>.